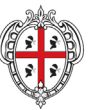

REALIZZAZIONE DEL SISTEMA INFORMATIVO DEL SUAPE

# REALIZZAZIONE DEL SISTEMA INFORMATIVO DEL SUAPE

**Manuale Utente** 

**Back Office SUAPE** 

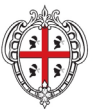

# Indice

| 1       | Introduzione                                                               | 4    |
|---------|----------------------------------------------------------------------------|------|
| 2       | Funzioni                                                                   | 4    |
| 2.1     | Scrivania virtuale dell'ente                                               | 4    |
| 2.1.1   | Scadenziario                                                               | 7    |
| 2.1.1   | Scrivania                                                                  | . 10 |
| 2.1.2   | Ricerca                                                                    | . 14 |
| 2.1.3   | Fascicolo                                                                  | . 18 |
| 2.1.1.1 | Creazione di un nuovo fascicolo                                            | . 20 |
| 2.1.1.2 | Modifica del nome di un fascicolo                                          | . 21 |
| 2.1.1.3 | Eliminazione di un fascicolo                                               | . 22 |
| 2.2     | Dettaglio di una pratica                                                   | . 25 |
| 2.2.1   | Dettaglio                                                                  | . 26 |
| 2.2.2   | Comunicazioni                                                              | . 26 |
| 2.2.3   | Soggetto                                                                   | . 29 |
| 2.2.4   | Documenti                                                                  | . 30 |
| 2.2.5   | Invii / Integrazioni                                                       | . 30 |
| 2.3     | Gestione iter                                                              | . 32 |
| 2.4     | Autocertificazione a 0 gg                                                  | . 33 |
| 2.4.1   | Assegnazione della pratica                                                 | . 33 |
| 2.4.1.1 | Assegnazione di una pratica                                                | . 33 |
| 2.4.1.2 | Accettazione di una pratica/Rifiuto                                        | . 34 |
| 2.4.2   | Verifica formale                                                           | . 36 |
| 2.4.2.1 | Richiesta regolarizzazione                                                 | . 37 |
| 2.4.2.2 | Irricevibilità                                                             | . 39 |
| 2.4.2.3 | Avvio istruttoria                                                          | . 43 |
| 2.4.3   | Verifica istruttoria                                                       | . 49 |
| 2.4.1   | Riunione consultiva                                                        | . 53 |
| 2.4.2   | Archiviazione con esito positivo per i procedimenti in autocertificazione. | . 56 |
| 2.4.3   | Iter di rigetto per i procedimenti in autocertificazione                   | . 56 |
| 2.4.3.1 | Provvedimento prescrittivo                                                 | . 57 |
| 2.4.3.2 | Provvedimento interdittivo                                                 | . 58 |
| 2.5     | Conferenza dei servizi                                                     | . 58 |
| 2.5.1   | Verifica istruttoria                                                       | . 58 |
| 2.5.2   | Indizione di una conferenza dei servzi                                     | . 65 |

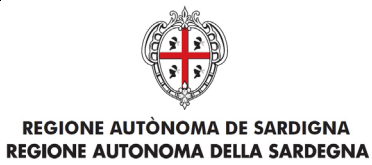

| 2.5.3 | Archiviazione con esito positivo per procedimenti in CDS     | 72 |
|-------|--------------------------------------------------------------|----|
| 2.5.4 | Iter di rigetto per i procedimenti in conferenza dei servizi | 73 |
| 2.5.5 | Necessità di sincrona                                        | 74 |
| 2.6   | Sanatoria                                                    | 76 |
| 2.6.1 | Verifica Enti                                                | 76 |
| 2.6.2 | Archiviazione della pratica                                  | 81 |
|       |                                                              |    |

# Indice delle Figure

| Figura 1 - Azione Estrai in Locale                           | . 11 |
|--------------------------------------------------------------|------|
| Figura 2 - Azione Dettagli                                   | . 11 |
| Figura 3 - Azione Associa                                    | . 12 |
| Figura 4 – Condividi più pratiche contemporaneamente         | . 13 |
| Figura 5 - Azione Estrai in Locale                           | . 15 |
| Figura 6 - Azione Dettagli                                   | . 16 |
| Figura 7 - Azione Associa                                    | . 16 |
| Figura 8 – Condividi più pratiche contemporaneamente         | . 17 |
| Figura 9 - Ricerca di un fascicolo                           | . 18 |
| Figura 10 - Sezione Fascicoli                                | . 19 |
| Figura 11 - Azioni su una Pratica in un Fascicolo            | . 20 |
| Figura 12 - Creazione di un nuovo fascicolo                  | . 20 |
| Figura 13 - Modifica del nome di un fascicolo                | . 21 |
| Figura 14 - Eliminazione di un fascicolo                     | . 22 |
| Figura 15 - Sposamento di una pratica in un altro fascicolo  | . 23 |
| Figura 16 - Copia di una pratica all'interno di un fascicolo | . 24 |
| Figura 17 - Rimozione di una pratica da un fascicolo         | . 25 |
| Figura 18 - Dettaglio Pratica                                | . 26 |
| Figura 19 - Comunicazioni di una pratica                     | . 27 |
| Figura 20 - Dettaglio di una comunicazione                   | . 27 |
| Figura 21 - Nuova comunicazione per una pratica              | . 28 |
| Figura 22 - Aggiunta di un soggetto ad una pratica           | . 29 |

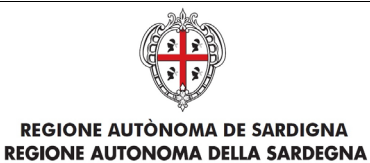

## 1 Introduzione

Il presente documento descrive le componenti degli Strumenti di Back Office della nuova piattaforma SUAPE utili agli utenti finali della Pubblica Amministrazione, che accedono al sistema via Web.

Il documento è organizzato in 2 sezioni principali:

- Scrivania Virtuale dell'Ente
- Gestione iter

| Funzioni                        | Descrizione                                                                                                    |
|---------------------------------|----------------------------------------------------------------------------------------------------|
| Scrivania Virtuale<br>dell'Ente | Dopo aver effettuato l'accesso alla piattaforma ed al procedimento desiderato,<br>all'utente di un SUAPE (di seguito utente di un 'Ente') verrà proposta una pagina<br>personalizzata, denominata Scrivania Virtuale dell'Ente.<br>La scrivania virtuale presenterà l'elenco di tutte le pratiche gestite dall'utente di<br>un Ente, ordinabili a piacimento. L'operatore potrà accedere alla singola Pratica,<br>per procedere alla gestione dell'iter della stessa.                                                                                                    |
| Gestione iter                   | La piattaforma SUAPE, in base alle informazioni presenti nella pratica, associa a<br>questa l'iter previsto dalla normativa vigente e definito in base alle esigenze di<br>gestione del SUAPE associando anche la lista dei correlati endoprocedimenti.<br>La piattaforma, associato l'iter, guida l'Operatore Struttura SUAPE, in maniera<br>assistita e facilitata, nelle diverse fasi della sua lavorazione differenziando le fasi<br>a seconda della tipologia di iter, del ruolo e delle abilitazioni dell'Operatore<br>Struttura SUAPE stesso.<br>È illustrato l'iter relativo alle tre tipologie di procedimento previste:<br>• Procedimento autocertificativo a 0 gg<br>• Procedimento autocertificativo a 20 gg<br>• Procedimento in Conferenza dei Servizi<br>• Procedimento in Sanatoria |

## 2 Funzioni

## 2.1 Scrivania virtuale dell'ente

Dopo aver effettuato l'accesso alla piattaforma, all'utente di un SUAPE (di seguito utente di un 'Ente') verrà proposta una pagina personalizzata, denominata *Scrivania Virtuale dell'Ente*.

La scrivania virtuale presenterà l'elenco di tutte le pratiche gestite dall'utente di un Ente, ordinabili a piacimento. L'operatore potrà accedere alla singola Pratica, per procedere alla gestione dell'iter della stessa.

Per accedere alla home page dell'applicativo utilizzare il seguente URL

http://www.sardegnaimpresa.eu/it/sportello-unico

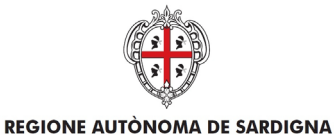

REALIZZAZIONE DEL SISTEMA INFORMATIVO DEL SUAPE

home / sportello unico

#### Sportello unico f 🍠 🖓 Strumenti di amministrazione <u>Consulta la tua pratica</u> Modulistica Attraverso questo link è possibile accedere all'area Questa sezione si può verificare lo stato di Il Suape è ancora più vicino e ti semplifica la vita. In di amministrazione della piattaforma SUAPE. avanzamento della pratica, gestire comunicazioni questa sezione riuscirai facilmente a individuare la scambio di documenti digitali con Verrà mostrata un'apposita maschera di login, modulistica di cui hai bisogno. Inserisci una parola solo gli utenti con delle determinate abilitazioni il SUAPE (integrazioni documentali, richieste chiave e ti verrà presentata la lista dei moduli possono accedervi. chiarimenti ecc) e creare nuove pratiche. individuati.

## Cliccare su Consulta la tua pratica e, quindi, su <u>Accedi al servizio per consultare la tua pratica</u>

| €) → G | ÷ ۵                                    | (i* 91.213.7.35/suape-fe/#/praticheList 💟 🏠 |                             |                 | ··· 🖂 🗘           | کر Cerca        | lii\ ⊡ ≡ |  |
|--------|----------------------------------------|---------------------------------------------|-----------------------------|-----------------|-------------------|-----------------|----------|--|
| l      | Regione Auto                           | noma della Sar                              | degna                       |                 |                   |                 | 1.       |  |
|        |                                        |                                             |                             |                 |                   | Seguici su:     | LOG IN   |  |
| MENU   | Sistema Imprenditoriale della Sardegna |                                             |                             |                 | C                 | erca            | Q        |  |
|        | Investire in S                         | Sardegna                                    | Agevolazioni per le imprese | Sportello unico | Dove localizzarsi | Approfondimenti | Notizie  |  |
|        |                                        |                                             |                             |                 |                   |                 |          |  |
|        |                                        |                                             |                             |                 |                   |                 |          |  |
|        |                                        |                                             |                             |                 |                   |                 |          |  |
|        | 🖋 Valuta questo sito                   |                                             |                             |                 |                   |                 |          |  |

Per effettuare il login, cliccare sul pulsante Login in alto a destra nella home

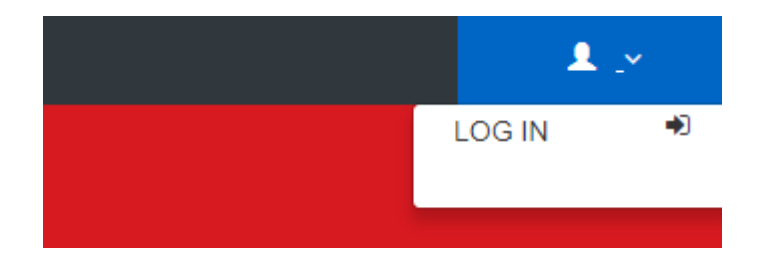

Il sistema visualizza la maschera per l'autenticazione

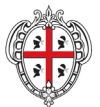

REALIZZAZIONE DEL SISTEMA INFORMATIVO DEL SUAPE

# Per accedere al servizio è richiesta l'autenticazione

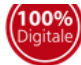

L'autenticazione può essere effettuata secondo le modalità stabilite per l'accesso ai servizi online della Pubblica Amministrazione il cui utilizzo garantisce il riconoscimento sicuro e la tutela della privacy dell'utente. Nell'ottica del processo di adeguamento alla normativa ed agli standard previsti a livello nazionale, <u>SPID</u> e <u>TS-CNS</u> rappresenteranno gli unici strumenti di autenticazione riconosciuti per l'accesso ai servizi online della P.A.

Si avvisano gli utenti che ad oggi **non sono utilizzabili le identità SPID rilasciate a persone giuridiche**, rispetto alle quali è ancora in corso da parte di AgID la definizione delle relative Linee guida.

### Autenticazione con SPID

SPID è lo strumento che permette ai cittadini di accedere ai servizi online delle Pubbliche Amministrazioni con un'unica Identità Digitale.

Se hai già un'identità **SPID persona fisica**, accedi al servizio con le credenziali rilasciate dal tuo Gestore. In caso contrario puoi richiederla ad uno dei Gestori di Identità Digitali(Identity Provider) accreditati da **AgID**.

L'elenco completo dei servizi online regionali con accesso tramite SPID ed i riferimenti del servizio di assistenza sono consultabili sulla sezione dedicata del <u>sito</u> <u>istituzionale</u>

### Autenticazione con CNS

L'accesso ai servizi online della Pubblica Amministrazione può essere effettuato tramite TS-CNS (Tessera Sanitaria e Carta Nazionale dei Servizi), CNS o altre smart card ad essa conformi contenenti un certificato digitale di autenticazione personale.

Il suo utilizzo garantisce il riconoscimento sicuro e la tutela della privacy dell'utente.

Se possiedi una smart card valida accedi al servizio da qui. Per richiederla e/o per informazioni sul suo utilizzo visita il sito della Regione Sardegna dedicato alla **TS-CNS**.

### Autenticazione con IdM

Se sei già in possesso delle credenziali di accesso rilasciate dal sistema di **Identity Management (IdM)** della Regione Autonoma della Sardegna puoi ancora utilizzare questa modalità di autenticazione.

Per informazioni e per l'eventuale assistenza puoi visitare le pagine del portale istituzionale dedicate al <u>Sistema</u> <u>Identity Management RAS</u>

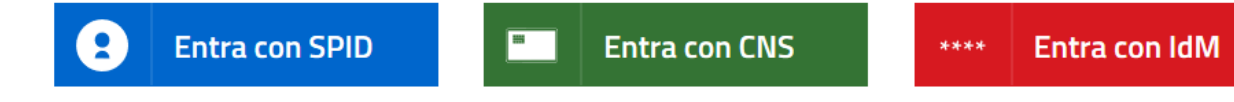

Una volta effettuato il login il sistema proporrà la maschera di selezione dei ruoli, come nell'immagine sotto.

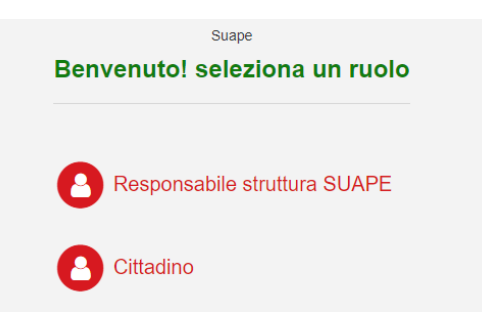

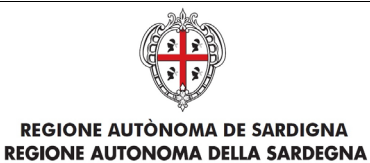

Cliccare sul pulsante VEDI TUTTE nel riquadro LE MIE PRATICHE. Il Sistema visualizzerà tutte le pratiche relative all'utente.

| HE                                                                          | VEDI TUTTE    |
|-----------------------------------------------------------------------------|---------------|
| previa autenticazione, è possibile visualizzare tutte le proprie<br>mpilate | ə pratiche in |
| 54F-02102018-1312.69                                                        | *             |
| 35M-02102018-1140.66                                                        |               |
| 35M-02102018-1209.67                                                        |               |
| )5M-02102018-1510.71                                                        |               |
| )5M-03102018-0923.85                                                        | ~             |
| )5M-03102018-0923.85                                                        |               |

Per la **Gestione delle Pratiche** è necessario che l'utente clicchi sul bottone **VEDI TUTTE** e il Sistema visualizza la seguente form suddivisa per:

- Scrivania
- Fascicoli
- Ricerca
- Scadenziario
- Forum

| SCRIVANIA | FASCICOLI | RICERCA | SCADENZARIO | FORUM |
|-----------|-----------|---------|-------------|-------|
|           |           |         |             |       |

## 2.1.1 Scadenziario

La sezione Scadenziario permette all'Utente Responsabile Struttura SUAPE di avere una visione generale sulle Scadenze inserite. La Sezione Scadenziario permette di visualizzare le scadenze delle pratiche per:

- anno
- mese
- settimana

e all'interno di queste macro categorie è possibile fare un'ulteriore filtro per:

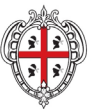

### • giorno/mese/anno precedente

- giorno/mese/anno attuale
- giorno/mese/anno prossimo

| SCRIVANIA                 | FASCICOLI | SCADENZIARIO |              |         |                 |          |
|---------------------------|-----------|--------------|--------------|---------|-----------------|----------|
| PRECEDENTE OG<br>PROSSIMO | 31        |              | ottobre 2018 | ANNO    | D MESE SETTIMAN | NA       |
| lunedi                    | martedì   | mercoledi    | giovedì      | venerdì | sabato          | domenica |
| 1                         | 2         | 3            | 4            | 5       | 6               | 7        |
| 8                         | 9         | 2 10<br>     | 11           | 12      | 13              | 14       |

Cliccando sul numero del giorno il Sistema apre una maschera in cui si vedono le Pratiche in scadenza per il giorno in oggetto

|     | 8             | 9                     | 2 10                    | 1              | 1 12                 | 13              | 14       |
|-----|---------------|-----------------------|-------------------------|----------------|----------------------|-----------------|----------|
|     |               |                       | EAE 02402018 4242 50    |                |                      |                 |          |
|     |               |                       | 05M-02102018-1312.09    |                |                      |                 |          |
|     | CODICE PRATIC | A                     | OGGE                    | тто            | DESCRIZIONE          | DATA SCADENZA   |          |
| •   | GNSGMI76P06B  | 354F-02102018-1312.69 | Assegn                  | azione pratica | Assegnazione pratica | 2018-10-10      | AZIONI - |
| •   | LLLCRN71M64F2 | 205M-02102018-1140.66 | Assegn                  | azione pratica | Assegnazione pratica | 2018-10-10      | AZIONI - |
|     |               |                       |                         |                |                      |                 |          |
|     |               |                       | ١                       | Neek 41 of 20  | )18                  |                 |          |
| PRE | CEDENTE OGO   | GI                    |                         |                | ANNO                 | D MESE SETTIMAN |          |
|     | lunedì        | martedì               | mercoledì               | giovedì        | venerdì              | sabato          | domenica |
|     | 8 OII         | 9 ott                 |                         | 11 Ott         | 12 Ott               | 13 ott          | 14 Ott   |
|     |               |                       | GNSGMI76P06B354F-021020 |                |                      |                 |          |
|     |               |                       |                         |                |                      |                 |          |

Per aprire i dettagli della Scadenza di una pratica in calendario è sufficiente cliccarci sopra e il Sistema visualizzerà la scadenza per la pratica scelta nello Scadenziario

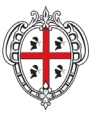

# REALIZZAZIONE DEL SISTEMA INFORMATIVO DEL SUAPE

| Modifica scadenza                 |       |               |
|-----------------------------------|-------|---------------|
| Pratica                           |       |               |
| LLLCRN71M64F205M-02102018-1140.66 |       | VEDI DETTAGLI |
| Titolo                            |       |               |
| Assegnazione pratica              |       |               |
| Descrizione                       |       |               |
| Assegnazione pratica              |       |               |
|                                   |       | ĥ             |
| Data scadenza                     |       |               |
| 2018-10-10                        |       | <b>m</b>      |
| Giorni                            |       |               |
| 1                                 |       | Notifica      |
|                                   |       |               |
|                                   | SALVA | INDIETRO      |

Cliccare sul bottone VEDI DETTAGLI per visualizzare il dettaglio della pratica selezionata.

|               | CONFERENZE |  | ZIONI |
|---------------|------------|--|-------|
| Dati generali |            |  | ~     |
| Interventi    |            |  | ~     |

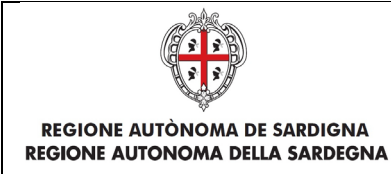

## 2.1.1 Scrivania

Cliccando sul bottone VEDI TUTTE dalla Homepage, viene mostrato come default la scrivania dell'operatore contenente l'elenco delle pratiche in corso dello sportello. Sono, quindi, escluse da questa visualizzazione le pratiche archiviate o irricevibili. Le pratiche sono mostrate in ordine cronologico decrescente.

### **PRATICHE IN CORSO**

| ○ Tutte le pratiche | <ul> <li>Pratiche da assegnare</li> </ul> | <ul> <li>Pratiche assegnate a me</li> </ul> |  |
|---------------------|-------------------------------------------|---------------------------------------------|--|
|                     |                                           |                                             |  |

| FILTRA                                 |        |                                      |                  |                  |                        |          |
|----------------------------------------|--------|--------------------------------------|------------------|------------------|------------------------|----------|
|                                        |        |                                      |                  |                  |                        |          |
| CODICE PRATICA                         | UTENTI | CODICE FISCALE                       | DATA INVIO       | ▼ DATA MODIFICA  | STATO                  |          |
| BSLSNT85C46L378P-18072018-<br>1042.183 |        | VNIFDN82L10F839M<br>BSLSNT85C46L378P | 18/07/2018 10:53 | 15/11/2018 10:09 | In verifica<br>formale | AZIONI - |

La Sezione **Scrivania** è composta da:

- un pannello che permette di filtrare le pratiche in base all'assegnazione È possibile scegliere se far effettuare la ricerca per:
  - Tutte le pratiche
  - Pratiche da assegnare
  - Pratiche assegnate a me
- una tabella con l'elenco di tutte le pratiche restituite dalla ricerca su cui si possono effettuare delle AZIONI

### Una volta trovate le pratiche ricercate

|            | ▲ CODICE PRATICA                    | UTENTI        | CODICE FISCALE                        | DATA INVIO       | STATO          |          |
|------------|-------------------------------------|---------------|---------------------------------------|------------------|----------------|----------|
| 0          | FCALABRO                            | GUERRATO SARA | VNIFDN82L10F839M,<br>GRRSRA75T58F205T | 01/03/2018 00:00 | Inviata        | AZIONI + |
| $\bigcirc$ | GRRSRA75T58F205T-10042018-1816.1034 | GUERRATO      | GRRSRA75T58F205T                      |                  | Da inviare     | AZIONI + |
| $\bigcirc$ | AAABBB00A00Z000Z-201803161158-222   |               | GRRSRA75T58F205T                      |                  | In lavorazione | AZIONI + |

|   | AZIONI -            |               |
|---|---------------------|---------------|
| ſ | Estrai in locale    | ag. 10 di 100 |
| Ŀ | Inserisci fascicolo |               |
| Ŀ | Vedi dettagli       |               |
|   | Annulla             |               |

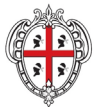

Le AZIONI possibili sulle Pratiche sono:

- Estrai in locale
- Inserisci fascicolo
- Condividi
- Vedi dettagli
- Annulla

• L'azione Estrai in locale scarica in automatico in locale sul computer dell'utente la pratica in formato .zip

|          | pratica-LLLCRN71M64F205M-02102018-1140.66.zip                | × |
|----------|--------------------------------------------------------------|---|
| 6        | blob:http://91.213.7.35/29282ed2-349e-4cef-9a80-a42ee25e0029 |   |
| <u> </u> | Mostra nella cartella                                        |   |
|          |                                                              |   |

Figura 1 - Azione Estrai in Locale

• L'azione Vedi dettagli apre il dettaglio della pratica

| Pratica n. LLLCRN71M64F20 | 05M-02102018-1140.66 in stato Inc | oltrato |       |  |
|---------------------------|-----------------------------------|---------|-------|--|
|                           |                                   |         |       |  |
|                           | 😻 CONFERENZE                      |         | ZIONI |  |
| Dati generali             |                                   |         | ~     |  |
| Interventi                |                                   |         | ~     |  |

• L'azione **Inserisci fascicolo** consente all'utente di inserire la pratica all'interno di un fascicolo che ha precedentemente creato

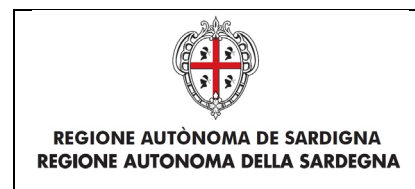

L'utente seleziona quindi il fascicolo in cui vuole inserire la pratica e clicca il bottone Associa

| Associa Pratica      |   | × |
|----------------------|---|---|
| FASCICOLO            | ~ |   |
| Fascicolo di prova 1 |   |   |
| FASCICOLO DI PROVA 2 |   |   |

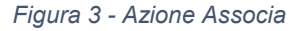

Il Sistema da conferma di avvenuta associazione con un messaggio che compare in alto a destra

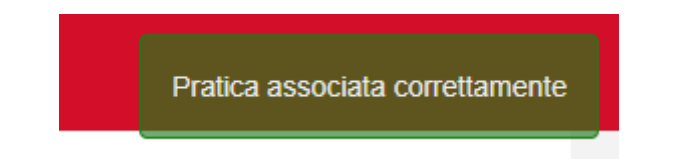

• L'azione **Condividi** apre la pagina che permette all'utente di abilitare un utente alla pratica in oggetto compilando i campi della seguente form

| Abilita utente a prat<br>02102    | ica GNSGMI76P06B354F-      |  |  |  |  |  |
|-----------------------------------|----------------------------|--|--|--|--|--|
| Nome utente abilitato *           | Cognome utente abilitato * |  |  |  |  |  |
| Campo obbligatorio.               | Campo obbligatorio.        |  |  |  |  |  |
| Codice fiscale abilitato *        |                            |  |  |  |  |  |
| Campo obbligatorio.               |                            |  |  |  |  |  |
| Campo obbligatorio.               |                            |  |  |  |  |  |
| File da allegare all'abilitazione |                            |  |  |  |  |  |
|                                   | CERCA                      |  |  |  |  |  |
|                                   | Indietro Abilita           |  |  |  |  |  |

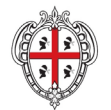

REALIZZAZIONE DEL SISTEMA INFORMATIVO DEL SUAPE

• L'azione **Annulla** apre la pagina che permette all'utente di annullare la pratica in oggetto compilando i campi della seguente form

| Annullamento della pratica                                 | ×  |
|------------------------------------------------------------|----|
| Vuoi Annullare questa pratica? Operazione non reversibile. |    |
| Motivo di annullamento                                     |    |
| Causale                                                    |    |
|                                                            |    |
| Annulla                                                    | ОК |

Il Sistema consente anche di:

- estrarre in locale
- estrai csv
- condividere

| ESTRAI IN LOCALE ESTRAI CSV CONDIVID |
|--------------------------------------|
|--------------------------------------|

contemporaneamente una o più pratiche, selezionando le pratiche di interesse e cliccando rispettivamente il bottone ESTRAI IN LOCALE, CONDIVIDI o ESTRAI CSV

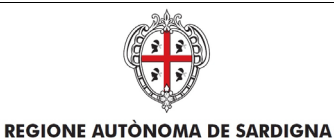

## 2.1.2 Ricerca

La Sezione Ricerca è composta da:

• un pannello di Ricerca espandibile utilizzando il pulsante Ricerca Avanzata

## **CERCA UNA PRATICA**

| Codice Pratica                | Codice Fiscale                         | Nome e Cognome |
|-------------------------------|----------------------------------------|----------------|
| PERIODO DI PRESENTAZIONE      |                                        |                |
| Da                            | Α                                      |                |
|                               |                                        |                |
| CARATTERISTICHE               |                                        |                |
| Seleziona Settore -           | Seleziona Intervento -                 | Oggetto        |
| UBICAZIONE                    |                                        |                |
| Seleziona Comune              | Via                                    |                |
| Sezione                       | Foglio                                 | Mappale        |
| Tutte le pratiche Pratiche of | la assegnare 🔲 Pratiche assegnate a me |                |

una tabella con l'elenco di tutte le pratiche restituite dalla ricerca su cui si possono effettuare delle
 **AZIONI**

All'interno del pannello di **Ricerca** della sezione **Scrivania** l'Utente può effettuare una **Ricerca** delle Pratiche tramite:

- Codice Pratica
- Codice Fiscale
- Nome e Cognome
- Periodo di presentazione della pratica

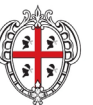

- Caratteristiche della pratica
  - ✓ Settore
  - ✓ Intervento
  - ✓ Oggetto

scrivendo anche solo parte dei dati richiesti per effettuare la ricerca e cliccando il Bottone FILTRA.

È possibile anche scegliere se effettuare la ricerca per:

- Tutte le pratiche
- Pratiche da assegnare
- Pratiche assegnate a me

Una volta trovate le pratiche ricercate

|            | ▲ CODICE PRATICA                    | UTENTI        | CODICE FISCALE                        | DATA INVIO       | STATO          |          |
|------------|-------------------------------------|---------------|---------------------------------------|------------------|----------------|----------|
| $\bigcirc$ | FCALABRO                            | GUERRATO SARA | VNIFDN82L10F839M,<br>GRRSRA75T58F205T | 01/03/2018 00:00 | Inviata        | AZIONI - |
| 0          | GRRSRA75T58F205T-10042018-1816.1034 | GUERRATO      | GRRSRA75T58F205T                      |                  | Da inviare     | AZIONI + |
| 0          | AAABBB00A00Z000Z-201803161158-222   |               | GRRSRA75T58F205T                      |                  | In lavorazione | AZIONI + |

### Le AZIONI possibili sulle Pratiche sono:

- Estrai in locale
- Inserisci fascicolo
- Condividi
- Vedi dettagli
- Annulla

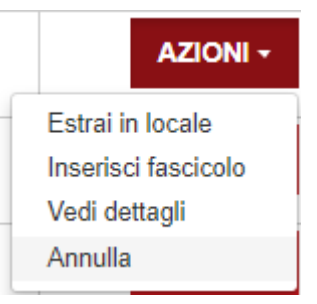

 L'azione Estrai in locale scarica in automatico in locale sul computer dell'utente la pratica in formato .zip

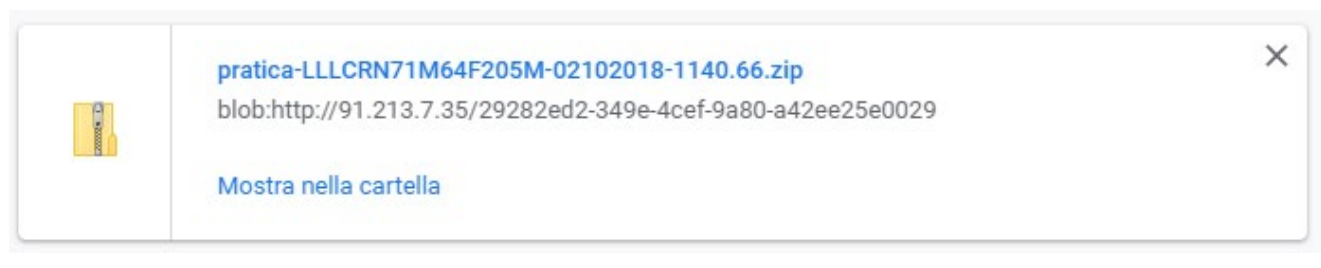

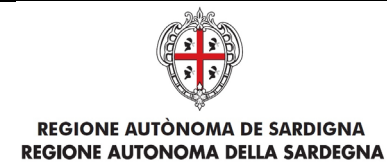

• L'azione Vedi dettagli apre il dettaglio della pratica

| P | ratica n. LLLCRN71M64F20 | 05M-02102018-1140.66 in stato Ind | oltrato |       |
|---|--------------------------|-----------------------------------|---------|-------|
|   | DETTAGLIO                |                                   |         |       |
|   |                          | 🕸 CONFERENZE                      |         | ZIONI |
|   |                          |                                   |         |       |
|   | Dati generali            |                                   |         | ~     |
|   | Interventi               |                                   |         | ~     |

L'azione Inserisci fascicolo consente all'utente di inserire la pratica all'interno di un fascicolo che ha precedentemente creato

L'utente seleziona quindi il fascicolo in cui vuole inserire la pratica e clicca il bottone Associa

| Associa Pratica      | × |
|----------------------|---|
| FASCICOLO            |   |
| Fascicolo di prova 1 |   |
| FASCICOLO DI PROVA 2 |   |

Figura 7 - Azione Associa

Il Sistema da conferma di avvenuta associazione con un messaggio che compare in alto a destra

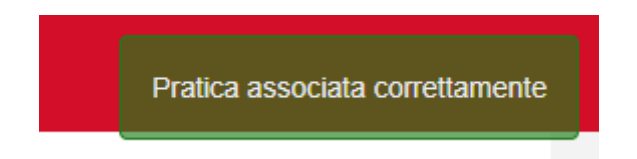

• L'azione **Condividi** apre la pagina che permette all'utente di abilitare un utente alla pratica in oggetto compilando i campi della seguente form

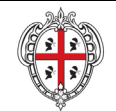

• L'azione **Annulla** apre la pagina che permette all'utente di annullare la pratica in oggetto compilando i campi della seguente form

| Annullamento della pratica                                 | ×  |
|------------------------------------------------------------|----|
| Vuoi Annullare questa pratica? Operazione non reversibile. |    |
| Motivo di annullamento                                     |    |
| Causale                                                    |    |
|                                                            |    |
| Annulla                                                    | ОК |

Il Sistema consente anche di:

- estrarre in locale
- estrai csv
- condividere

|--|

contemporaneamente una o più pratiche, selezionando le pratiche di interesse e cliccando rispettivamente il bottone ESTRAI IN LOCALE, CONDIVIDI o ESTRAI CSV

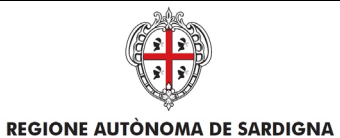

# 2.1.3 Fascicolo

La Sezione **Fascicolo** è composta da:

• un pannello di Ricerca

| SCRIVANIA         | FASCICOLI    | SCADENZIARIO       |                |                |
|-------------------|--------------|--------------------|----------------|----------------|
| CERCA UN FAS      | CICOLO       |                    |                |                |
| Codice Pratica    | Cod          | lice Fiscale       | Nome e Cognome | Nome Fascicolo |
| PERIODO DI PRESE  | NTAZIONE     |                    |                |                |
| Da                | А            |                    |                |                |
| gg/mm/aaaa        | gg/r         | mm/aaaa            |                |                |
| CARATTERISTICHE   |              |                    |                |                |
| Seleziona Settore | ✓ Sele       | ziona Intervento 🗸 | Oggetto        |                |
| FILTRA RICER      | RCA AVANZATA |                    |                |                |

## Il bottone RICENCA AVANZATA propone all'utente ulteriori campi di Ricerca

## UBICAZIONE

| Seleziona Comune                            | •               | Via                  |                |         |
|---------------------------------------------|-----------------|----------------------|----------------|---------|
| Sezione                                     |                 | Foglio               |                | Марраle |
| Tutte le pratiche     Pratiche da assegnare |                 | assegnare 🗌 Pratiche | assegnate a me |         |
| FILTRA RI                                   | ICERCA AVANZATA |                      |                |         |

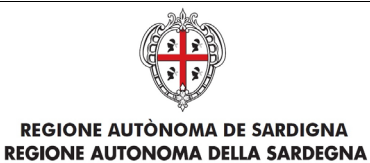

• una sezione dei fascicoli

|                     | ◆ NUOVO FASCICOLO |
|---------------------|-------------------|
| FASCICOLO DI TEST 4 |                   |
| FASCICOLO DI TEST3  |                   |

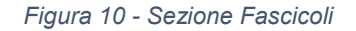

All'interno del pannello di Ricerca della sezione Fascicoli l'Utente può effettuare una Ricerca tramite:

- Codice Pratica
- Codice Fiscale
- Nome e Cognome
- Nome Fascicolo
- Periodo di presentazione della pratica
- Caratteristiche della pratica
  - ✓ Settore
  - ✓ Intervento
  - ✓ Oggetto

scrivendo anche solo parte dei dati richiesti per effettuare la ricerca e cliccando il Bottone FILTRA.

È possibile anche scegliere se far effettuare la ricerca per:

- Pratiche da assegnare
- Pratiche assegnate a me

#### Una volta trovate le pratiche ricercate

| UBICAZIONE                        |                                     |         |
|-----------------------------------|-------------------------------------|---------|
| Seleziona Comune 🗸                | Via                                 |         |
| Sezione                           | Foglio                              | Mappale |
| 🕑 Tutte le pratiche 📃 Pratiche da | assegnare 📃 Pratiche assegnate a me | 1       |

All'interno di questa sezione l'utente può:

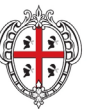

- creare un nuovo fascicolo
- modificare il nome di un fascicolo esistente
- cancellare un fascicolo esistente
- estrarre in locale una o più pratiche presenti in un fascicolo
- condividere una o più pratiche presenti in un fascicolo

|                            |                                    |               |                                      |                 | • NUOVO FASCICO |
|----------------------------|------------------------------------|---------------|--------------------------------------|-----------------|-----------------|
| -                          | FASCICOLO DI TEST 4                |               |                                      | MODIFIC         | CANCELLA        |
|                            | CODICE PRATICA                     | UTENTI        | CODICE FISCALE                       | STATO           |                 |
| 0                          | GRRSRA75T58F205T-10102018-1517.200 | GUERRATO SARA | LLLGTN56R29B745H<br>GRRSRA75T58F205T | In lavorazione  | AZIONI +        |
| ESTRAI IN LOCALE CONDIVIDI |                                    |               |                                      | Sposta<br>Copia |                 |
| _                          |                                    |               |                                      |                 | Rimuovi         |
| 5                          | FASCICOLO DI TEST3                 |               |                                      | MODIFIC         | CANCELLA        |

### Figura 11 - Azioni su una Pratica in un Fascicolo

# **• NUOVO FASCICOLO**

2.1.1.1 Creazione di un nuovo fascicolo

All'interno della sezione fascicoli cliccare il bottone NUOVO FASCICOLO

Inserire il nome del nuovo fascicolo che si vuole creare nella form proposta dal Sistema e cliccare il bottone Crea

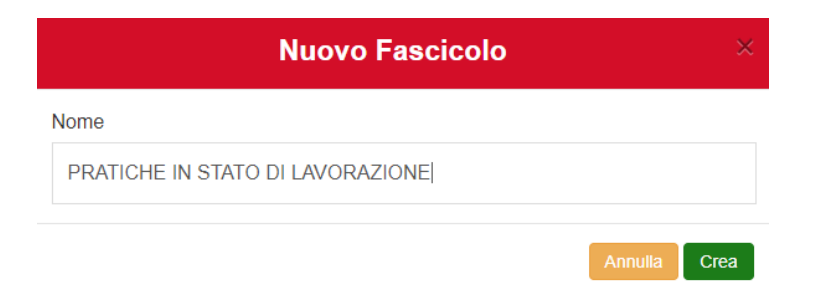

Figura 12 - Creazione di un nuovo fascicolo

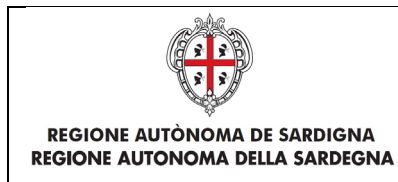

Il nuovo fascicolo è stato aggiunto

| PRATICHE IN STATO DI LAVORAZIONE |
|----------------------------------|

NOTA: Attenzione i fascicoli si vedono tutti se non sono spuntate le opzioni di ricerca

## 2.1.1.2 Modifica del nome di un fascicolo

All'interno della sezione fascicoli cliccare il bottone MODIFICA a fianco del fascicolo che si vuole modificare

|               | MODI                                    | FICA        |   |
|---------------|-----------------------------------------|-------------|---|
| nserire il nu | ovo nome del fascicolo e cliccare aggio | rna         |   |
|               | Aggiorn                                 | a Fascicolo | × |
|               | Nome                                    |             |   |
|               | Impianti di Piazza Dante test           |             |   |
|               |                                         |             |   |

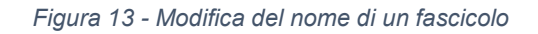

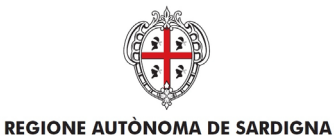

## 2.1.1.3 Eliminazione di un fascicolo

All'interno della sezione fascicoli cliccare il bottone CACELLA a fianco del fascicolo che si vuole eliminare

CANCELLA

Il Sistema avvisa che la procedura non è reversibile

| Cancella Fascicolo                                                | ×          |
|-------------------------------------------------------------------|------------|
| Vuoi Cancellare questo fascicolo? La procedura non è reversibile. |            |
|                                                                   | Annulla OK |
| Figura 14 - Eliminazione di un fascicolo                          |            |

Cliccare **ok** se si vuole eliminare il fascicolo

Se ci sono pratiche all'interno di un fascicolo, a queste sono collegate delle possibili azioni:

- Sposta
- Copia
- Rimuovi

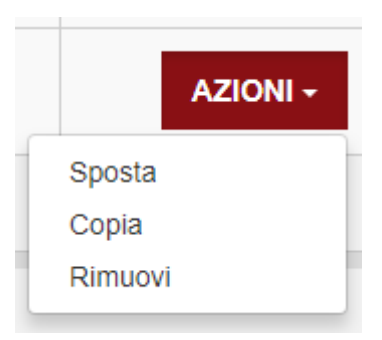

• L'azione Sposta permette all'utente di spostare una pratica da un fascicolo ad un altro

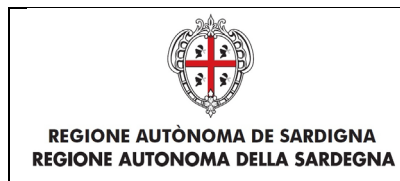

## Il Sistema chiede conferma all'utente dello spostamento della pratica

| Vuoi spostare questa Pratica dal fascicolo di test 4? | :         | × |
|-------------------------------------------------------|-----------|---|
|                                                       | CANCEL OK |   |

Figura 15 - Sposamento di una pratica in un altro fascicolo

L'utente clicca ok e il Sistema propone la form in cui l'utente deve scegliere in che fascicolo spostare la pratica in oggetto

| Associa Pratica       | ×            |
|-----------------------|--------------|
| FASCICOLO             | ~            |
| ✓ fascicolo di test 4 |              |
| fascicolo di test3    |              |
|                       |              |
|                       |              |
|                       |              |
|                       |              |
|                       |              |
|                       |              |
| Annu                  | Illa Associa |

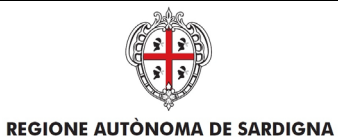

### Cliccare il bottone Associa

La pratica viene spostata nel nuovo fascicolo

|      |                                    |               |                                      |                | NUOVO FASCICOLO |  |  |  |
|------|------------------------------------|---------------|--------------------------------------|----------------|-----------------|--|--|--|
| Ē FA | FASCICOLO DI TEST 4                |               |                                      |                |                 |  |  |  |
|      | CODICE PRATICA                     | UTENTI        | CODICE FISCALE                       | STATO          |                 |  |  |  |
|      | LLLGTN56R29B745H-09102018-1054.163 | TEST TITOLARE | LLLGTN56R29B745H                     | In istruttoria | AZIONI +        |  |  |  |
|      | GRRSRA75T58F205T-10102018-1517.200 | GUERRATO SARA | LLLGTN56R29B745H<br>GRRSRA75T58F205T | In lavorazione | AZIONI +        |  |  |  |
| ESTR |                                    |               |                                      |                |                 |  |  |  |
|      |                                    |               |                                      |                |                 |  |  |  |
| ₿ FA | SCICOLO DI TEST3                   |               |                                      | MOD            | IFICA CANCELLA  |  |  |  |
| co   | DDICE PRATICA                      | UTENTI        | CODICE FISCALE                       | STATO          |                 |  |  |  |
| ESTR |                                    |               |                                      |                |                 |  |  |  |

• L'azione **Copia** consente di duplicare la pratica. Il Sistema avvisa che la pratica è stata duplicata e apre il Sistema alla pratica in modo che l'utente possa continuare con l'inserimento della pratica stessa

| La pratica selezionata è stata duplicata. | ×  |
|-------------------------------------------|----|
|                                           | ОК |

Figura 16 - Copia di una pratica all'interno di un fascicolo

| Sardegnalmp                  | resa      |                  |                |
|------------------------------|-----------|------------------|----------------|
| 1 Comune e Settore           | 2         | Scegli le attivi | tà <b>3</b> Cơ |
| SELEZIONA IL COMUNE A CUI    |           | E LA PRATICA:    |                |
| AA Ente di test Suape        |           | -                |                |
| SELEZIONA IL SETTORE A CUI   | APPARTIEN | E LA TUA ATTIV   | ITÀ :          |
| 01 - Intervento edilizio     |           |                  |                |
| 02 - Attività produttive     |           |                  |                |
| 03 - Cessazione attività     |           |                  |                |
| 👽 04 - Collaudo impianti pro | duttivi   |                  |                |

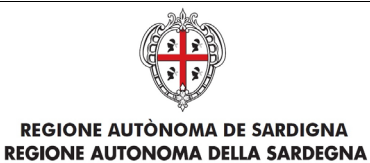

### • L'azione Rimuovi elimina la pratica dal fascicolo

| Vuoi rimuovere questa Pratica dal fascicolo di test 4? | ×      |
|--------------------------------------------------------|--------|
| CAN                                                    | CEL OK |

Figura 17 - Rimozione di una pratica da un fascicolo

• L'azione Estrai in locale scarica in locale sul computer dell'utente le pratiche selezionate all'interno di un fascicolo

|    |                                   |                                            |                                                          |           | ♥ NUOVO FASCICOLO |
|----|-----------------------------------|--------------------------------------------|----------------------------------------------------------|-----------|-------------------|
| F  | FASCICOLO DI PROVA 1              |                                            |                                                          | MODIFICA  |                   |
|    | CODICE PRATICA                    | UTENTI                                     | CODICE FISCALE                                           | STATO     |                   |
| •  | LLLCRN71M64F205M-02102018-1209.67 | GENNARO GIORGIO<br>BUCICH LLLCRN71M64F205M | GNNGRG68A24B205M<br>LLLCRN71M64F205M<br>GNNGRG68A01A944W | Inoltrato | AZIONI +          |
| V  | GNSGMI76P06B354F-02102018-1312.69 |                                            | GNSGMI76P06B354F                                         | Inoltrato | AZIONI +          |
| ES |                                   |                                            |                                                          |           |                   |

• L'azione **Condividi** permette di condividere una o più Pratiche selezionate all'interno di un fascicolo

## 2.2 Dettaglio di una pratica

Il dettaglio di una pratica è visibile per tutte le pratiche inoltrate.

E' suddiviso nelle seguenti schede:

- dettaglio
- comunicazioni
- documenti
- avanzamento

| REGIONE AUTÒNOMA DE SA<br>REGIONE AUTÒNOMA DE SA                                                 | ARDIGNA<br>SARDEGNA | REALIZZA<br>DEL SUAI | AZIONE DEL SISTEM.<br>PE | A INFORMATIVO |
|--------------------------------------------------------------------------------------------------|---------------------|----------------------|--------------------------|---------------|
| <ul> <li>soggetto</li> <li>conferenze</li> <li>endoprocedin</li> <li>invii / integraz</li> </ul> | nenti<br>zioni      |                      |                          |               |
|                                                                                                  |                     |                      |                          |               |
|                                                                                                  | CONFERENZE          |                      |                          | AZIONI        |

# 2.2.1 Dettaglio

Contiene i dati generali della pratica suddivisi in sezioni

| Dati generali | ~            |
|---------------|--------------|
| Interventi    | $\checkmark$ |
| Anagrafica    | ~            |
| Moduli        | ~            |
| Allegati      | ~            |

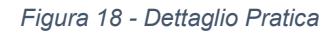

In questa scheda è possibile consultare i dati generali della pratica e visualizzare/scaricare i moduli

## 2.2.2 Comunicazioni

Contiene le comunicazioni legate alla Pratica selezionata

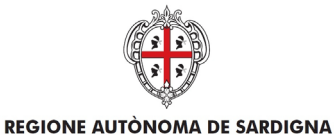

INVIA NUOVA COMUNICAZIONE

## Comunicazioni pratica

| Oggetto comunicazione | Classe comunicazione Seleziona classe comunicazione | Priorita' comunicazione |  |  |  |
|-----------------------|-----------------------------------------------------|-------------------------|--|--|--|
| Data invio minima     | Data invio massima                                  |                         |  |  |  |
|                       |                                                     |                         |  |  |  |

OGGETTO DESTINATARIO ALLEGATI DATA INVIO MITTENTE Invio pratica telematica tramite il 03/10/2018 Portale SUAPE Nessun allegato AZIONI+ sistema SardegnaSuape - Codice univoco SUAPE CodiceA00 Invio pratica telematica 03/10/2018 Portale SUAPE Bacino di test 1. LLLCRN71M64F205M. AZIONI-LLLCRN71M64F205M-03102018-2. C6 - Cessazione.pdf (... 0923.85 tramite il sistema Sardegna Suape

Figura 19 - Comunicazioni di una pratica

Di ogni comunicazione è possibile vedere i Dettagli andando sul menu Azione e scegliendo Dettagli

|                 | Dettagli comunicazione                                                                                                    | × |
|-----------------|----------------------------------------------------------------------------------------------------|---|
| Data invio      | 03/10/2018                                                                                                    |   |
| NM protocollo   | Nessun protocollo                                                                                                    |   |
| Mittente        | Portale SUAPE                                                                                                    |   |
| Destinatari     |                                                                                                    |   |
| Oggetto         | Invio pratica telematica tramite il sistema SardegnaSuape - Codice univoco SUAPE CodiceA00                                                                                                    |   |
| Testo messaggio | Ai sensi dell'art. 31, comma 7 della L.R. n. 24/2016 e dell'art. 18/bis, comma 1 della Legge n. 241/1990, la presente ricevuta<br>automatica attesta che<br>il giorno 03-10-2018 alle ore 09:26:46<br>la pratica LLLCRN71M64F205M-03102018-0923.85<br>avente per oggetto lavori di manutenzione straordinaria in un immobile sito in n.<br>relativo ai seguenti macroprocedimenti:<br>03 - Cessazione attività<br>presentata dalla Persona Fisica CATERINA LELLI,<br>identificata dal codice univoco SUAPE CodiceA00 | • |

Figura 20 - Dettaglio di una comunicazione

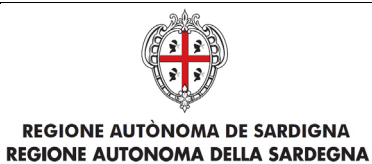

È possibile filtrare le comunicazioni per:

| OGGETTO                                                            | DATA INVIO | MITTENTE      | DESTINATARIO | ALLEGATI        |          |
|--------------------------------------------------------------------|------------|---------------|--------------|-----------------|----------|
| Invio pratica telematica tramite il sistema SardegnaSuape - Codice | 03/10/2018 | Portale SUAPE |              | Nessun allegato | AZIONI+  |
| univoco SUAPE CodiceA00                                            |            |               |              |                 | Dettagli |

- Oggetto Comunicazione
- Classe Comunicazione
- Priorità Comunicazione
- Data Invio minima
- Data Invio massima

E' possibile inviare una nuova comunicazione cliccando sul bottone **Invia Nuova Comunicazione** per inviare una nuova comunicazione:

INVIA COMUNICAZIONE PER PRATICA LLLGTN56R29B745H-09102018-0721.156

| Classe comunicazione *        |             |               |                |               |                |
|-------------------------------|-------------|---------------|----------------|---------------|----------------|
| Convocazione riunione tecnica |             |               |                |               |                |
| Titolare                      | Procuratore |               |                |               |                |
| ✓ Ente                        |             |               |                |               | SELEZIONA ENTI |
| CC                            |             |               |                |               |                |
| Oggetto *                     |             |               |                |               |                |
| Convocazione riunione tecnica |             |               |                |               |                |
| Messaggio predefinito         |             |               |                |               |                |
| Convocazione riunione tecnica |             |               |                |               |                |
| Messaggio *                   |             |               |                |               |                |
|                               |             |               |                |               |                |
|                               | Figura 2    | 1 - Nuova con | nunicazione pe | r una pratica |                |
| Campo obbligatorio            |             |               |                |               |                |

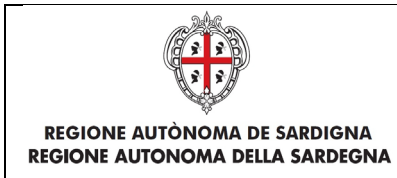

## 2.2.3 Soggetto

Nella scheda Soggetto vengono mostrati i soggetti abilitati a tale pratica.

| NOME COGNOME   | CODICE FISCALE           | RUOLO           | AZIONI  |
|----------------|--------------------------|-----------------|---------|
| Cerca per nome | Cerca per codice fiscale | Cerca per ruolo |         |
| CATERINA LELLI | LLLCRN71M64F205M         | Cittadino       | AZIONI- |

Cliccare il bottone **Aggiungi Soggetto** per aggiungere un nuovo soggetto alla pratica e compilare i campi del nuovo soggetto e cliccare Invia

| Agg                                               | giungi abilitazione soggetto 🛛 👋 👋 |
|---------------------------------------------------|------------------------------------|
| Codice fiscale                                    | GRRSRA75T58F205T                   |
| Nome                                              | Sara                               |
| Cognome                                           | Guerrato                           |
| Mail PEC                                          | sara.guerrato@sinergis.it          |
| Procuratore alla<br>firma                         |                                    |
| Procuratore alla<br>trasmissione della<br>pratica |                                    |
| Procuratore alla consultazione                    |                                    |
| Procura                                           | SFOGLIA                            |
|                                                   | Invia Chiudi                       |

Figura 22 - Aggiunta di un soggetto ad una pratica

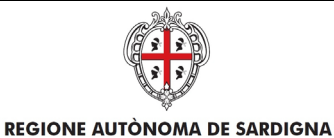

### Il nuovo Soggetto viene aggiunto alla pratica

#### Soggetti abilitati pratica

| NOME COGNOME   | CODICE FISCALE           | RUOLO           | AZIONI  |
|----------------|--------------------------|-----------------|---------|
| Cerca per nome | Cerca per codice fiscale | Cerca per ruolo |         |
| Sara Guerrato  | GRRSRA75T58F205T         | Intermediario   | AZIONI+ |
| TITOLARE TEST  | LLLGTN56R29B745H         | Cittadino       | AZIONI+ |

## 2.2.4 Documenti

Dove vengono mostrati i prestampati disponibili per lo sportello. I documenti possono essere scaricati in locale cliccando sul bottone SALVA FILE. Il sistema precompilerà alcuni campi predefiniti con i dati della pratica, come:

- Codice pratica
- Ubicazione
- Sportello
- Endoprocedimenti associati
- Responsabile procedimento

#### Prestampati

| Tipologia                            | Denominazione                        | File                      |
|--------------------------------------|--------------------------------------|---------------------------|
| Cerca per tipologia                  | Cerca per nome                       |                           |
| avvioConferenzaServizi SUAPE         | avvioConferenzaServizi SUAPE         | <b>③SALVA FILE</b>        |
| ComunicazioneEsitoProcedimento SUAPE | ComunicazioneEsitoProcedimento SUAPE | <b><b>③SALVA FILE</b></b> |

Da questa sezione, l'operatore può scaricare i prestampati da allegare alle comunicazioni previste nei vari step dell'iter.

## 2.2.5 Invii / Integrazioni

In questa sezione sono presenti 3 sottosezioni in cui, alla pratica selezionata, possono essere inviate:

- integrazioni
- comunicazioni a norma
- ComUnica

| Invii Integrazioni    |                 |                      |         |          |              |  |
|-----------------------|-----------------|----------------------|---------|----------|--------------|--|
| TIPOLOGIA             | MEZZO           | DATA INVIO           | ESITO   |          | g. 30 di 100 |  |
| Cerca per tipo inivio | Cerca per mezzo | Cerca per data invio | Tutti   | •        |              |  |
| Trasmissione pratica  | Sardegna SUAPE  | 2018-10-03           | Inviato | AZIONI - |              |  |

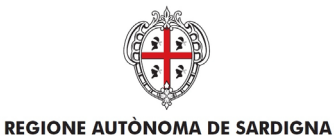

Nella sezione Invii/integrazioni è visibile data e modalità con cui l'utente ha inoltrato inizialmente la pratica e le successive integrazioni.

Dal menu Azioni possono essere richiamate le seguenti funzioni:

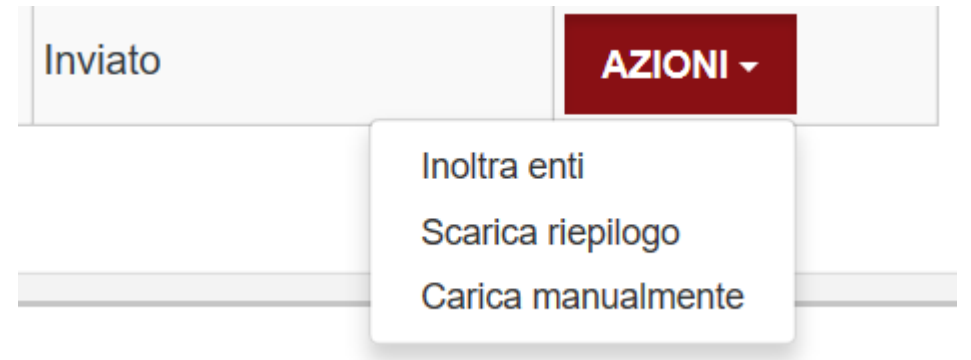

- Inoltra Enti. Visualizza la maschera di creazione di una nuova comunicazione per l'inoltro del riepilogo agli enti terzi
- Scarica Riepilogo. Permette di scarica in locale il modello di riepilogo
- Caricata manualmente. Permette di modificare data e modalità di invio della pratica

| Conservazione a norma |                 |                      |             |          |
|-----------------------|-----------------|----------------------|-------------|----------|
| TIPOLOGIA             | MEZZO           | DATA INVIO           | ESITO       |          |
| Cerca per tipo inivio | Cerca per mezzo | Cerca per data invio | Tutti 🔹     |          |
| Conservazione         | Sardegna SUAPE  | 2018-04-23           | Non inviato | AZIONI + |

| ComUnica  |       |                  |       | ^ |
|-----------|-------|------------------|-------|---|
| TIPOLOGIA | MEZZO | DATA INVIO       | ESITO |   |
|           | NON   | CI SONO PRATICHE |       |   |
|           |       |                  | INVIA |   |

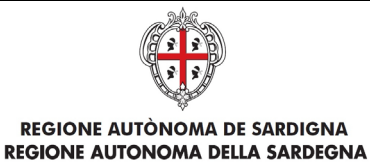

## 2.3 Gestione iter

La gestione dell'iter di una pratica viene effettuata dall'operatore SUAPE dalla Scheda AVANZAMENTO.

|                                                                                                    |                                                                                                    |                                                                  |                                                            |                                        |                                          |                               |       | _ |
|----------------------------------------------------------------------------------------------------|----------------------------------------------------------------------------------------------------|------------------------------------------------------------------|------------------------------------------------------------|----------------------------------------|------------------------------------------|-------------------------------|-------|---|
| C (i) Non sicure                                                                                                    | 91.213.7.35/suape-fe/#/wiza                                                                                                    | rd_report/981da191-6e1d-41c6                                     | -aae1-2cb0f686e5b7                                         |                                        |                                          |                               | Q 🖈 🛛 | 6 |
| 🗣 Suape 1.0.0 🗋 S                                                                                                    | uape FE \land redmine.sinergis.it                                                                                                    | 🌵 PostgreSQL: Docume 🛛 🗋 Sua                                     | pER BDU 1.0.0 🗋 SuapER -FE                                 | 😹 SuapER 😹 AccessoUnita                | irio 1.0.0 📋 Nuova scheda 🔺 Pagina utent | te   Omni 🛛 💿 Google Hangouts |       |   |
|                                                                                                    |                                                                                                    | Sardegn                                                          | almpresa                                                   |                                        | Cerca                                    | ٩                             |       |   |
| DETTAGLIO                                                                                                    |                                                                                                    |                                                                  |                                                            |                                        |                                          |                               |       |   |
|                                                                                                    |                                                                                                    |                                                                  |                                                            |                                        |                                          |                               |       |   |
| STADIO CORREN<br>Task corrente                                                                                             | ITE                                                                                                    |                                                                  |                                                            |                                        |                                          |                               |       |   |
| Assegna pratica                                                                                                    |                                                                                                    |                                                                  |                                                            |                                        |                                          |                               |       |   |
| Responsabile procedime                                                                                                    | nto                                                                                                    |                                                                  |                                                            |                                        |                                          |                               |       |   |
|                                                                                                    |                                                                                                    |                                                                  |                                                            |                                        |                                          |                               |       |   |
| SALVA                                                                                                    |                                                                                                    | ASSEG                                                            | NA                                                         |                                        |                                          |                               |       |   |
| SALVA<br>© AGGIUNGI SCADEN                                                                                                 | ZA II SOSPENDI                                                                                                    | ASSEG                                                            |                                                            |                                        |                                          |                               |       |   |
| AGGIUNGI SCADEN<br>✓ CRITERI RICERCA                                                                                       | II SOSPENDI<br>STATO DI AVANZAMENTO                                                                                                    | ASSEC                                                            |                                                            |                                        |                                          |                               |       |   |
| SALVA  AGGIUNGI SCADEN  CRITERI RICERCA  Codice fiscale                                                                    | 2A B 305PEND<br>STATO DI AVANZAMENTO                                                                                                    | Data evento mi                                                   | nima                                                       | D                                      | ria evento massima                       | Tipo evento                   |       |   |
| SALVA  Additived Schopen  CRITERI RICERCA  Codice fiscale  FRETRA RES                                                      | 2A B BOSPEROF<br>STATO DI AVANZAMENTO                                                                                                    | Data evento mi                                                   | nima                                                       | D                                      | na evento massima                        | Tipo evento                   |       |   |
| SALVA<br>● A00IUNGI SCADENO<br>← CRITERI RICERCA<br>Codice fiscale<br>FLTRA RES                                            | 2A II DOSPENDI<br>STATO DI AVANZAMENTO<br>SET FILTRI                                                                                                    | Data evento mi                                                   | nma                                                        | D                                      | na evento massima                        | Tipo evento                   |       |   |
| ALVA     ARGUNGI SCADEN     CRITERI RICERCA     Codice fiscale     FILTRA RES CODICE FISCALE                               | CA B SOCHEROT                                                                                                    | Data evento mi                                                   | nima<br>NOTE                                               | D                                      | nta evento massima                       | Tipo evento                   |       |   |
| ALIVA     AGRIUNGI SCADEN     CRITERI RICERCA     Codice fiscale     FILTRA     RES     CODICE FISCALE     BLICRISAADA287P | 2A II GOSIPENDI<br>STATO DI AVANZAMENTO<br>STATO DI AVANZAMENTO<br>MATA INVIO<br>Optio2018                                                                                           | Data evento mi TIPO EVENTO Cres comunicazione                    | nima IIIIIIIIIIIIIIIIIIIIIIIIIIIIIIIIIIII                  | D<br>e da Portale SUAPE a Baceno di ti | ste evento massima                       | Tipo evento                   |       |   |
| SALVA ACCIVING SCALENCE COLICE FISCALE CODICE FISCALE ELICINISAMADAZETP ELICINISAMADAZETP                                  | 2A         III 3005PEACI           STATO DI AVANZAMENTO           STATO DI AVANZAMENTO           STATO DI AVANZAMENTO           ODTA INVOO           09/10/2018           09/10/2018 | Data evento mi TIPO EVENTO Cita comunicacione Cita comunicacione | nima<br>NOTE<br>Cetala comunicazion<br>Cetala comunicazion | D<br>e da Potale SUAPE a Bacino di h   | nt evento massima                        | Tipo evento                   |       |   |

Questa è suddivisa in due sezioni:

- Stadio corrente. Contiene i bottoni che attivano le funzioni di avanzamento dell'iter
- Criteri di ricerca per lo stato di avanzamento. Contiene l'elenco di tutte le azioni compiute sulla pratica tracciate dal sistema.

Il sistema prevede la gestione di 4 iter:

- Autocertificazione a 0 gg
- Autocertificazione a 20 gg
- Conferenza dei servizi
- Sanatoria

Tutti gli iter condividono lo step iniziale (Assegnazione della pratica), ma prevedono poi step successivi diversi.

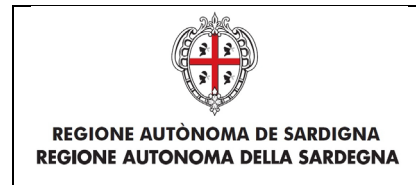

## 2.4 Autocertificazione a 0 gg

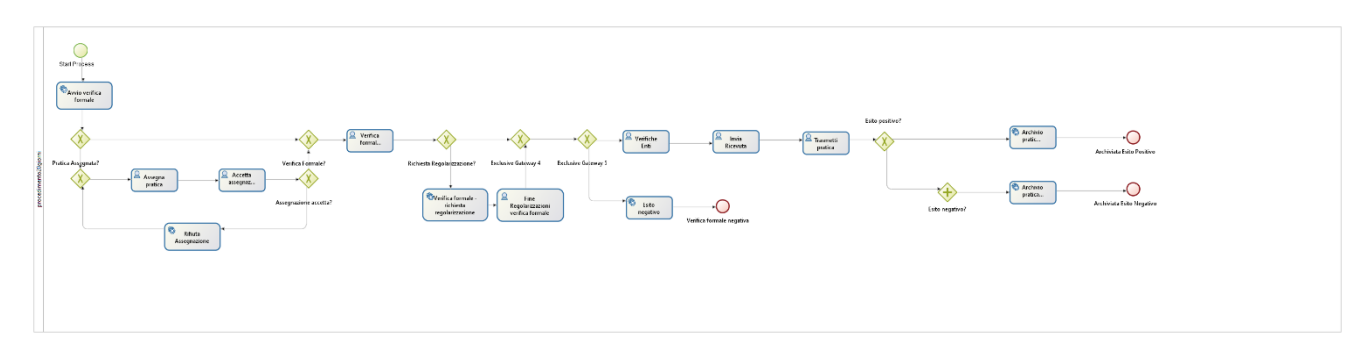

## 2.4.1 Assegnazione della pratica

## 2.4.1.1 Assegnazione di una pratica

La funzione di assegnazione di una pratica è disponibile per gli utenti con ruolo Responsabile Struttura SUAPE dalla scheda AVANZAMENTO.

| STADIO CORRENTE           |         |  |  |
|---------------------------|---------|--|--|
| Task corrente             |         |  |  |
| Assegna pratica           |         |  |  |
| Responsabile procedimento | ASSEGNA |  |  |
| SALVA                     |         |  |  |
| • AGGIUNGI SCADENZA       |         |  |  |

Cliccare sul pulsante ASSEGNA. Il sistema visualizza la maschera con l'elenco degli operatori associati allo Sportello.

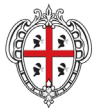

REALIZZAZIONE DEL SISTEMA INFORMATIVO DEL SUAPE

| REGIONE AUTÒNOMA DE SARDIGNA    |  |
|---------------------------------|--|
| REGIONE AUTONOMA DELLA SARDEGNA |  |

| A      | ssegna operatore       |   |                        |          |  |
|--------|------------------------|---|------------------------|----------|--|
|        | CODICE FISCALE         | v | NOME                   | Ý        |  |
|        | BSA                    | × |                        |          |  |
| $\sim$ | B0/10/L07/10/00005/00- |   | ADIO ANNALIOR          |          |  |
| ~      | BSAEMM84B48B354R       |   | RESPONSABILE SPORTELLO |          |  |
|        |                        |   |                        |          |  |
|        |                        |   | SALVA                  | INDIETRO |  |

Cliccare su SALVA per confermare. Il sistema assegna la pratica, che assume lo stato ASSEGNATA, all'utente selezionato che ritroverà la pratica nella propria scrivania e potrà scegliere se accettarla o rigettarla utilizzando i pulsanti ACCETTA e RIFIUTA visibili nella scheda DATI GENERALI.

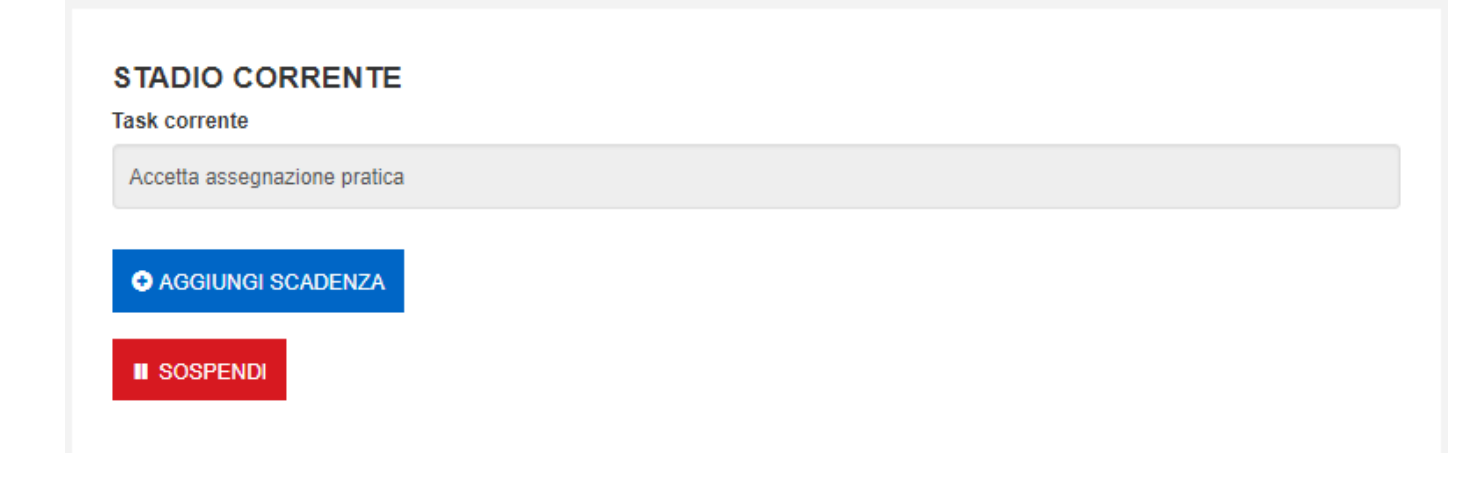

## 2.4.1.2 Accettazione di una pratica/Rifiuto

La funzione di Accettazione di una pratica o di rifiuto è disponibile per un utente con ruolo Operatore Struttura SUAPE e deve essere eseguita come prima azione dall' operatore a cui viene assegnata la pratica.

Per accettare la pratica, accedere nella sezione DATI GENERALI della scheda DETTAGLIO e cliccare il bottone ACCETTA

| REGIONE AUTÒNOMA DE SARDIGN<br>REGIONE AUTONOMA DELLA SARDEG | A<br>NA                   | REALIZZAZIONE<br>DEL SUAPE | DEL SIST   | EMA INFORMATIVO         |
|--------------------------------------------------------------|---------------------------|----------------------------|------------|-------------------------|
| Iter<br>Autocertificazione a 20 giorni 👻                     | <b>Stato</b><br>Assegnato | Avviabile                  | Verificata | Marcata per la verifica |
|                                                              |                           |                            |            | ✓ ACCETTA × RIFIUTA     |
| CONDIVIDI SCARICA                                            |                           |                            |            | SALVA INDIETRO          |

Il sistema visualizza un messaggio di conferma di avvenuta modifica e nasconde i pulsanti.

| PROCEDIMENTO                               |                     |           |            |                                                 |
|--------------------------------------------|---------------------|-----------|------------|-------------------------------------------------|
| Iter                                       | Stato               |           |            |                                                 |
| Autocertificazione a 0 giorni <del>•</del> | In verifica formale | Avviabile | Verificata | <ul> <li>Marcata per la<br/>verifica</li> </ul> |
| CONDIVIDI SCARICA                          |                     |           | SALV       | INDIETRO                                        |

La pratica assume lo stato IN VERIFICA FORMA. Nella scheda AVANZAMENTO sono visibili i bottoni che permettono di gestire l'avanzamento nell'iter della pratica con le azioni possibili:

- Verifica enti
- Richiesta Regolarizzazione
- Irricevibilità

| isk corrente     |                            |                |  |  |
|------------------|----------------------------|----------------|--|--|
| Verifica formale |                            |                |  |  |
| RIFICA ENTI      | RICHIESTA REGOLARIZZAZIONE | IRRICEVIBILITÀ |  |  |
|                  |                            |                |  |  |
|                  |                            |                |  |  |

È possibile rifiutare l'assegnazione la pratica, cliccando sul pulsante RIFIUTA.

| REGIONE AUTÒNOMA DE SARDIGN<br>REGIONE AUTÒNOMA DELLA SARDEC | IA<br>GNA          | REALIZZAZIONE<br>DEL SUAPE | DEL SISTEM | A INFORMATIVO           |
|--------------------------------------------------------------|--------------------|----------------------------|------------|-------------------------|
| Iter Autocertificazione a 20 giorni 👻                        | Stato<br>Assegnato | Avviabile                  | Verificata | Marcata per la verifica |
|                                                              |                    |                            | ✓ A¢       | CCETTA × RIFIUTA        |
| CONDIVIDI SCARICA                                            |                    |                            |            | SALVA INDIETRO          |

Il sistema visualizza la maschera per inserire il motivo del rifiuto.

| Rifiuta pratica  |         | ×  |
|------------------|---------|----|
| Inserisci motivo |         |    |
|                  | ANNULLA | SI |

Alla conferma dell'operatore, il sistema riporta la pratica in stato INOLTRATA e questa sarà di nuovo visibile tra le pratiche DA ASSEGNARE della scrivania del Responsabile.

## 2.4.2 Verifica formale

La verifica formale della pratica è effettuata dall'operatore extra piattaforma consultando/scaricando i documenti della pratica presenti nella scheda DETTAGLIO e, in particolare, nelle sezioni MODULI e ALLEGATI

| Moduli                              |            |                       |  |
|-------------------------------------|------------|-----------------------|--|
| SIGLA                               | MODIFICATO |                       |  |
| AGIBILITÀ - ALLEGATO                | NO         | AZIONI +              |  |
| AGIBILITÀ                           | NO         | Scarica<br>Visualizza |  |
| LLLCRN71M64F205M-12102018-1543.1199 | NO         | AZIONI +              |  |
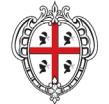

| NOME | MODIFICATO | FIRMATO | MODULI |  |
|------|------------|---------|--------|--|
| IOME | MODIFICATO | FIRMATO | MODULI |  |

Una volta completata la verifica, l'operatore prosegue l'iter, attivando una delle seguenti azioni dalla scheda Avanzamento:

- Chiedendo di regolarizzare la pratica
- Rigettandola perché irricevibile
- Avvia la verifica istruttoria

|                  | RENTE                      |                |  |  |
|------------------|----------------------------|----------------|--|--|
| Verifica formale |                            |                |  |  |
| ERIFICA ENTI     | RICHIESTA REGOLARIZZAZIONE | IRRICEVIBILITÀ |  |  |
|                  |                            |                |  |  |
|                  |                            |                |  |  |

# 2.4.2.1 Richiesta regolarizzazione

L'operatore effettua la verifica formale al di fuori del sistema consultando i dati della pratica disponibili nella sezione Dati Generali e scaricando/visualizzando i moduli e gli allegati della pratica. Se la verifica ha non completamente favorevole, l'operatore può inviare al titolare/procuratore della pratica una richiesta di regolarizzazione.

Cliccare su RICHIESTA REGOLARIZZAZIONE nella scheda AVANZAMENTO.

Il sistema visualizza una richiesta di conferma

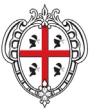

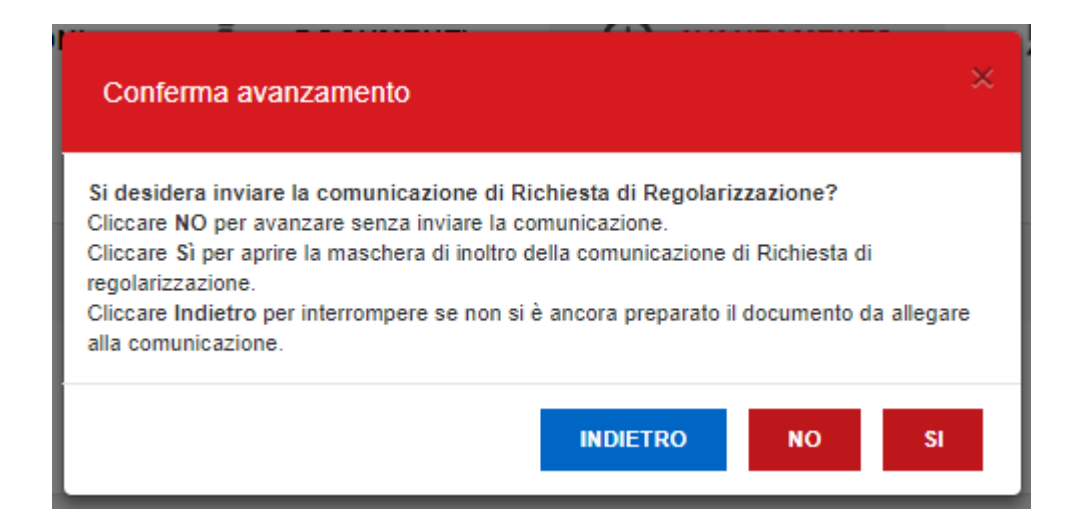

Cliccando **Indietro** il sistema annulla l'azione, cliccando **No** il sistema avanza l'iter senza inviare la comunicazione, cliccando **Sì** Il sistema visualizza la maschera per l'invio della comunicazione di RICHIESTA REGOLARIZZAZIONE

| Classe comunicazio                                                                                                    | ne *                                                                                                    |
|----------------------------------------------------------------------------------------------------|----------------------------------------------------------------------------------------------------|
| Richiesta di regolari                                                                                                   | zzazione della pratica - soccorso istruttorio - pratica num. LLLCRN71M64F205M-28112018-1324.766 👻                                                                                                    |
| ✓ Titolare                                                                                                    |                                                                                                    |
| Procuratore                                                                                                    |                                                                                                    |
| Сс                                                                                                    |                                                                                                    |
| Qagetto *                                                                                                    |                                                                                                    |
| Richiesta di regolari                                                                                                   | zzazione della pratica - soccorso istruttorio - pratica num. LLLCRN71M64F205M-28112018-1324.                                                                                                    |
| Messaggio predefini                                                                                                    | to                                                                                                    |
| la presente per notifica<br>alla pratica num. LLLCI<br>LLLCRN71M64F205M<br>Copia della comunicazi<br>propria scrivania. | e l'invio di una comunicazione recante richiesta di regolarizzazione della pratica - soccorso istruttorio, relativa<br>N/TM64F205M-28112018-1324.766 del 28/11/2018, presentata dalla ditta LELLI CATERINA -<br>GIURIDICA SPERSONA_FISICA e avente ad oggetto wwww.<br>one è consultabile sul sistema informativo SUAPE, accedendo al dettaglio della pratica sopra richiamata dalla |
|                                                                                                    |                                                                                                    |

Compilare il corpo del messaggio, aggiungere l'eventuale allegato firmato e cliccare su INVIA NUOVA COMUNICAZIONE.

Il sistema visualizza nella scheda AVANZAMENTO le due azioni possibili a questo step dell'iter:

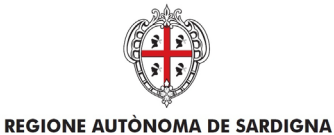

### STADIO CORRENTE

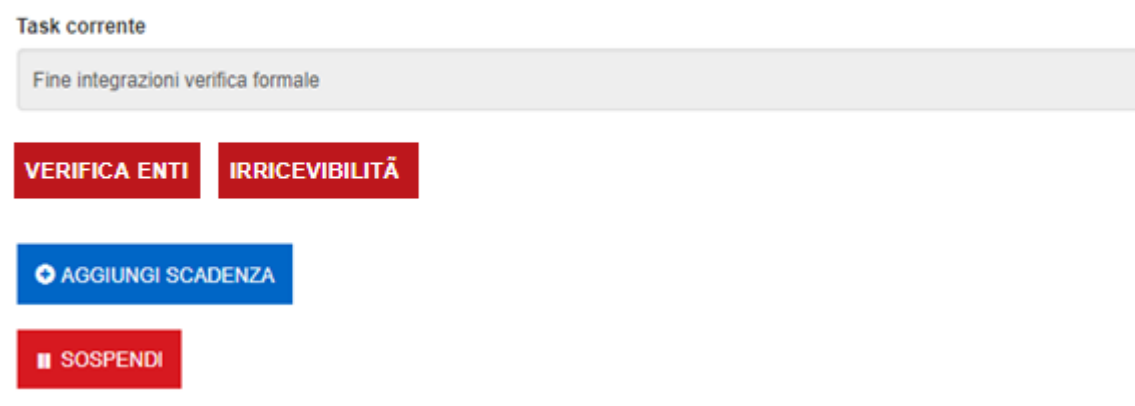

# 2.4.2.2 Irricevibilità

L'operatore effettua la verifica formale al di fuori del sistema consultando i dati della pratica disponibili nella sezione Dati Generali e scaricando/visualizzando i moduli e gli allegati della pratica. Se la verifica ha esito negativo o l'utente non invia le integrazioni richieste nei termini, l'operatore scarica il prestampato del documento di irricevibilità dalla scheda DOCUMENTI.

### Prestampati

| Tipologia           | Denominazione                  | File               |
|---------------------|--------------------------------|--------------------|
| Cerca per tipologia | Cerca per nome                 |                    |
| AVVIO_CDS           | Avvio CDS di Cagliari          | <b>@SALVA FILE</b> |
| AVVIO_CDS           | Avvio Conferenza Servizi       | <b>③SALVA FILE</b> |
| ESITO               | ComunicazioneEsitoProcedimento | <b>OSALVA FILE</b> |

Per scaricare il prestampato cliccare sul bottone SALVA FILE in corrispondenza al documento di interesse. Il sistema scarica in locale il file che sarà disponibile per le modifiche. Una volta compilato e firmato digitalmente il file, cliccare sul bottone IRRICEVIBILITA nella scheda AVANZAMENTO.

### IRRICEVIBILITÄ

Il sistema visualizza un messaggio di conferma

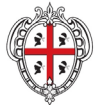

REALIZZAZIONE DEL SISTEMA INFORMATIVO DEL SUAPE

# Conferma avanzamento b>Si desidera inviare la comunicazione di Irricevibilità? Cliccare NO per avanzare senza inviare la comunicazione. Cliccare Sì per aprire la maschera di inoltro della comunicazione di Irricevibilità. Cliccare Indietro per interrompere se non si è ancora preparato il documento da allegare alla comunicazione. INDIETRO NO SI

Cliccando **Sì**, il sistema visualizza la maschera per l'invio della comunicazione di irricevibilità con preimpostata la classe di comunicazione, l'oggetto e la parte iniziale del messaggio.

| Classe comunicazione *                                                                            |                                                                                                    |
|---------------------------------------------------------------------------------------------------|----------------------------------------------------------------------------------------------------|
| Dichiarazione di irricevibilità -                                                                 | - pratica num.LLLCRN71M64F205M-28112018-1324.766                                                                                                    |
|                                                                                                   |                                                                                                    |
| Titolare                                                                                          | Procuratore                                                                                                    |
|                                                                                                   |                                                                                                    |
| 🔲 CC                                                                                              |                                                                                                    |
|                                                                                                   |                                                                                                    |
|                                                                                                   |                                                                                                    |
| Oggetto *                                                                                         |                                                                                                    |
| oggetto                                                                                           |                                                                                                    |
| Dichiarazione di irricevibilità                                                                   | - pratica num.LLLCRN71M64F205M-28112018-1324.766                                                                                                    |
|                                                                                                   |                                                                                                    |
| Messaggio predefinito                                                                             |                                                                                                    |
| La presente per notificare l'invio<br>LLLCRN71M64F205M_GIURIDI<br>Copia della comunicazione è cor | di una comunicazione di irricevibilità relativa alla pratica num. LLLCRN71M64F205M-28112018-1324.766 del 28/11/2018, presentata dalla ditta LELLI CATERINA -<br>CA SPERSONA_FISICA e avente ad oggetto vrvvvv.<br>sultabile sul sistema informativo SUAPE, accedendo al dettaglio della pratica sopra richiamata dalla propria scrivania. |
|                                                                                                   |                                                                                                    |
|                                                                                                   |                                                                                                    |
|                                                                                                   |                                                                                                    |
|                                                                                                   |                                                                                                    |

Compilare il messaggio nella casella di testo Messaggio (\*) e cliccare sul bottone Aggiungi Allegato

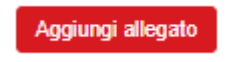

Il sistema visualizza i campi per la selezione dell'allegato.

| REGIONE AUTÒNOMA DE SARDIGNA<br>REGIONE AUTONOMA DELLA SARDEGNA | REALIZZAZIONE DEL SISTEMA INFORMATIVO<br>DEL SUAPE |
|-----------------------------------------------------------------|----------------------------------------------------|
| Tipologia allegato *                                            |                                                    |
| Pratica rigettata                                               | •                                                  |

Cliccare su Cerca per visualizzare Esplora Risorse e ricercare la dichiarazione di irricevibilità compilata in precedenza.

| 💿 Apri                                                                                    |         |     |                                                          |                                                                                              |                                                             | Х                         | : |
|-------------------------------------------------------------------------------------------|---------|-----|----------------------------------------------------------|----------------------------------------------------------------------------------------------|-------------------------------------------------------------|---------------------------|---|
| ← → · ↑ _ « Modulistica → Moduli F                                                        |         |     | ~ Ū                                                      | Cerca in Moduli F                                                                            |                                                             | ٩                         |   |
| Organizza 🔻 Nuova cartella                                                                |         |     |                                                          |                                                                                              | •                                                           | ?                         |   |
| Accesso rapido          Accesso rapido         Desktop         Download         Documenti | * * * * |     | Nome<br>F1_Altri<br>F200<br>F3_Con<br>F4_Vend<br>F4_Vend | _intestatari_SUAPE_(<br>ccupazione_suolo_pu<br>nunicazione_inizio_e<br>dite_straordinarie_SU | 010317.pdf<br>ubblico_SUA<br>_fine_lavori_S<br>JAPE_010317. | PE_0 <sup>.</sup><br>SUAF | ^ |
| Manuali                                                                                   | ~       | , « | F5_Pror<br>F6Ul                                          | oga_titoii_abiiitativi_<br>teriori_locali27081                                               | _SUAPE_2203<br>14.pdf                                       | >                         | ¥ |
| <u>N</u> ome file:                                                                        |         |     | ~                                                        | Tutti i file<br><u>A</u> pri <b> </b> ▼                                                      | Annulla                                                     | ~                         |   |

### Tipologia allegato \*

| Pratica rigettata            |                   | -               |
|------------------------------|-------------------|-----------------|
| F6Ulteriori_locali270814.pdf | Ê RIMUOVI         | 🚘 CERCA         |
|                              | Aggiungi allegato | Svuota allegati |

Cliccare il bottone INVIA NUOVA COMUNICAZIONE.

👝 CERCA..

Svuota allegati

Aggiungi allegato

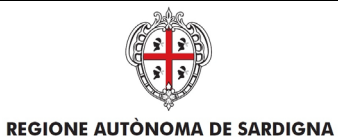

Il sistema visualizza il messaggio di conferma "COMUNICAZIONE INVIATA CON SUCCESSO" e traccia la comunicazione nel sistema. Setta lo stato della pratica in IRRICEVIBILE. La pratica non è più modificabile, ma tutti i suoi dati sono accessibili.

# **CERCA UNA PRATICA**

| Codice Pratica         | Codice Fiscale       | Nome e Co      | gnome      |         |  |
|------------------------|----------------------|----------------|------------|---------|--|
| PERIODO DI PRESENTAZIO | ONE                  |                |            |         |  |
| Da                     | A                    |                |            |         |  |
|                        |                      |                |            |         |  |
| CARATTERISTICHE        |                      |                |            |         |  |
| Seleziona Settore 🔹    | Seleziona Intervento | - Oggetto      |            |         |  |
| FILTRA RICERCA AVA     | NZATA                |                |            |         |  |
|                        |                      |                |            |         |  |
| CODICE PRATICA         | JTENTI               | CODICE FISCALE | DATA INVIO | ▼ STATO |  |

Nella scheda Avanzamento l'unica azione possibile è la riattivazione dell'iter.

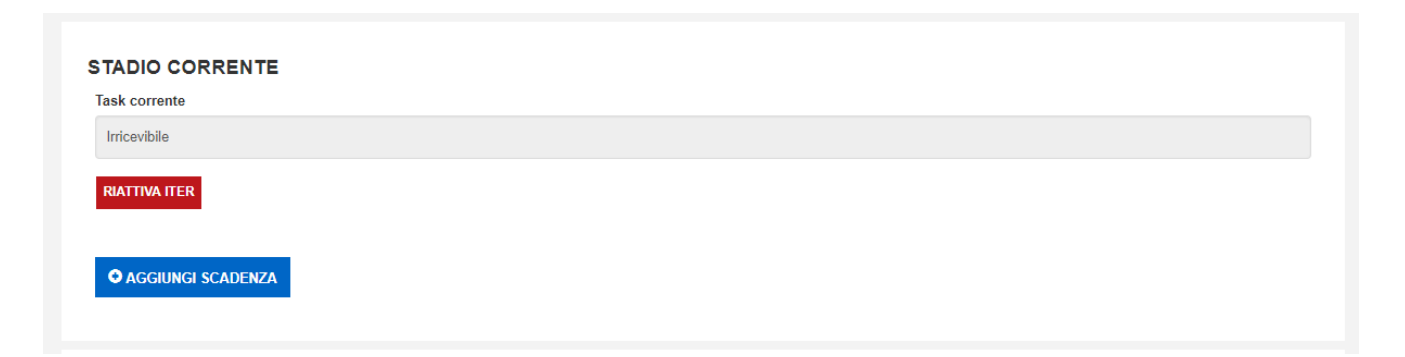

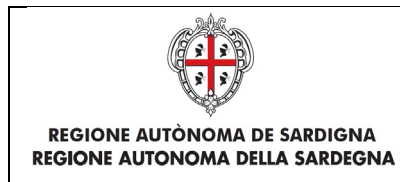

# 2.4.2.3 Avvio istruttoria

L'operatore effettua la verifica formale al di fuori del sistema consultando i dati della pratica disponibili nella sezione Dati Generali. Se la verifica ha esito positivo, l'operatore clicca sul bottone Verifica Enti disponibile nella sezione AVANZAMENTO.

Il sistema visualizza il messaggio

| Conferma avanzamento                                 |    | ×  |
|------------------------------------------------------|----|----|
| Si intende aggiungere endoprocedimenti alla pratica? |    |    |
| INDIETRO                                             | NO | SI |

Cliccare Si. Il sistema visualizza la maschera di selezione degli endoprocedimenti

| Aggiungi EndoProcedimento                                             |                                          |                   |                                    |
|-----------------------------------------------------------------------|------------------------------------------|-------------------|------------------------------------|
| ENDOPROCEDIMENTI DISPONIBILI                                          | Solo consigliati                         |                   |                                    |
| ENDOPROCEDIMENTO                                                      | NOTIFICA/VERIFICA                        | ENTE TERZO        |                                    |
| Cerca per endoprocedimento                                            | Tutti                                    | Cerca per ente    |                                    |
|                                                                       | NON CI SONO ENDOPROCEDIMENTI DISPONIBILI | r                 |                                    |
|                                                                       |                                          |                   |                                    |
| ENDOPROCEDIMENTI ASSOCIATI                                            |                                          |                   |                                    |
| ENDOPROCEDIMENTO                                                      |                                          | NOTIFICA/VERIFICA | ENTE TERZO                         |
| Cerca per endoprocedimento                                            |                                          | Tutti             | Cerca per ente                     |
| EP0058 - Agibilità                                                    |                                          | Verifica          | Ufficio Edilizia Privata- Cagliari |
| EP4350 - Concessioni demaniali: Verifiche del Servizio Infrastrutture |                                          | Verifica          | Ufficio Edilizia Privata- Cagliari |
|                                                                       |                                          |                   | X RIMUOVERE                        |
|                                                                       |                                          |                   |                                    |
|                                                                       |                                          |                   | DK INDIETRO                        |

L'utente seleziona gli endoprocedimenti tra quelli consigliati in base alle caratteristiche della pratica e comune di competenza territoriale. È possibile aggiungere ulteriori endoprocedimenti, rimuovendo il flag Consigliati. Il sistema visualizza tutti gli endoprocedimenti che hanno come destinatari enti terzi con competenza territoriale sui comuni associati alla pratica.

L'operatore, infatti, può dalla scheda Dettagli, sezione Dati generali associare alla pratica altri comuni oltre a quello prevalente indicato dal richiedente in fase di compilazione.

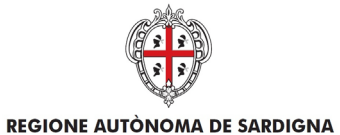

# REALIZZAZIONE DEL SISTEMA INFORMATIVO DEL SUAPE

|                                       | Solo consigliati                                                                                |                                                                                                    |
|---------------------------------------|-------------------------------------------------------------------------------------------------|----------------------------------------------------------------------------------------------------|
| ROCEDIMENTO                           | NOTIFICA/VERIFICA                                                                               | ENTE TERZO                                                                                                    |
|                                       |                                                                                                 |                                                                                                    |
| - Strutture sanitarie - verifiche ASL | Verifica                                                                                        | ASL 8 - SISP                                                                                                    |
| DCEDIMENTI ASSOCIATI                  |                                                                                                 |                                                                                                    |
|                                       | NOTIFICAVERIEICA                                                                                | ENTE TEDZO                                                                                                    |
|                                       | CCEDIMENTI DISPONIBILI ROCEDIMENTO  - Strutture sanitarie - verifiche ASL  CCEDIMENTI ASSOCIATI | CEDIMENTI DISPONIBILI       Solo consigliati         ROCEDIMENTO       NOTIFICA/VERIFICA         i - Strutture sanitarie - verifiche ASL       Verifica         1       1 |

Cliccando sulla casella di selezione a sinistra dell'endoprocedimento di interesse, il sistema associa l'endoprocedimento alla pratica. Preme SALVA per salvare le modifiche.

Il sistema visualizza il messaggio di conferma

| Vuole collegare gli endoprocedimenti alla pratica? | ×         |
|----------------------------------------------------|-----------|
| AN                                                 | INULLA OK |

Premere OK per confermare la selezione

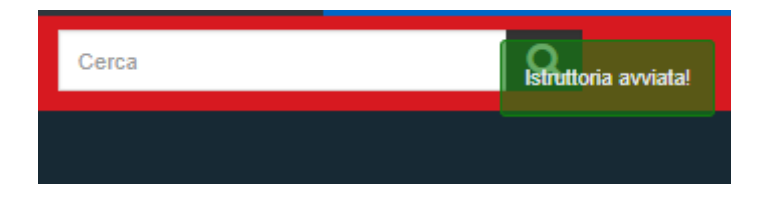

Il sistema visualizza la scheda Endoprocedimento.

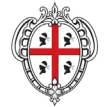

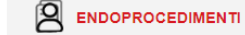

### Elenco Endoprocedimenti

|   | ENDOPROCEDIMENTO                                                                                                    | NOTIFICA/VERIFICA | ESITO           | ENTE                                  | OPERATORE ENTE TERZO |        |
|---|----------------------------------------------------------------------------------------------------|-------------------|-----------------|---------------------------------------|----------------------|--------|
|   | Cerca per endoprocedimento                                                                                          | Tutti 🔹           | Cerca per esito | Cerca per ente                        | Cerca per operatore  |        |
| 0 | AEP0051 - Impianti ricetrasmittenti di radiazioni<br>elettromagnetiche                                              | Verifica          | Da lavorare     | Ufficio Edilizia Privata-<br>Cagliari |                      | AZIONI |
| 0 | EP0001 - Verifiche tecniche connesse<br>all'effettuazione di interventi edili e di<br>trasformazione del territorio | Verifica          | Da lavorare     | Ufficio Edilizia Privata-<br>Cagliari |                      | AZIONI |
| 0 | EP4255 - Strutture sanitarie - verifiche ASL                                                                        | Verifica          | Da lavorare     | ASL 8 - SISP                          |                      | AZIONI |
|   |                                                                                                    |                   |                 |                                       | RIMUOVI              |        |

### Nella sezione Avanzamento è visibile la prossima azione:

### Invia Ricevuta

# STADIO CORRENTE

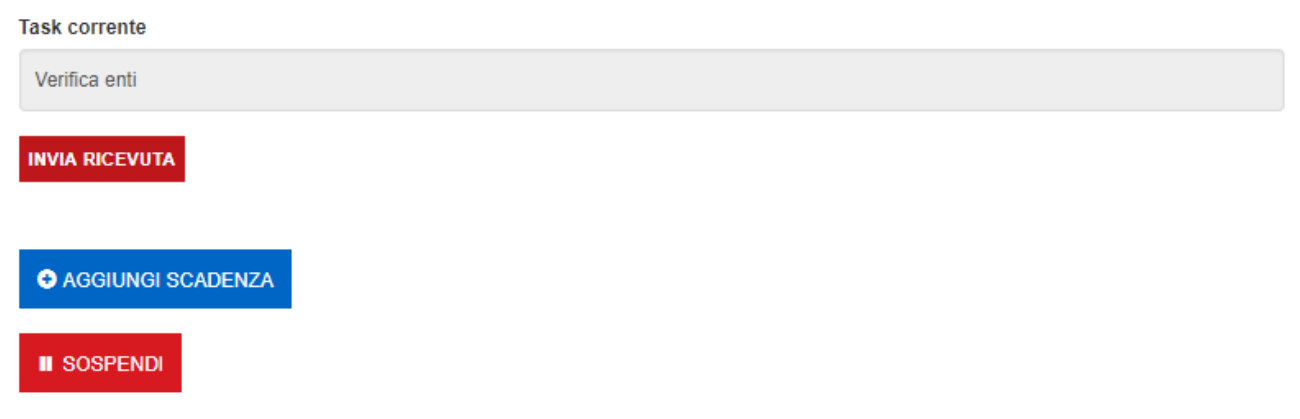

Cliccare su **Invia Ricevuta** per inviare la comunicazione con allegata la ricevuta definitiva dopo essersi scaricato il prestampato da allegare dalla scheda Documenti. Una volta scaricato, il documento potrà essere completato e firmato al di fuori della piattaforma.

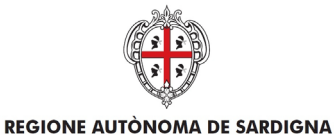

REALIZZAZIONE DEL SISTEMA INFORMATIVO DEL SUAPE

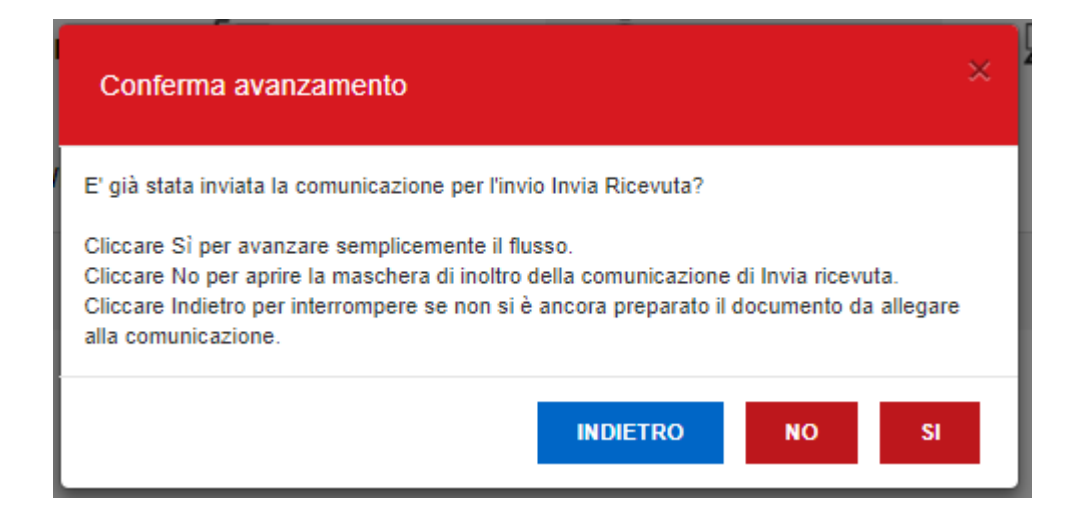

Cliccare Sì per aprire la maschera di inoltro della comunicazione, cliccare No per avanzare il flusso senza inoltrare la comunicazione. Cliccare Indietro per interrompere l'operazione se non si è ancora preparato il prestampato da allegare.

| Classe comunica              |                                                                    |                |
|------------------------------|--------------------------------------------------------------------|----------------|
| Trasmissione ric             | evuta definitiva - pratica num. LLLCRN71M64F205M-28112018-1324.766 | -              |
| <ul> <li>Titolare</li> </ul> | Procuratore                                                        |                |
| Ente                         | ASL 8 - SISP; Ufficio Edilizia Privata- Cagliari;                  | SELEZIONA ENTI |
| CC                           |                                                                    |                |
| Oggetto *                    | evuta definitiva - pratica num 111 CRN71M64F205M-28112018-1324 766 |                |

Nella scheda Avanzamento è visibile l'azione successiva:

• TRASMETTI PRATICA

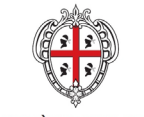

### STADIO CORRENTE

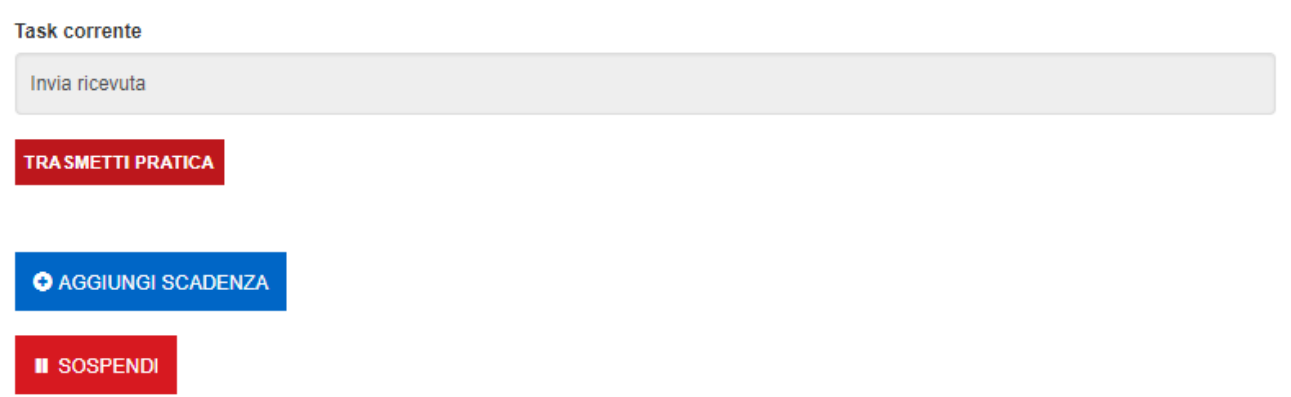

Cliccare su **Trasmetti pratica** per trasmettere la pratica agli enti terzi con endoprocedimenti di verifica. Il sistema visualizza un messaggio di conferma.

| Conferma avanzamento                                                                                                    | ×  |
|----------------------------------------------------------------------------------------------------|----|
| Si intende trasmettere la verifica degli endoprocedimenti agli enti?<br>Cliccare Sì per procedere alla trasmissione della pratica agli enti.<br>Cliccare No per avanzare semplicemente l'iter.<br>Cliccare Indietro per annullare l'operazione se non si è ancorato preparato il documento e<br>allegare alla comunicazione. | da |
| INDIETRO NO SI                                                                                                    |    |

Cliccare Sì per aprire la maschera di inoltro della comunicazione, cliccare No per avanzare il flusso senza inoltrare la comunicazione. Cliccare Indietro per interrompere l'operazione se non si è ancora preparato il prestampato da allegare.

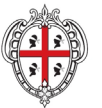

# REALIZZAZIONE DEL SISTEMA INFORMATIVO DEL SUAPE

| Endoprocedimenti proposti                                                                                      | roposti Endoprocedimenti selezionati                                                                                                    |                                                                                                    |                                                                                       |  |  |
|----------------------------------------------------------------------------------------------------|----------------------------------------------------------------------------------------------------|----------------------------------------------------------------------------------------------------|---------------------------------------------------------------------------------------|--|--|
| Filtra                                                                                                    |                                                                                                    | Filtra                                                                                                    |                                                                                       |  |  |
| →→ → · · · · · · · · · · · · · · · · ·                                                                         |                                                                                                    | ←<br>Ufficio Edilizia Privata- Cagliari - AEP0051 - Impianti ricet<br>Ufficio Edilizia Privata- Cagliari - EP0001 - Verifiche tecni<br>ASL 8. SISP. EP1025 - Strutture cantradio undificho AS | ←<br>rasmittenti di radiazioni elettromagr ▲<br>che connesse all'effettuazione di int |  |  |
|                                                                                                    | *                                                                                                    | NOL 0 - OIOF - EF 4203 - Strutture Sanitane - Venifune NO                                                                                                    | Ţ                                                                                     |  |  |
| Oggetto                                                                                                    |                                                                                                    |                                                                                                    |                                                                                       |  |  |
| Trasmissione della documentazione                                                                              | per le verifiche - pratica num. LLLCRN71M64F205M-2811                                                                                                    | 2018-1324.766                                                                                                    |                                                                                       |  |  |
| Messaggio                                                                                                    |                                                                                                    |                                                                                                    |                                                                                       |  |  |
| La presente per notificare la trasmis<br>CATERINA - LLLCRN71M64F205M<br>La trasmissione è effettuata al fine d | sione da parte dell'ufficio Bacino di test della pratica num. L<br>[_GIURIDICA \$PERSONA_FISICA e avente ad oggetto ww<br>di consentire le verifiche di Vostra competenza sulla pratica. | LLCRN71M64F205M-28112018-1324.766 del 28/11/2018, pr<br>wv.<br>relative all'endoprocedimento (ENDOPROCEDIMENTO).                                                                              | esentata dalla ditta LELLI                                                            |  |  |
| Note                                                                                                    |                                                                                                    |                                                                                                    |                                                                                       |  |  |
| corpo del messaggio                                                                                            |                                                                                                    |                                                                                                    |                                                                                       |  |  |
| Allegato                                                                                                    |                                                                                                    |                                                                                                    |                                                                                       |  |  |
|                                                                                                    |                                                                                                    |                                                                                                    | SFOGLIA                                                                               |  |  |
|                                                                                                    |                                                                                                    |                                                                                                    |                                                                                       |  |  |
|                                                                                                    |                                                                                                    |                                                                                                    | INDIETRO TRASMETTI                                                                    |  |  |

Selezionare gli endoprocedimenti di trasmettere, compilare il corpo del messaggio ed allegare un eventuale documento preparato in precedenza scaricandolo dai prestampati della sezione Documenti.

Cliccare su **Trasmetti** per inviare la comunicazione.

Nella scheda Avanzamento sono visibili le azioni successive:

- Provvedimento interdittivo
- Provvedimento Prescrittivo
- Esito Positivo

| sk corrente        |                            |                            |  |
|--------------------|----------------------------|----------------------------|--|
| lotifica di merito | )                          |                            |  |
| SITO POSITIVO      | PROVVEDIMENTO INTERDITTIVO | PROVVEDIMENTO PRESCRITTIVO |  |
|                    |                            |                            |  |

Nella scheda Endoprocedimenti, gli endoprocedimenti trasmessi non risultano più rimuovibili

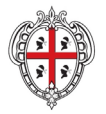

# Elenco Endoprocedimenti

| ENDOPROCEDIMENTO                                                                                                    | NOTIFICA/VERIFICA | ESITO        | ENTE                                  | OPERATORE<br>ENTE TERZO |          |
|----------------------------------------------------------------------------------------------------|-------------------|--------------|---------------------------------------|-------------------------|----------|
| Cerca per endoprocedimento                                                                                             | Tutti •           | Cerca per es | Cerca per er                          | Cerca per or            |          |
| AEP0051 - Impianti ricetrasmittenti<br>di radiazioni elettromagnetiche                                                 | Verifica          | Da lavorare  | Ufficio Edilizia<br>Privata- Cagliari |                         | AZIONI + |
| EP0001 - Verifiche tecniche<br>connesse all'effettuazione di<br>interventi edili e di trasformazione<br>del territorio | Verifica          | Da lavorare  | Ufficio Edilizia<br>Privata- Cagliari |                         | AZIONI - |
| EP4255 - Strutture sanitarie -<br>verifiche ASL                                                                        | Verifica          | Da lavorare  | ASL 8 - SISP                          |                         | AZIONI + |
|                                                                                                    |                   |              |                                       | RIMUOVI                 |          |

AGGIUNGI

C TRASMETTI PER VERIFICA

✓ TRASMETTI PER NOTIFICA

# 2.4.3 Verifica istruttoria

L'operatore può associare ulteriori endoprocedimenti alla pratica dalla scheda ENDOPROCEDIMENTI.

# Elenco Endoprocedimenti

| ENDOPROCEDIMENTO                                                                                                    | NOTIFICA/VERIFICA | ESITO        | ENTE                                  | OPERATORE<br>ENTE TERZO |          |
|----------------------------------------------------------------------------------------------------|-------------------|--------------|---------------------------------------|-------------------------|----------|
| Cerca per endoprocedimento                                                                                             | Tutti 🔹           | Cerca per es | Cerca per er                          | Cerca per or            |          |
| AEP0051 - Impianti ricetrasmittenti<br>di radiazioni elettromagnetiche                                                 | Verifica          | Da lavorare  | Ufficio Edilizia<br>Privata- Cagliari |                         | AZIONI + |
| EP0001 - Verifiche tecniche<br>connesse all'effettuazione di<br>interventi edili e di trasformazione<br>del territorio | Verifica          | Da lavorare  | Ufficio Edilizia<br>Privata- Cagliari |                         | AZIONI - |
| EP4255 - Strutture sanitarie -<br>verifiche ASL                                                                        | Verifica          | Da lavorare  | ASL 8 - SISP                          |                         | AZIONI + |
|                                                                                                    |                   |              |                                       | RIMUOVI                 |          |

C TRASMETTI PER VERIFICA

TRASMETTI PER NOTIFICA

Cliccare sul pulsante AGGIUNGI

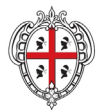

Il sistema visualizza la maschera di selezione degli endoprocedimenti, proponendone alcuni sulla base delle caratteristiche della pratica.

| Aggiungi EndoProcedimento    |                            |                |                |
|------------------------------|----------------------------|----------------|----------------|
| ENDOPROCEDIMENTI DISPONIBILI | ✓ Solo                     | consigliati    |                |
| ENDOPROCEDIMENTO             | NOTIFICA/VERIFICA          | ENTE TERZO     |                |
| ENDOPROCEDIMENTI ASSOCIATI   | NON CI SONO ENDOPROCEDIMEN | TI DISPONIBILI |                |
| ENDOPROCEDIMENTO             | NOTIFICA/VERIFICA          |                | ENTE TERZO     |
|                              | NON CI SONO ENDOPROCEDIMEN | NTI ASSOCIATI  |                |
|                              |                            |                |                |
|                              |                            |                | INDIETRO SALVA |

Selezionare gli endoprocedimenti da associare tra quelli proposti. È possibile associare ulteriori endoprocedimenti oltre a quelli consigliati, cancellando l'opzione "Solo consigliati".

Una volta individuati gli endoprocedimenti, confermare la scelta cliccando sul bottone SALVA.

|   | Vuole collegare gli endoprocedimenti alla pratica? | ×            | 20 |
|---|----------------------------------------------------|--------------|----|
| 2 | ANNULLA                                            | ок           | P  |
| h | Verifice                                           | ficio Ediliz | 1. |

II Sistema visualizza un messaggio di conferma. Cliccare su OK

Il sistema visualizza il messaggio in caso di successo

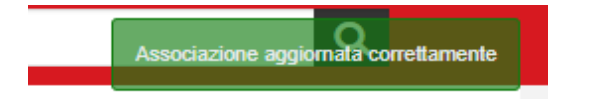

Il sistema visualizza gli endoprocedimenti selezionati tra quelli associati alla pratica nella scheda Endoprocedimenti.

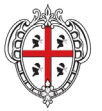

|          |                                                          |                                                                                                    | TERZO                                                                                                    |                                                                                                    |
|----------|----------------------------------------------------------|----------------------------------------------------------------------------------------------------|----------------------------------------------------------------------------------------------------|----------------------------------------------------------------------------------------------------|
| Tutti 🔹  | Cerca per esito                                          | Cerca per ente                                                                                                    | Cerca per operatore                                                                                                    |                                                                                                    |
| Verifica | Da lavorare                                              | Servizio Mobilità Infrastrutture Viarie e Reti<br>- Cagliari                                                                           |                                                                                                    | AZIONI -                                                                                                    |
| Verifica | Da lavorare                                              | Ufficio Prefettura di CA/CI/VS                                                                                                    |                                                                                                    | AZIONI -                                                                                                    |
| Verifica | Da lavorare                                              | Ufficio Edilizia Privata- Cagliari                                                                                                    |                                                                                                    | AZIONI -                                                                                                    |
| Verifica | Da lavorare                                              | Ufficio Edilizia Privata- Cagliari                                                                                                    |                                                                                                    | AZIONI +                                                                                                    |
| Verifica | Da lavorare                                              | ASL 8 - SISP                                                                                                    |                                                                                                    | AZIONI +                                                                                                    |
|          | Tutti   Verifica  Verifica  Verifica  Verifica  Verifica | TuttiCerca per esitoVerificaDa lavorareVerificaDa lavorareVerificaDa lavorareVerificaDa lavorareVerificaDa lavorareVerificaDa lavorare | TuttiCerca per esitoCerca per enteVerificaDa lavorareServizio Mobilità Infrastrutture Viarie e Reti<br>- CagliariVerificaDa lavorareUfficio Prefettura di CA/CI/VSVerificaDa lavorareUfficio Edilizia Privata- CagliariVerificaDa lavorareUfficio Edilizia Privata- CagliariVerificaDa lavorareUfficio Edilizia Privata- CagliariVerificaDa lavorareASL 8 - SISP | Tutti       Cerca per esito       Cerca per ente       Cerca per operatore         Verifica       Da lavorare       Servizio Mobilità Infrastrutture Viarie e Reti<br>- Cagliari       Image: Cagliari         Verifica       Da lavorare       Ufficio Prefettura di CA/CI/VS       Image: Cagliari         Verifica       Da lavorare       Ufficio Edilizia Privata- Cagliari       Image: Cagliari         Verifica       Da lavorare       Ufficio Edilizia Privata- Cagliari       Image: Cagliari         Verifica       Da lavorare       Ufficio Edilizia Privata- Cagliari       Image: Cagliari         Verifica       Da lavorare       Matter Edilizia Privata- Cagliari       Image: Cagliari         Verifica       Da lavorare       Matter Edilizia Privata- Cagliari       Image: Cagliari         Verifica       Da lavorare       ASL 8 - SISP       Image: Cagliari |

◆ AGGIUNGI 🕑 TRASMETTI PER VERIFICA 🛛 A TRASMETTI PER NOTIFICA

È possibile rimuovere gli endoprocedimenti non ancora trasmessi agli enti Terzi selezionandoli nella finestra e cliccando su RIMUOVI.

Cliccare TRASMETTI PER NOTIFICA per trasmettere manualmente gli endoprocedimenti di notifica

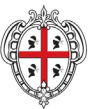

REALIZZAZIONE DEL SISTEMA INFORMATIVO DEL SUAPE

| 0                                                                                                    |                                                                       |
|----------------------------------------------------------------------------------------------------|-----------------------------------------------------------------------|
| Trasmetti per verifica                                                                                                    |                                                                       |
| Endoprocedimenti proposti                                                                                                    | Endoprocedimenti selezionati                                          |
| Filtra                                                                                                    | Filtra                                                                |
| →→         →           ↓         ↓                                                                                                    | ← ← ← ← Ufficio Edilizia Privata- Cagliari - EP0058 - Agibilità       |
| Oggetto                                                                                                    |                                                                       |
| Trasmissione notifica di acquisizione del titolo abilitativo                                                                            |                                                                       |
| Messaggio                                                                                                    |                                                                       |
| In automatico all'atto del rilascio della ricevuta definitiva per i procedime<br>conclusivo per i procedimenti in conferenza di servizi | enti in autocertificazione, o all'atto del rilascio del provvedimento |
| Note                                                                                                    |                                                                       |
| Corpo del messaggio                                                                                                    | <i>i</i> ,                                                            |
| Allegato                                                                                                    |                                                                       |
| F5_Proroga_titoli_abilitativi_SUAPE_220317.pdf                                                                                          | SFOGLIA                                                               |
|                                                                                                    | INDIETRO OK                                                           |

Cliccare **TRASMETTI PER VERIFICA** per trasmettere manualmente gli endoprocedimenti di verifica.

Il sistema apre la comunicazione corrispondente che l'utente può inviare una volta inserito il corpo del messaggio e un allegato.

Il sistema visualizza un messaggio di conferma.

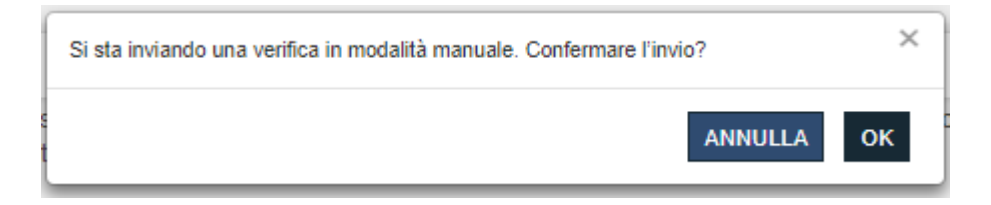

Cliccare OK.

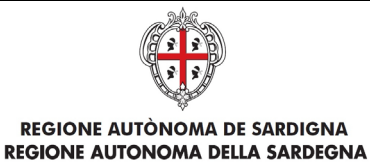

Se l'inoltro della comunicazione avviene con successo

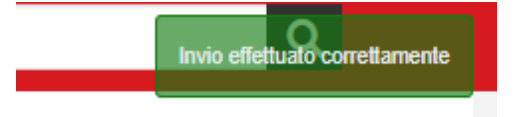

Il sistema aggiorna l'interfaccia e gli endoprocedimenti notificati non saranno più rimuovibili.

# Elenco Endoprocedimenti

| ENDOPRO    | OCEDIMENTO    | NOTIFICA/VERIFICA | ESITO       | ENTE                                  | OPERATORE ENTE<br>TERZO |          |
|------------|---------------|-------------------|-------------|---------------------------------------|-------------------------|----------|
| Cerc       | a per endopro | Tutti 🔹           | Cerca per   | Cerca per                             | Cerca per operato       |          |
| EP0058 - / | Agibilità     | Verifica          | Da lavorare | Ufficio Edilizia<br>Privata- Cagliari |                         | AZIONI - |
|            |               |                   |             |                                       | <b>X</b> RIMUOVERE      |          |
|            |               |                   |             |                                       |                         |          |
|            | C TRASME      | TTI PER VERIFICA  |             | PER NOTIFICA                          |                         |          |

### Riunione Consultiva

| LUOGO                | DATA E ORA           | VERBALE           |  |  |  |
|----------------------|----------------------|-------------------|--|--|--|
| Cerca per luogo      | Cerca per data e ora | Cerca per verbale |  |  |  |
| NON CI SONO RIUNIONI |                      |                   |  |  |  |

CONVOCA RIUNIONE

# 2.4.1 Riunione consultiva

Cliccare sul bottone Convoca Riunione per organizzare una riunione consultiva. Il sistema visualizza la finestra

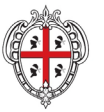

REALIZZAZIONE DEL SISTEMA INFORMATIVO DEL SUAPE

REGIONE AUTÒNOMA DE SARDIGNA REGIONE AUTONOMA DELLA SARDEGNA

| Convoca riunione cor | nsultiva  |      |    |          |    |
|----------------------|-----------|------|----|----------|----|
| Riunione Consultiv   | a         |      |    |          | ^  |
| Luogo                |           |      |    |          |    |
| Sala del consiglio   |           |      |    |          |    |
| Note                 |           |      |    |          |    |
| pratica XXX          |           |      |    |          |    |
|                      |           | Ora  |    |          |    |
| Data                 |           | ^    | ^  |          |    |
| 2018-10-25           | <b>##</b> | 15 : | 30 |          |    |
|                      |           | ~    | *  |          |    |
| Comunicazione        |           |      |    |          | ~  |
|                      |           |      |    | INDIETRO | ОК |

Inserire luogo, data, ora e oggetto della riunione, quindi espandere la sezione Comunicazione cliccando sulla

freccia 🗡

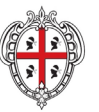

 $\sim$ 

 $\sim$ 

**Riunione Consultiva** Comunicazione Oggetto Convocazione della riunione consultiva Procuratore Titolare Messaggio predefinito Convocazione della riunione consultiva Descrizione Messaggio Corpo del messaggio CC CC Endoprocedimenti proposti Endoprocedimenti selezionati Filtra Filtra  $\rightarrow \rightarrow$ + + ++ Ufficio Edilizia Privata- Cagliari - EP0058 - Agibilità INDIETRO OK

### Compilare i campi e cliccare su OK.

| Sei sicuro di voler creare la riunione? | ×    |
|-----------------------------------------|------|
| ANNULL                                  | а ок |

Il sistema salva la riunione e invia le comunicazioni.

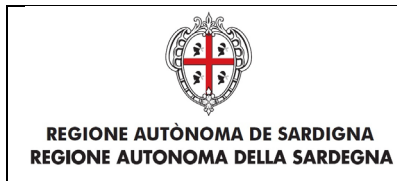

# 2.4.2 Archiviazione con esito positivo per i procedimenti in autocertificazione.

Se nessun ente terzo carica pareri negativi o favorevoli con prescrizione l'operatore può selezionare come esito per l'iter di autocertificazione l'archiviazione con esito positivo tra le azioni disponibili nella sezione Avanzamento.

### Nella scheda **AVANZAMENTO**, l'operatore SUAPE visualizza il bottone **ESITO POSITIVO**

| STADIO CORRENTE<br>Task corrente       |                        |                            |  |  |
|----------------------------------------|------------------------|----------------------------|--|--|
| Fine integrazioni preavviso di rigetto |                        |                            |  |  |
| PROVVEDIMENTO INTERDITTIVO             | ARCHIVIAZIONE POSITIVA | PROVVEDIMENTO PRESCRITTIVO |  |  |
| ◆ AGGIUNGI SCADENZA                    | SPENDI                 |                            |  |  |

Cliccare su ESITO POSITIVO. il sistema visualizza il messaggio di conferma

| Sei sicuro di voler archiviare la pratica con esito positivo? |         | ×  |
|---------------------------------------------------------------|---------|----|
|                                                               | ANNULLA | ок |

Cliccare su OK.

Il sistema chiude l'iter settando l'esito positivo della pratica che da questo momento sarà accessibile solo in lettura.

# 2.4.3 Iter di rigetto per i procedimenti in autocertificazione

Nel caso sia, invece, presente almeno un parere NEGATIVO o FAVOREVOLE con PRESCRIZIONI, l'operatore può selezionare come esito per l'iter di autocertificazione una fra le seguenti azioni:

- Provvedimento interdittivo
- Provvedimento prescrittivo

| Fine integrazioni preavviso di rigetto |
|----------------------------------------|
|                                        |

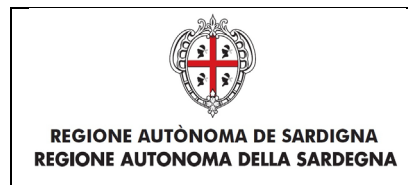

# 2.4.3.1 Provvedimento prescrittivo

Per inviare il provvedimento prescrittivo, cliccare su PROVVEDIMENTO PRESCRITTIVO, il sistema visualizza la maschera per l'inoltro della comunicazione.

INVIA COMUNICAZIONE PER PRATICA LLLCRN71M64F205M-12102018-1029.1177

| Classe comunicazione *       |                             |
|------------------------------|-----------------------------|
| Provvedimento prescrittivo   | •                           |
| <ul> <li>Titolare</li> </ul> |                             |
| CC                           |                             |
| Oggetto *                    |                             |
| Provvedimento prescrittivo   |                             |
| Messaggio predefinito        |                             |
| Provvedimento prescrittivo   |                             |
| Messaggio *                  |                             |
|                              |                             |
|                              |                             |
|                              |                             |
| Campo obbligatorio.          |                             |
| INVIA NUOVA <u>Comun</u>     | ICAZIONE TORNA ALLA PRATICA |

Compilare i campi della comunicazione e cliccare INVIA NUOVA COMUNICAZIONE. Il sistema visualizza un messaggio di conferma di avvenuto inoltro.

| Comunicazione inviata con successo. | ×  |
|-------------------------------------|----|
|                                     | ОК |

Cliccare su OK.

Nella scheda AVANZAMENTO sono visibile le azioni conclusive possibili per la pratica:

- Provvedimento interdittivo
- Esito positivo

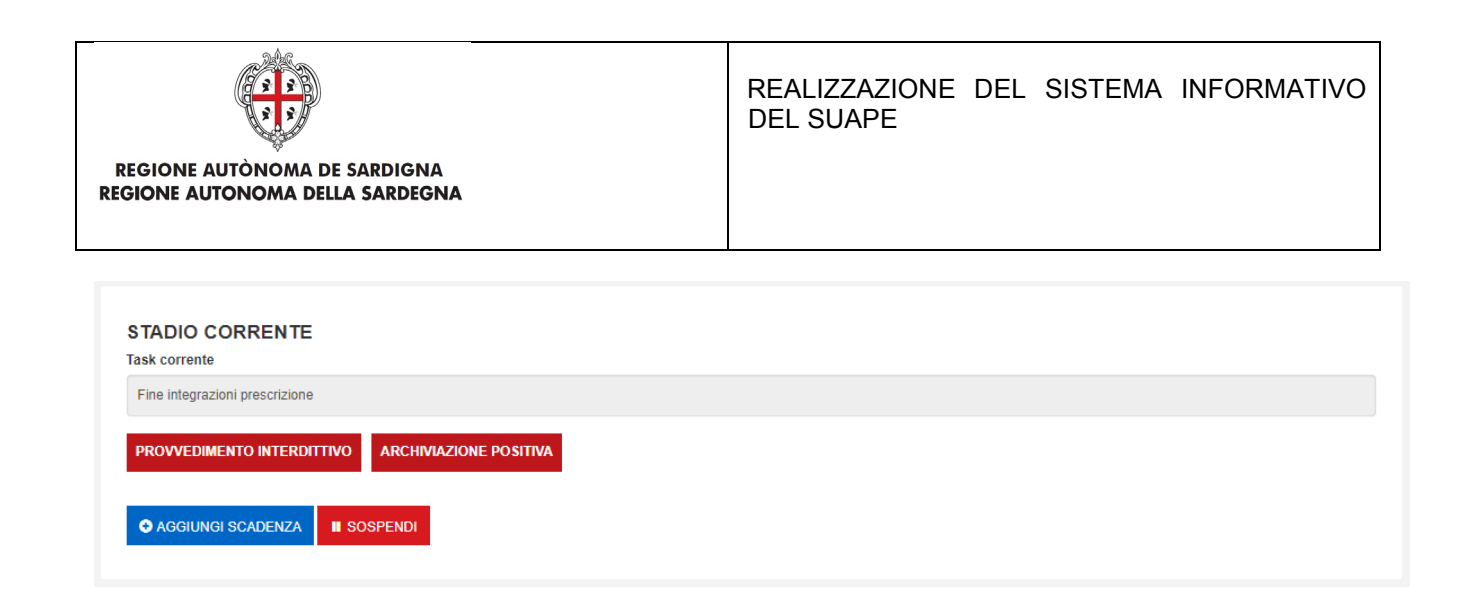

# 2.4.3.2 Provvedimento interdittivo

Per inviare il provvedimento interdittivo, cliccare su PROVVEDIMENTO INTERDITTIVO nella scheda Avanzamento. Il sistema visualizza la maschera per l'inoltro della comunicazione.

Il sistema visualizza un messaggio di conferma

| Sei sicuro di voler archiviare la pratica con esito negativo? |         | ×  |
|---------------------------------------------------------------|---------|----|
|                                                               | ANNULLA | ОК |

Cliccare su OK per archiviare la pratica con esito negativo che da questo momento sarà accessibile in sola lettura.

# 2.5 Conferenza dei servizi

Nel caso di pratiche che seguono il procedimento di conferenza dei servizi, all'accettazione della assegnazione da parte dell'operatore SUAPE, sono visibili nella scheda AVANZAMENTO le tre azioni possibili:

- Richiesta Regolarizzazioni
- Irricevibilità
- Verifica Enti

Il flusso di conferenza dei servizi rispecchia per gli step di assegnazione, richiesta regolarizzazione e irricevibilità quanto già visto per i procedimenti in autocertificazione a cui si rimanda.

# 2.5.1 Verifica istruttoria

L'operatore effettua la verifica formale al di fuori del sistema consultando i dati della pratica disponibili nella sezione Dati Generali. Se la verifica ha esito positivo, l'operatore clicca sul bottone Verifica Enti disponibile nella sezione AVANZAMENTO.

Il sistema visualizza il messaggio

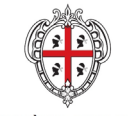

REALIZZAZIONE DEL SISTEMA INFORMATIVO DEL SUAPE

REGIONE AUTÒNOMA DE SARDIGNA REGIONE AUTONOMA DELLA SARDEGNA

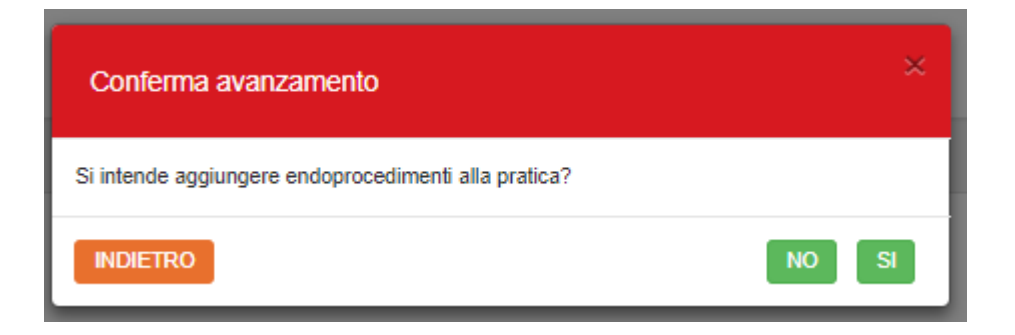

Cliccare Si. Il sistema visualizza la maschera di selezione degli endoprocedimenti

| Aggiungi EndoProcedimento                                             |                                          |                   |                                    |
|-----------------------------------------------------------------------|------------------------------------------|-------------------|------------------------------------|
| ENDOPROCEDIMENTI DISPONIBILI                                          | Solo consigliati                         |                   |                                    |
| ENDOPROCEDIMENTO                                                      | NOTIFICA/VERIFICA                        | ENTE TERZO        |                                    |
| Cerca per endoprocedimento                                            | Tutti                                    | Cerca per ente    |                                    |
|                                                                       | NON CI SONO ENDOPROCEDIMENTI DISPONIBILI |                   |                                    |
|                                                                       |                                          |                   |                                    |
| ENDOPROCEDIMENTI ASSOCIATI                                            |                                          |                   |                                    |
| ENDOPROCEDIMENTO                                                      |                                          | NOTIFICA/VERIFICA | ENTE TERZO                         |
| Cerca per endoprocedimento                                            |                                          | Tutti             | Cerca per ente                     |
| EP0058 - Agibilità                                                    |                                          | Verifica          | Ufficio Edilizia Privata- Cagliari |
| EP4350 - Concessioni demaniali: Verifiche del Servizio Infrastrutture |                                          | Verifica          | Ufficio Edilizia Privata- Cagliari |
|                                                                       |                                          |                   | <b>≭</b> RIMUOVERE                 |
|                                                                       |                                          |                   |                                    |
|                                                                       |                                          |                   |                                    |
|                                                                       |                                          |                   | INDIETRO                           |

L'utente seleziona gli endoprocedimenti tra quelli consigliati in base alle caratteristiche della pratica e comune di competenza territoriale. È possibile aggiungere ulteriori endoprocedimenti, rimuovendo il flag Consigliati. Il sistema visualizza tutti gli endoprocedimenti che hanno come destinatari enti terzi con competenza territoriale sui comuni associati alla pratica.

L'operatore, infatti, può dalla scheda Dettagli, sezione Dati generali associare alla pratica altri comuni oltre a quello prevalente indicato dal richiedente in fase di compilazione.

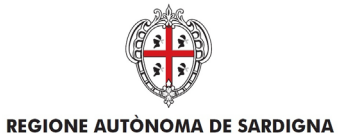

# REALIZZAZIONE DEL SISTEMA INFORMATIVO DEL SUAPE

| JOPR  | OCEDIMENTI DISPONIBILI                  | Solo consigliati  |              |
|-------|-----------------------------------------|-------------------|--------------|
| ENDO  | PROCEDIMENTO                            | NOTIFICA/VERIFICA | ENTE TERZO   |
|       |                                         |                   |              |
| EP425 | 5 - Strutture sanitarie - verifiche ASL | Verifica          | ASL 8 - SISP |
|       |                                         |                   |              |
| OOPR  |                                         | NOTIFICA/VERIFICA | ENTE TERZO   |

Cliccando sulla casella di selezione a sinistra dell'endoprocedimento di interesse, il sistema associa l'endoprocedimento alla pratica. Preme SALVA per salvare le modifiche.

Il sistema visualizza il messaggio di conferma

| Vuole collegare gli endoprocedimenti alla pratica? | ×         |
|----------------------------------------------------|-----------|
| AN                                                 | INULLA OK |

Premere OK per confermare la selezione

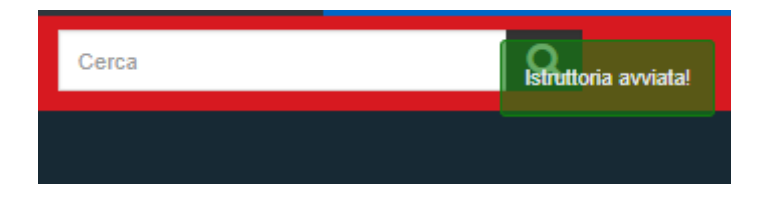

Il sistema visualizza la scheda Endoprocedimento.

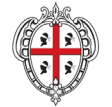

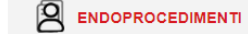

### Elenco Endoprocedimenti

|   | ENDOPROCEDIMENTO                                                                                                    | NOTIFICA/VERIFICA | ESITO           | ENTE                                  | OPERATORE ENTE TERZO |          |
|---|----------------------------------------------------------------------------------------------------|-------------------|-----------------|---------------------------------------|----------------------|----------|
|   | Cerca per endoprocedimento                                                                                          | Tutti 🔹           | Cerca per esito | Cerca per ente                        | Cerca per operatore  |          |
| 0 | AEP0051 - Impianti ricetrasmittenti di radiazioni<br>elettromagnetiche                                              | Verifica          | Da lavorare     | Ufficio Edilizia Privata-<br>Cagliari |                      | AZIONI + |
|   | EP0001 - Verifiche tecniche connesse<br>all'effettuazione di interventi edili e di<br>trasformazione del territorio | Verifica          | Da lavorare     | Ufficio Edilizia Privata-<br>Cagliari |                      | AZIONI - |
| 0 | EP4255 - Strutture sanitarie - verifiche ASL                                                                        | Verifica          | Da lavorare     | ASL 8 - SISP                          |                      | AZIONI - |
|   |                                                                                                    |                   |                 |                                       | RIMUOVI              |          |

Nella sezione Avanzamento è visibile la prossima azione:

Invia Provvedimento

### STADIO CORRENTE

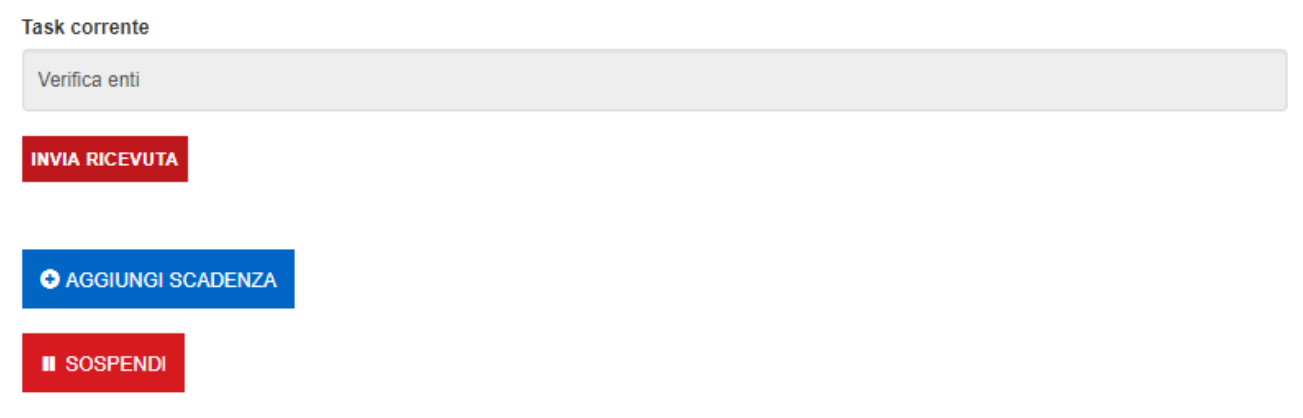

Cliccare su **Invia Provvedimento** per inviare la comunicazione di avvio procedimento dopo essersi scaricato il prestampato da allegare dalla scheda Documenti. Una volta scaricato, il documento potrà essere completato e firmato al di fuori della piattaforma.

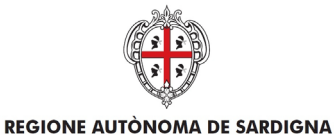

REALIZZAZIONE DEL SISTEMA INFORMATIVO DEL SUAPE

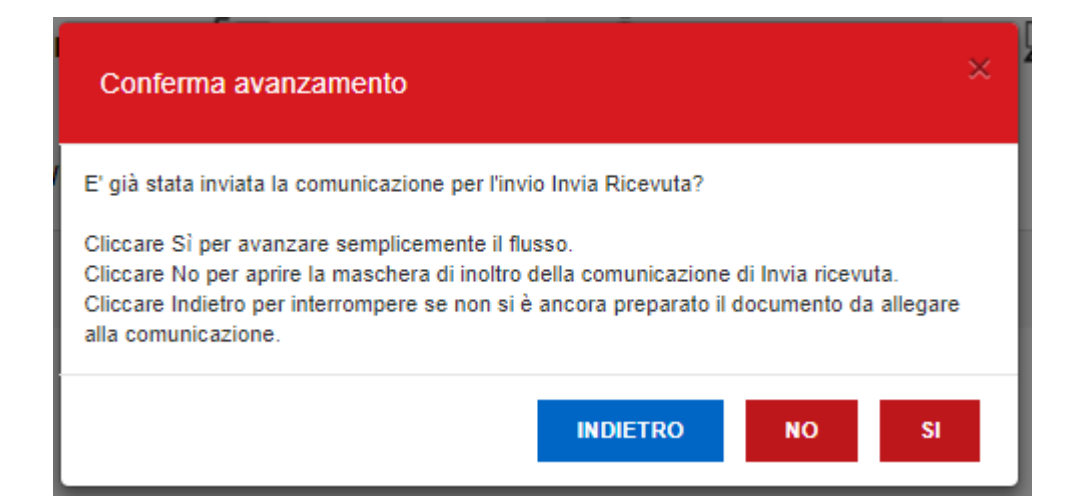

Cliccare Sì per aprire la maschera di inoltro della comunicazione, cliccare No per avanzare il flusso senza inoltrare la comunicazione. Cliccare Indietro per interrompere l'operazione se non si è ancora preparato il prestampato da allegare.

| Classe comunica              | zione *                                                            |                |
|------------------------------|--------------------------------------------------------------------|----------------|
| Trasmissione ric             | evuta definitiva - pratica num. LLLCRN71M64F205M-28112018-1324.766 | -              |
| <ul> <li>Titolare</li> </ul> | Procuratore                                                        |                |
| Ente                         | ASL 8 - SISP; Ufficio Edilizia Privata- Cagliari;                  | SELEZIONA ENTI |
| CC                           |                                                                    |                |
| Oggetto *                    | evuta definitiva - pratica num 111 CRN71M64F205M-28112018-1324 766 |                |

Nella scheda Avanzamento è visibile l'azione successiva:

• TRASMETTI PRATICA

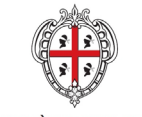

### STADIO CORRENTE

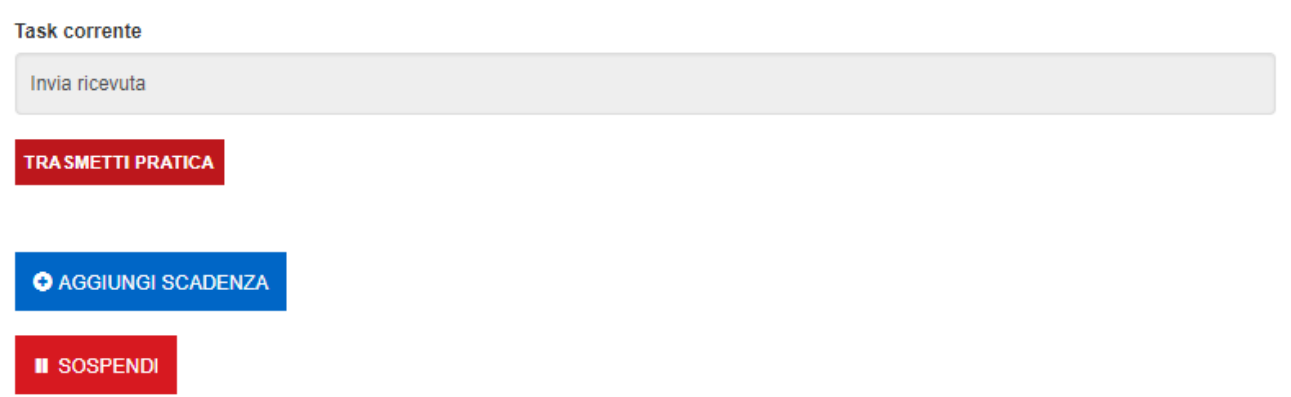

Cliccare su **Trasmetti pratica** per trasmettere la pratica agli enti terzi con endoprocedimenti di verifica. Il sistema visualizza un messaggio di conferma.

| Conferma avanzamento                                                                                                    | ×  |
|----------------------------------------------------------------------------------------------------|----|
| Si intende trasmettere la verifica degli endoprocedimenti agli enti?<br>Cliccare Sì per procedere alla trasmissione della pratica agli enti.<br>Cliccare No per avanzare semplicemente l'iter.<br>Cliccare Indietro per annullare l'operazione se non si è ancorato preparato il documento e<br>allegare alla comunicazione. | da |
| INDIETRO NO SI                                                                                                    |    |

Cliccare Sì per aprire la maschera di inoltro della comunicazione, cliccare No per avanzare il flusso senza inoltrare la comunicazione. Cliccare Indietro per interrompere l'operazione se non si è ancora preparato il prestampato da allegare.

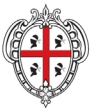

## REALIZZAZIONE DEL SISTEMA INFORMATIVO DEL SUAPE

| Endoprocedimenti proposti                                                                                      |                                                                                                    | Endoprocedimenti selezionati                                                                                                    |                                       |
|----------------------------------------------------------------------------------------------------|----------------------------------------------------------------------------------------------------|----------------------------------------------------------------------------------------------------|---------------------------------------|
| Filtra                                                                                                    |                                                                                                    | Filtra                                                                                                    |                                       |
| <b>→→</b>                                                                                                    | <b>→</b>                                                                                                    | +                                                                                                    | ++                                    |
|                                                                                                    | A                                                                                                    | Ufficio Edilizia Privata- Cagliari - AEP0051 - Impianti ricet<br>Ufficio Edilizia Privata- Cagliari - EP0001 - Verifiche tecni<br>ASL 8 - SISP - EP4255 - Strutture sanitarie - verifiche AS | rasmittenti di radiazioni elettromagr |
| Oggetto                                                                                                    |                                                                                                    |                                                                                                    |                                       |
| Trasmissione della documentazione                                                                              | per le verifiche - pratica num. LLLCRN71M64F205M-2811                                                                                                    | 2018-1324.766                                                                                                    |                                       |
| Messaggio                                                                                                    |                                                                                                    |                                                                                                    |                                       |
| La presente per notificare la trasmis<br>CATERINA - LLLCRN71M64F205M<br>La trasmissione è effettuata al fine c | sione da parte dell'ufficio Bacino di test della pratica num. L<br>_GIURIDICA \$PERSONA_FISICA e avente ad oggetto ww<br>Il consentire le verifiche di Vostra competenza sulla pratica, | LLCRN71M64F205M-28112018-1324.766 del 28/11/2018, pr<br>ww.<br>relative all'endoprocedimento (ENDOPROCEDIMENTO).                                                                             | esentata dalla ditta LELLI            |
| Note                                                                                                    |                                                                                                    |                                                                                                    |                                       |
| corpo del messaggio                                                                                            |                                                                                                    |                                                                                                    |                                       |
| Allegato                                                                                                    |                                                                                                    |                                                                                                    | /                                     |
|                                                                                                    |                                                                                                    |                                                                                                    | SFOGLIA                               |
|                                                                                                    |                                                                                                    |                                                                                                    |                                       |
|                                                                                                    |                                                                                                    |                                                                                                    | INDIETRO TRASMETTI                    |

Selezionare gli endoprocedimenti da trasmettere, compilare il corpo del messaggio ed allegare un eventuale documento preparato in precedenza scaricandolo dai prestampati della sezione Documenti.

Cliccare su **Trasmetti** per inviare la comunicazione. Da questo momento gli enti terzi destinatari di endoprocedimenti potranno accedere alla pratica. L'operatore SUAPE, dalla stessa scheda, potrà visualizzare lo stato degli endoprocedimenti associati.

L'ente terzo che ha ricevuto la notifica di trasmissione degli endoprocedimenti, troverà le pratiche nella sua scrivania.

Accedendo alla sezione ENDOPROCEDIMENTI potrà attivare le azioni seguenti:

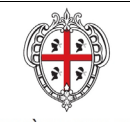

# Elenco Endoprocedimenti

| ENDOPROCEDIMENTO   | NOTIFICA/VERIFICA | ESITO        | ENTE                                  | OPERATORE<br>ENTE TERZO |                                                   |
|--------------------|-------------------|--------------|---------------------------------------|-------------------------|---------------------------------------------------|
| Cerca per endopro  | Tutti 🔹           | Cerca per es | Cerca per er                          | Cerca per or            |                                                   |
| EP0058 - Agibilità | Verifica          | Da lavorare  | Ufficio Edilizia<br>Privata- Cagliari |                         | AZIONI +                                          |
| /                  |                   |              | 1                                     |                         | Accetta<br>Non di competenza<br>Assegna operatore |

# Riunione Consultiva

| LUOGO           | DATA E ORA           | VERBALE           |
|-----------------|----------------------|-------------------|
| Cerca per luogo | Cerca per data e ora | Cerca per verbale |
|                 | NON CI SONO RIUNIONI |                   |

# 2.5.2 Indizione di una conferenza dei servizi

Se la pratica ha esito positivo alla verifica formale dell'operatore, può essere avviata la CDS. Nella scheda **Avanzamento** sono visibili le azioni successive:

- Avvia CDS sincrona
- Avvia CDS asincrona

| sk corrente        |                   |   |  |
|--------------------|-------------------|---|--|
| lotifica di merito |                   |   |  |
|                    |                   | _ |  |
| O CDS ASINCRONA    | AVVIO CDS SINCRON | A |  |
|                    |                   |   |  |
|                    |                   |   |  |

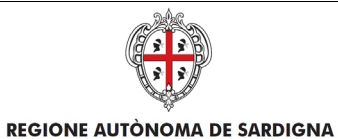

L'operatore può scegliere di avviare la CDS Asincrona cliccando su Avvio CDS Asincrona, ma anche decidere di saltare la fase asincrona avviando direttamente la conferenza sincrona cliccando su AVVIA CDS Sincrona.

Il sistema visualizza un messaggio di conferma

|   | Conferma avanzamento                                                                                                    | × |
|---|----------------------------------------------------------------------------------------------------|---|
| A | Si desidera avviare una conferenza dei servizi asincrona?<br>Cliccare Sì per avviare una conferenza dei servizi asincrona.<br>Cliccare No per avanzare l'iter senza avviare alcuna conferenza dei servizi asincrona.<br>Cliccare Indietro per annullare l'operazione. |   |
|   | INDIETRO NO SI                                                                                                    |   |

Alla conferma dell'operatore, il sistema visualizza la maschera per l'apertura della Conferenza dei servizi.

| Creazione conferenza dei servizi per pratic | a: LLLCRN/1M64F205M-12102018-1947.2   | 39                                |           |
|---------------------------------------------|---------------------------------------|-----------------------------------|-----------|
| Tipologia conferenza                        |                                       |                                   |           |
| Sincrona Sincrona                           |                                       |                                   |           |
| Data termine invio pareri *                 | Data termine richieste integrazioni * | Giorni Presentazione Integrazioni |           |
| Campo obbligatorio.                         | Campo obbligatorio.                   |                                   |           |
| File da allegare alla convocazione          |                                       |                                   |           |
| Nessun file allegato Aggiungi allegato      |                                       |                                   |           |
| Note                                        |                                       |                                   |           |
|                                             |                                       |                                   |           |
|                                             |                                       |                                   |           |
|                                             |                                       |                                   |           |
|                                             |                                       |                                   |           |
|                                             |                                       |                                   |           |
| NOME ENTE                                   |                                       |                                   | TIPOLOGIA |
|                                             | Nessun ente invitato                  |                                   |           |
| INDIETRO                                    | CREA CDS                              | INVITA E                          | ITI       |

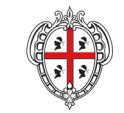

REALIZZAZIONE DEL SISTEMA INFORMATIVO DEL SUAPE

REGIONE AUTÒNOMA DE SARDIGNA REGIONE AUTONOMA DELLA SARDEGNA

Il sistema propone come tipologia Asincrona. L'operatore inserisce la data di termine per l'invio dei pareri e per la richiesta integrazioni, allega il file di convocazione e clicca su INVITA ENTI per invitare gli enti che partecipano alla CDS.

Il sistema visualizza la maschera di selezione degli endoprocedimenti. È settata come default l'opzione Solo consigliati in modo che il sistema proponga solo gli endoprocedimenti previsti per la tipologia di pratica nella configurazione generale. L'utente può comunque disabilitare l'opzione per ricercare endoprocedimenti specifici.

|             | Lista                                                                                                    | endo-procedimenti disponibili                                                                                                    |                                                          |
|-------------|----------------------------------------------------------------------------------------------------|----------------------------------------------------------------------------------------------------|----------------------------------------------------------|
| С           | onsigliati                                                                                                    |                                                                                                    |                                                          |
| •           | DENOMINAZIONE ENTE                                                                                                    | ENDOPROCEDIMENTI                                                                                                    | TIPOLOGIA                                                |
|             | cagliari                                                                                                    | Cerca tra gli endoprocedimenti                                                                                                    | Notifica                                                 |
|             | Nes                                                                                                    | sun endo-procedimento trovato                                                                                                    |                                                          |
|             |                                                                                                    |                                                                                                    | Annulia                                                  |
|             | Nanda                                                                                                    | endo procedimenti dieponibili                                                                                                    |                                                          |
|             | LISta                                                                                                    | a endo-procedimenti disponibili                                                                                                    |                                                          |
| С           | consigliati                                                                                                    |                                                                                                    |                                                          |
| )           | DENOMINAZIONE ENTE                                                                                                    | ENDOPROCEDIMENTI                                                                                                    | TIPOLOGIA                                                |
|             | cagliari                                                                                                    | Cerca tra gli endoprocedimenti                                                                                                    | Tutti                                                    |
|             | Servizio Mobilità Infrastrutture Viarie e Reti - Cagliari                                                                                                    | AEP0004 - Autorimessa: esercizio dell'attività e notifica Prefettura                                                                                                    | Verifica                                                 |
|             | Ufficio Turismo - Cagliari                                                                                                    | AEP0012 - Attività multifunzionali delle imprese agricole - Esercizio dell'attività,<br>verifiche LAORE e iscrizione all'albo                                                                                                    | Verifica                                                 |
|             | Ufficio Turismo - Cagliari                                                                                                    | AEP0016 - Classificazione delle strutture ricettive                                                                                                    | Verifica                                                 |
| ]           | Ufficio Attività Produttive - Cagliari                                                                                                    | AEP0016 - Classificazione delle strutture ricettive                                                                                                    | Verifica                                                 |
|             | Servizio Mobilità Infrastrutture Viarie e Reti - Cagliari                                                                                                    | AER0021 Neleggie di veiceli canza conducente . Ecoreizia dell'attività                                                                                                    |                                                          |
|             |                                                                                                    | AEP0021 - Noleggio di Velcoli senza conducente - Esercizio dell'attivita                                                                                                    | Verifica                                                 |
| )           | Ufficio Attività Produttive - Cagliari                                                                                                    | AEP0021 - Noleggio di vercui senza conducente - Esercizio dell'attività, verifiche ARPAS e<br>fiscali                                                                                                    | Verifica<br>Verifica                                     |
| )           | Ufficio Attività Produttive - Cagliari<br>Ufficio delle Dogane di Cagliari                                                                                                    | AEP002 - Noteggio di vercai serica conducente - Esercizio dell'attività<br>AEP0033 - Distributori di carburante - esercizio dell'attività, verifiche ARPAS e<br>fiscali<br>AEP0033 - Distributori di carburante - esercizio dell'attività, verifiche ARPAS e<br>fiscali                                                                                                    | Verifica<br>Verifica<br>Verifica                         |
| )<br>)<br>) | Ufficio Attività Produttive - Cagliari<br>Ufficio delle Dogane di Cagliari<br>Ufficio Igiene del Suolo e Gestione Ambientale(Scarichi) -<br>Cagliari                                                                                                    | AEP002 - Noteggio di vercai serica conducente - Esercizio dell'attività<br>AEP0033 - Distributori di carburante - esercizio dell'attività, verifiche ARPAS e<br>fiscali<br>AEP0033 - Distributori di carburante - esercizio dell'attività, verifiche ARPAS e<br>fiscali<br>AEP0036 - Scarico acque reflue in pubblica fognatura                                                                                                    | Verifica Verifica Verifica Verifica                      |
| ))))))      | Ufficio Attività Produttive - Cagliari Ufficio delle Dogane di Cagliari Ufficio Igiene del Suolo e Gestione Ambientale(Scarichi) - Cagliari Ufficio Edilizia Privata- Cagliari                                                                                                    | AEP002 - Noteggio di vercui serica conducente - Esercizio dell'attività<br>AEP0033 - Distributori di carburante - esercizio dell'attività, verifiche ARPAS e<br>fiscali<br>AEP0036 - Distributori di carburante - esercizio dell'attività, verifiche ARPAS e<br>fiscali<br>AEP0036 - Scarico acque reflue in pubblica fognatura<br>AEP0051 - Impianti ricetrasmittenti di radiazioni elettromagnetiche                                                                        | Verifica<br>Verifica<br>Verifica<br>Verifica             |
| ) ) ) ) )   | Ufficio Attività Produttive - Cagliari       Ufficio Attività Produttive - Cagliari       Ufficio delle Dogane di Cagliari       Ufficio Igiene del Suolo e Gestione Ambientale(Scarichi) - Cagliari       Ufficio Edilizia Privata- Cagliari       Servizio Politiche Sociali - Cagliari           | AEP002 - Noteggio di vercui serica conducente - Esercizio dell'attività<br>AEP0033 - Distributori di carburante - esercizio dell'attività, verifiche ARPAS e<br>fiscali<br>AEP0036 - Distributori di carburante - esercizio dell'attività, verifiche ARPAS e<br>fiscali<br>AEP0036 - Scarico acque reflue in pubblica fognatura<br>AEP0051 - Impianti ricetrasmittenti di radiazioni elettromagnetiche<br>AEP0060 - Strutture sociali: esercizio dell'attività e notifica RAS | Verifica<br>Verifica<br>Verifica<br>Verifica<br>Verifica |
|             | Ufficio Attività Produttive - Cagliari       Ufficio Attività Produttive - Cagliari       Ufficio Iglene del Suolo e Gestione Ambientale(Scarichi) - Cagliari       Ufficio Edilizia Privata- Cagliari       Servizio Politiche Sociali - Cagliari                                                  | AEP0021 - Noteggio di velcui serica conducente - Esercizio dell'attività         AEP0033 - Distributori di carburante - esercizio dell'attività, verifiche ARPAS e fiscali         AEP0036 - Scarico acque reflue in pubblica fognatura         AEP0051 - Impianti ricetrasmittenti di radiazioni elettromagnetiche         AEP0060 - Strutture sociali: esercizio dell'attività e notifica RAS                                                                               | Verifica<br>Verifica<br>Verifica<br>Verifica<br>Verifica |
|             | Ufficio Attività Produttive - Cagliari         Ufficio Attività Produttive - Cagliari         Ufficio delle Dogane di Cagliari         Ufficio Igiene del Suolo e Gestione Ambientale(Scarichi) - Cagliari         Ufficio Edilizia Privata- Cagliari         Servizio Politiche Sociali - Cagliari | AEP002 Protection serie a contractente - esercizio dell'attività<br>AEP0033 - Distributori di carburante - esercizio dell'attività, verifiche ARPAS e<br>fiscali<br>AEP0036 - Scarico acque reflue in pubblica fognatura<br>AEP0051 - Impianti ricetrasmittenti di radiazioni elettromagnetiche<br>AEP0060 - Strutture sociali: esercizio dell'attività e notifica RAS<br>1 2 3 4 5<br>Record totali: 38240, record selezionati: 3                                            | Verifica<br>Verifica<br>Verifica<br>Verifica<br>Verifica |

Cliccare su uno o più endoprocedimenti e premere Invita.

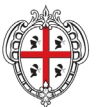

|                 | NOME ENTE                                       |  |  | TIPOLOGIA |
|-----------------|-------------------------------------------------|--|--|-----------|
| *ANNULLA INVITO | Ufficio Turismo - Cagliari                      |  |  | Verifica  |
| XANNULLA INVITO | ifficio Turismo - Cagliari                      |  |  |           |
| XANNULLA INVITO | Ufficio Attività Produttive - Cagliari          |  |  |           |
| XANNULLA INVITO | Ufficio Ordine dei medici di Cagliari           |  |  |           |
| XANNULLA INVITO | Ass.to LL.PP STOI di Cagliari (ex Genio Civile) |  |  |           |
|                 |                                                 |  |  |           |
| IN              | INDIETRO CREA CDS INVITA E                      |  |  |           |

Cliccare, quindi. su CREA CDS.

Per rimuovere un Ente terzo dalla lista degli enti inviatati alla CDS cliccare Annulla Invito.

Nella scheda CDS il sistema mostra la conferenza dei servizi appena creata

### Conferenze servizi pratica

| Data seduta a partire dal                                     |                                                         | Data seduta fino al                                 | Data seduta fino al |                           |                      | Asincrona               | Sincrona |
|---------------------------------------------------------------|---------------------------------------------------------|-----------------------------------------------------|---------------------|---------------------------|----------------------|-------------------------|----------|
| FILTRA                                                        | RESET FILTRI                                            |                                                     |                     |                           |                      |                         |          |
|                                                               |                                                         |                                                     |                     |                           |                      |                         |          |
|                                                               |                                                         |                                                     |                     |                           |                      |                         | CREA CD  |
| nferenza Asincrona                                            | 1                                                       |                                                     |                     |                           |                      |                         | CREA CD  |
| nferenza Asincrona<br>ATA TERMINE<br>IVIO PARERI              | DATA TERMINE<br>RICHIESTE<br>INTEGRAZIONI               | FILE CONVOCAZIONE                                   |                     | STATO                     | NOTE                 |                         | CREA CD  |
| nferenza Asincrona<br>ATA TERMINE<br>IVIO PARERI<br>//07/2018 | DATA TERMINE<br>RICHIESTE<br>INTEGRAZIONI<br>25/07/2018 | FILE CONVOCAZIONE<br>F10_Voltura_titolo_abilitativo | _SUAPE_010317.pdf   | <b>STATO</b><br>Annullata | NOTE<br>RICHIESTA PE | ER INSANABILE CONFLITTO |          |
| nferenza Asincrona<br>ATA TERMINE<br>VIO PARERI<br>/07/2018   | DATA TERMINE<br>RICHIESTE<br>INTEGRAZIONI<br>25/07/2018 | FILE CONVOCAZIONE<br>F10_Voltura_titolo_abilitativo | _SUAPE_010317.pdf   | <b>STATO</b><br>Annullata | NOTE<br>RICHIESTA PE | ER INSANABILE CONFLITTO | CREA CD  |

| INDIETRO | CREA CDS | INVITA ENTI |
|----------|----------|-------------|
|          |          |             |

È possibile creare una nuova CdS se le precedenti sono state chiuse o annullate.

Cliccare CREA CDS per creare una nuova CDS

Il sistema visualizza la maschera di creazione di una CdS. Cliccare su sincrona. Il sistema modifica la maschera di creazione della CdS.

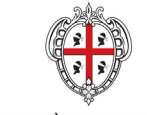

| Tinelesis conferenze                   |                      |          |           |
|----------------------------------------|----------------------|----------|-----------|
| npologia comerenza                     |                      |          |           |
| Asincrona Sincrona                     |                      |          |           |
| Data seduta conferenza *               | Luogo della seduta * |          |           |
|                                        |                      |          |           |
| Campo obbligatorio.                    | Campo obbligatorio.  |          |           |
|                                        |                      |          |           |
| File da allegare alla convocazione     |                      |          |           |
| Nessun file allegato Aggiungi allegato |                      |          |           |
| Note                                   |                      |          |           |
|                                        |                      |          |           |
|                                        |                      |          |           |
|                                        |                      |          |           |
|                                        |                      |          |           |
|                                        |                      |          |           |
|                                        |                      |          |           |
| NOME ENTE                              |                      |          | TIPOLOGIA |
|                                        | Nessun ente invitato |          |           |
| INDIETRO                               | CREA CDS             | INVITA E | ITI       |

Compilare i dati richiesti e invitare gli enti, quindi cliccare su CREA CDS

Il sistema visualizza il messaggio di conferma

| Conferenza di servizi creata con successo. | ×  |
|--------------------------------------------|----|
|                                            | ОК |

Cliccare su OK per chiudere la maschera.

È possibile gestire la conferenza dei servizi anche dalla scheda omonima. Le azioni possibili dipendono dallo stato della conferenza. Nel caso di una conferenza in corso le azioni possibili sono:

- Dettagli
- Modifica
- Scarica Verbale (se presente per la sincrona)
- Scarica allegato convocazione
- Annulla
- Chiudi

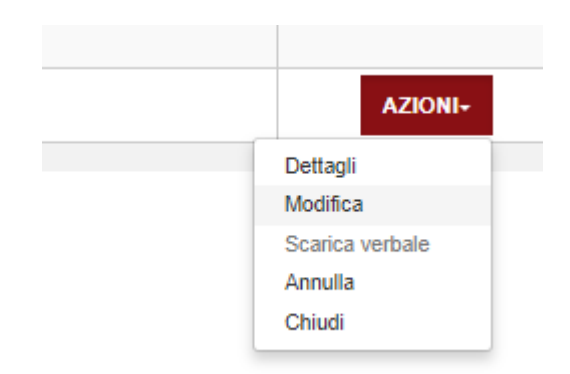

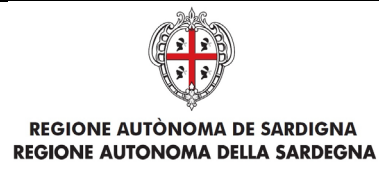

Nel caso di conferenze annullate le azioni possibili sono:

- Dettagli
- Scarica Verbale
- Scarica allegato convocazione

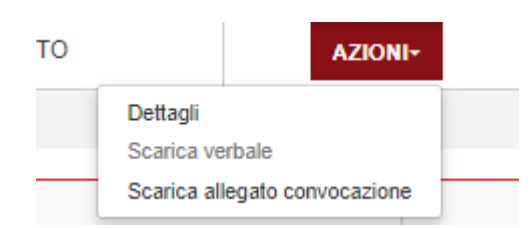

Cliccare Scarica verbale per scaricare il verbale della conferenza dei servizi Cliccare Scarica allegato alla convocazione per scaricare l'allegato alla convocazione Cliccare su Dettagli per visualizzare i dati della conferenza dei servizi.

| Dettagli conferenza dei servizi per pratica: LLLCRN71M64F205M-24072018-2159.307 |                                       |                                   |  |  |  |
|---------------------------------------------------------------------------------|---------------------------------------|-----------------------------------|--|--|--|
| Tipologia conferenza: ASINCRONA                                                 |                                       |                                   |  |  |  |
| Data termine invio pareri *                                                     | Data termine richieste integrazioni * | Giorni Presentazione Integrazioni |  |  |  |
| 31/07/2018                                                                      | 25/07/2018                            | 0                                 |  |  |  |
| File da allegare alla convocazione                                              |                                       |                                   |  |  |  |
| F10_Voltura_titolo_abilitativo_SUAPE_010317.p                                   |                                       |                                   |  |  |  |
| Note                                                                            |                                       |                                   |  |  |  |
| RICHIESTA PER INSANABILE CONFLITTO                                              |                                       |                                   |  |  |  |
|                                                                                 |                                       |                                   |  |  |  |
|                                                                                 |                                       |                                   |  |  |  |
|                                                                                 |                                       |                                   |  |  |  |
|                                                                                 |                                       |                                   |  |  |  |
| NOME ENTE                                                                       |                                       |                                   |  |  |  |
| Ufficio commercio - Aggius                                                      |                                       |                                   |  |  |  |
| Ufficio autorità di controllo provincia Sassari                                 |                                       |                                   |  |  |  |
| INDIETRO                                                                        | l                                     |                                   |  |  |  |
|                                                                                 | I                                     |                                   |  |  |  |

Cliccare su Modifica per modificare data e ora di una conferenza sincrona o i termini di una conferenza asincrona.

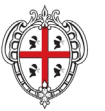

| Annulla CDS pratica             | ×     |
|---------------------------------|-------|
| Motivo annullamento CDS *       |       |
|                                 |       |
|                                 |       |
|                                 |       |
| Campo obbligatorio              |       |
| File allegato all' annullamento |       |
| 🚘 CERCA                         |       |
|                                 | -     |
| Chiudi                          | Invia |

Compilare il motivo dell'annullamento e allegare il file. Quindi cliccare su Invia.

Il sistema visualizza il messaggio di conferma per la creazione della CDS.

Cliccare su Chiudi per chiudere la CdS.

| Chiusura CDS pratica | ×     |
|----------------------|-------|
| Nota chiusura CDS *  |       |
|                      |       |
|                      |       |
|                      |       |
| Chiudi               | Invia |

Compilare i campi richiesti e cliccare il bottone INVIA. Alla chiusura di una conferenza sincrona è richiesto di allegare il verbale.

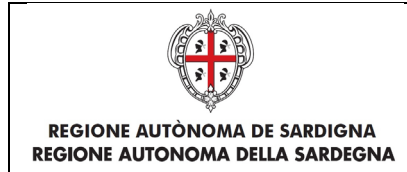

# 2.5.3 Archiviazione con esito positivo per procedimenti in CDS.

Nella scheda AVANZAMENTO, il sistema visualizza le tre azioni possibili:

- Esito positivo
- Esito negativo
- Avvio CDS Sincrona

| Gestione CDS  |                |                    |  |  |
|---------------|----------------|--------------------|--|--|
|               |                |                    |  |  |
| SITO NEGATIVO | ESITO POSITIVO | AVVIO CDS SINCRONA |  |  |
|               |                |                    |  |  |
|               |                |                    |  |  |

Se nessun ente terzo carica pareri negativi o favorevoli con prescrizione, l'operatore può procedere con l'archiviazione con esito positivo senza aprire la conferenza sincrona.

Cliccare su Esito positivo, il sistema visualizza il messaggio di conferma

| Conferma avanzamento                                                                                                    | ×   |
|----------------------------------------------------------------------------------------------------|-----|
| Si desidera inviare il provvedimento unico conclusivo?<br>Cliccare Sì per aprire la maschera di inoltro della notifica del provvedimento unico.<br>Cliccare NO per avanzare senza inviare la comunicazione.<br>Cliccare Indietro per interrompere se non si è ancora preparato il documento da allega<br>alla comunicazione. | are |
| INDIETRO NO SI                                                                                                    |     |
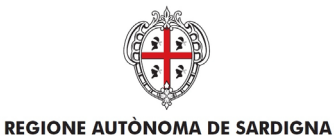

Cliccare su SI per aprire la maschera di inoltro della comunicazione, cliccare No per archiviare la pratica con esito positivo senza inviare ulteriori comunicazioni, cliccare Indietro per annullare l'operazione se non si è ancora preparato l'allegato.

Il sistema chiude l'iter settando l'esito positivo della pratica che da questo momento sarà accessibile solo in lettura.

# 2.5.4 Iter di rigetto per i procedimenti in conferenza dei servizi

Nel caso sia, invece, presente almeno un parere NEGATIVO o FAVOREVOLE con PRESCRIZIONI, l'operatore potrà cliccare su Esito Negativo per archiviare la pratica con esito negativo allegando il provvedimento unico conclusivo.

| Gestione CDS   |                  |                    |  |  |
|----------------|------------------|--------------------|--|--|
|                |                  |                    |  |  |
| ESITO NEGATIVO | D ESITO POSITIVO | AVVIO CDS SINCRONA |  |  |
|                |                  |                    |  |  |

Cliccare su Esito positiva, il sistema visualizza il messaggio di conferma

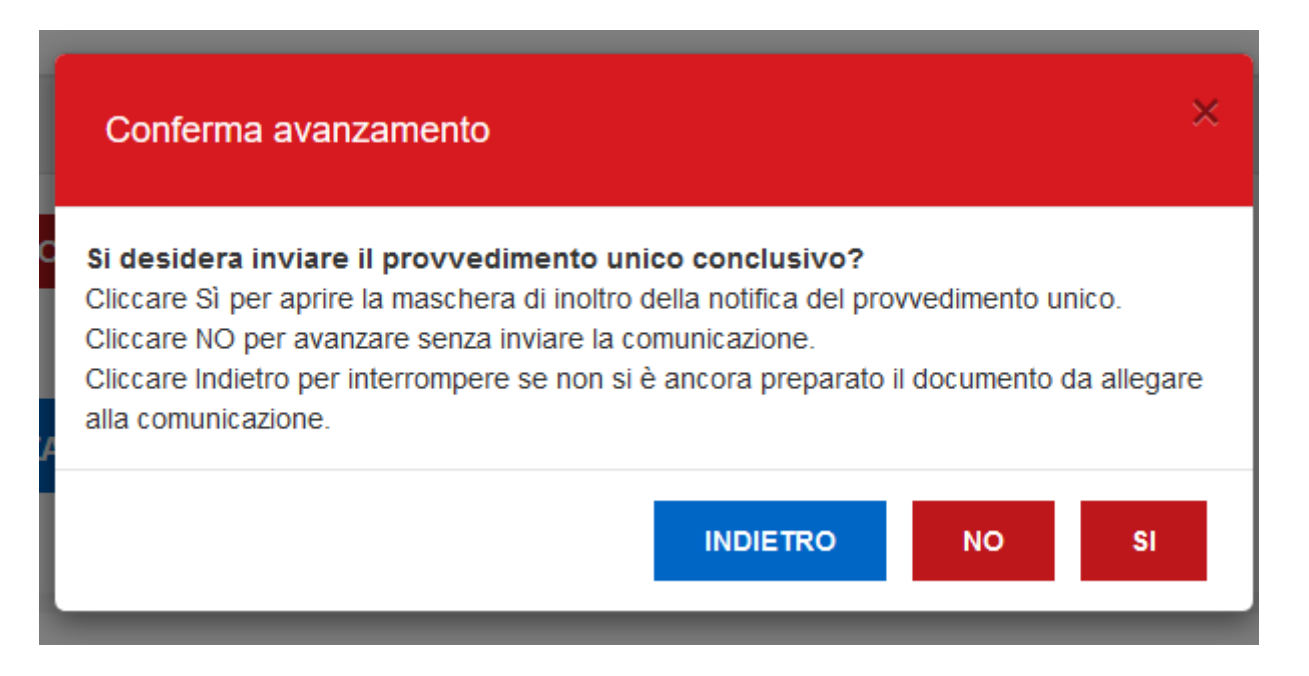

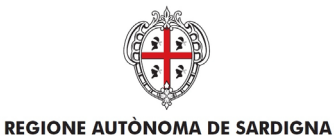

Cliccare su SI per aprire la maschera di inoltro della comunicazione, cliccare No per archiviare la pratica con esito positivo senza inviare ulteriori comunicazioni, cliccare Indietro per annullare l'operazione se non si è ancora preparato l'allegato.

Il sistema chiude l'iter settando l'esito negativo della pratica che da questo momento sarà accessibile solo in lettura.

# 2.5.5 Necessità di sincrona

Per organizzare la conferenza dei servizi sincrona, cliccare su AVVIA CDS SINCRONA, il sistema visualizza la maschera per la creazione della conferenza sincrona.

# Creazione conferenza dei servizi per pratica: LLLCRN71M64F205M-13102018-0741.1213

| Tipologia conferenza                                                 |                      |             |
|----------------------------------------------------------------------|----------------------|-------------|
| <ul> <li>Asincrona          <ul> <li>Sincrona</li> </ul> </li> </ul> |                      |             |
| Data seduta conferenza *                                             | Luogo della seduta * |             |
| Campo obbligatorio.                                                  | Campo obbligatorio.  |             |
| File da allegare alla convocazione                                   |                      |             |
| Nessun file allegato Aggiungi allegato                               |                      |             |
| Note                                                                 |                      | _           |
|                                                                      |                      |             |
|                                                                      |                      |             |
|                                                                      |                      |             |
|                                                                      |                      |             |
|                                                                      |                      |             |
| NOME ENTE                                                            |                      |             |
|                                                                      |                      |             |
|                                                                      | Nessun ente invitato |             |
|                                                                      |                      |             |
| INDIETRO                                                             | CREA CDS             | INVITA ENTI |

Se al termine della conferenza dei servizi tutti i pareri degli enti sono FAVOREVOLE, DA LAVORARE o FAVOREVOLE CON PRESCRIZIONI il sistema visualizza nella scheda AVANZAMENTO le due AZIONI POSSIBILI

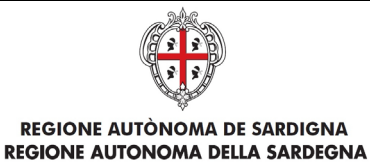

# STADIO CORRENTE

| Task corrente                 |  |
|-------------------------------|--|
| Fine necessita di sincrona    |  |
| ESITO NEGATIVO ESITO POSITIVO |  |

• AGGIUNGI SCADENZA

Per chiudere la CDS con esito positivo cliccare su ESITO POSITIVO nella scheda Avanzamento. Il sistema visualizza un messaggio di conferma.

| Conferma avanzamento                                                                                                    |                                                                                    |                                | ×                    |
|----------------------------------------------------------------------------------------------------|------------------------------------------------------------------------------------|--------------------------------|----------------------|
| Si desidera inviare il provvedimento uni<br>Cliccare Sì per aprire la maschera di inoltro d<br>Cliccare NO per avanzare senza inviare la co<br>Cliccare Indietro per interrompere se non si e<br>alla comunicazione. | co conclusivo?<br>della notifica del pro-<br>omunicazione.<br>è ancora preparato i | vvedimento ur<br>I documento d | nico.<br>la allegare |
|                                                                                                    | INDIETRO                                                                           | NO                             | SI                   |

Cliccare su SI per aprire la maschera di inoltro della comunicazione, cliccare No per archiviare la pratica con esito positivo senza inviare ulteriori comunicazioni, cliccare Indietro per annullare l'operazione se non si è ancora preparato l'allegato.

Il sistema chiude l'iter settando l'esito positivo della pratica che da questo momento sarà accessibile solo in lettura.

Per chiudere la CDS con esito negativo cliccare su ESITO NEGATIVO nella scheda Avanzamento. Il sistema visualizza un messaggio di conferma.

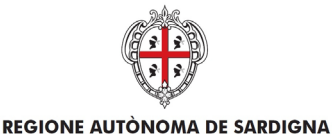

REALIZZAZIONE DEL SISTEMA INFORMATIVO DEL SUAPE

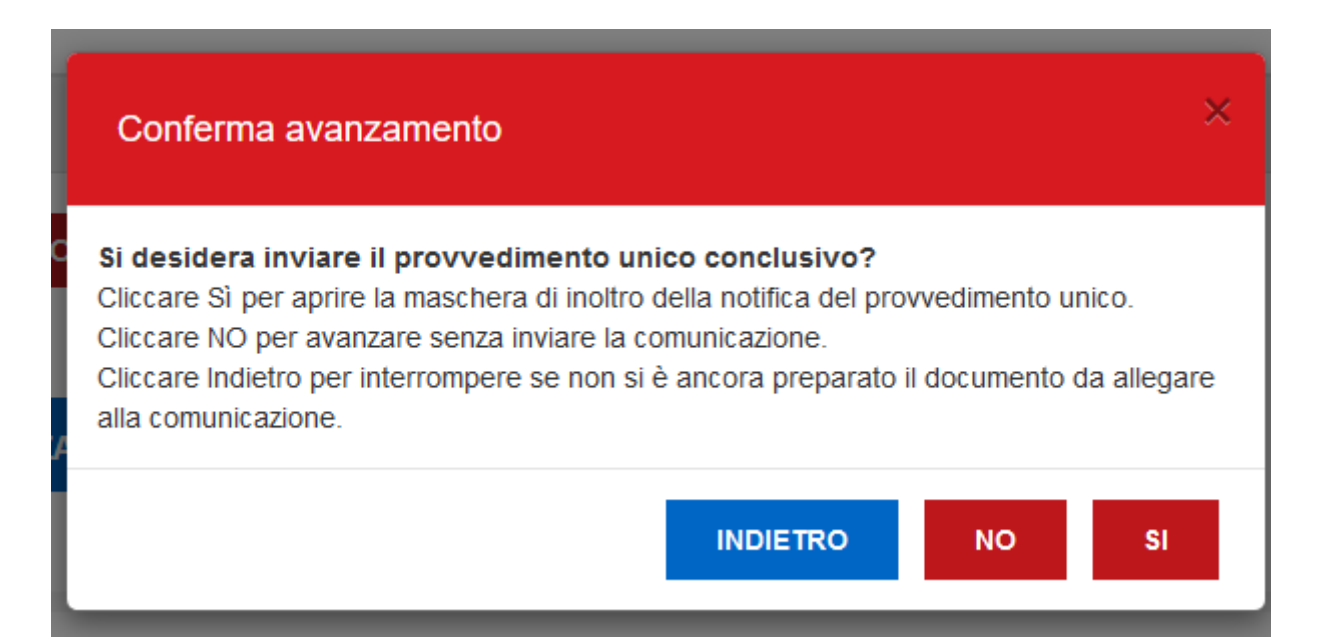

Cliccare su SI per aprire la maschera di inoltro della comunicazione, cliccare No per archiviare la pratica con esito positivo senza inviare ulteriori comunicazioni, cliccare Indietro per annullare l'operazione se non si è ancora preparato l'allegato.

Il sistema chiude l'iter settando l'esito negativo della pratica che da questo momento sarà accessibile solo in lettura.

Una volta archiviata la pratica, dalla scheda Avanzamento sarà sempre possibile riavviare l'iter cliccando sul bottone RIATTIVA ITER dalla scheda Avanzamento.

# 2.6 Sanatoria

Nel caso di pratiche che seguono il procedimento di sanatoria, all'accettazione della assegnazione da parte dell'operatore SUAPE, sono visibili nella scheda AVANZAMENTO le tre azioni possibili:

- Richiesta Regolarizzazioni
- Irricevibilità
- Verifica Enti

Il flusso di sanatoria rispecchia per gli step di assegnazione, richiesta regolarizzazione e irricevibilità quanto già visto per i procedimenti in autocertificazione a cui si rimanda.

# 2.6.1 Verifica Enti

L'operatore effettua la verifica formale al di fuori del sistema consultando i dati della pratica disponibili nella sezione Dati Generali. Se la verifica ha esito positivo, l'operatore clicca sul bottone Verifica Enti disponibile nella sezione AVANZAMENTO.

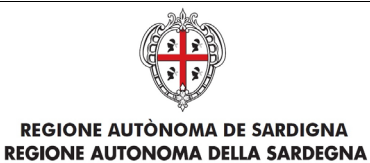

Il sistema visualizza il messaggio

| Conferma avanzamento                                 |    | ×  |
|------------------------------------------------------|----|----|
| Si intende aggiungere endoprocedimenti alla pratica? |    |    |
| INDIETRO                                             | NO | SI |

Cliccare Si. Il sistema visualizza la maschera di selezione degli endoprocedimenti

| Aggiungi EndoProcedimento                                             |                                          |                   |                                    |
|-----------------------------------------------------------------------|------------------------------------------|-------------------|------------------------------------|
| ENDOPROCEDIMENTI DISPONIBILI                                          | Solo consigliati                         |                   |                                    |
| ENDOPROCEDIMENTO                                                      | NOTIFICA/VERIFICA                        | ENTE TERZO        |                                    |
| Cerca per endoprocedimento                                            | Tutti                                    | Cerca per ente    |                                    |
|                                                                       | NON CI SONO ENDOPROCEDIMENTI DISPONIBILI |                   |                                    |
|                                                                       |                                          |                   |                                    |
|                                                                       |                                          |                   |                                    |
| ENDOPROCEDIMENTO                                                      |                                          | NOTIFICA/VERIFICA | ENTE TERZO                         |
| Cerca per endoprocedimento                                            |                                          | Tutti             | Cerca per ente                     |
| EP0058 - Agibilità                                                    |                                          | Verifica          | Ufficio Edilizia Privata- Cagliari |
| EP4350 - Concessioni demaniali: Verifiche del Servizio Infrastrutture |                                          | Verifica          | Ufficio Edilizia Privata- Cagliari |
|                                                                       |                                          |                   | <b>★</b> RIMUOVERE                 |
|                                                                       |                                          |                   | OK INDIETRO                        |

L'utente seleziona gli endoprocedimenti tra quelli consigliati in base alle caratteristiche della pratica e comune di competenza territoriale. È possibile aggiungere ulteriori endoprocedimenti, rimuovendo il flag Consigliati. Il sistema visualizza tutti gli endoprocedimenti che hanno come destinatari enti terzi con competenza territoriale sui comuni associati alla pratica.

L'operatore, infatti, può dalla scheda Dettagli, sezione Dati generali associare alla pratica altri comuni oltre a quello prevalente indicato dal richiedente in fase di compilazione.

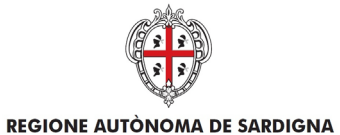

# REALIZZAZIONE DEL SISTEMA INFORMATIVO DEL SUAPE

|                                       | Solo consigliati                                                                                |                                                                                                    |
|---------------------------------------|-------------------------------------------------------------------------------------------------|----------------------------------------------------------------------------------------------------|
| ROCEDIMENTO                           | NOTIFICA/VERIFICA                                                                               | ENTE TERZO                                                                                                    |
|                                       |                                                                                                 |                                                                                                    |
| - Strutture sanitarie - verifiche ASL | Verifica                                                                                        | ASL 8 - SISP                                                                                                    |
| DCEDIMENTI ASSOCIATI                  |                                                                                                 |                                                                                                    |
|                                       | NOTIFICAVERIEICA                                                                                | ENTE TEDZO                                                                                                    |
|                                       | CCEDIMENTI DISPONIBILI ROCEDIMENTO  - Strutture sanitarie - verifiche ASL  CCEDIMENTI ASSOCIATI | CEDIMENTI DISPONIBILI       Solo consigliati         ROCEDIMENTO       NOTIFICA/VERIFICA         i - Strutture sanitarie - verifiche ASL       Verifica         1       1 |

Cliccando sulla casella di selezione a sinistra dell'endoprocedimento di interesse, il sistema associa l'endoprocedimento alla pratica. Premere SALVA per salvare le modifiche.

Il sistema visualizza il messaggio di conferma

| Vuole collegare gli endoprocedimenti alla pratica? | ×         |
|----------------------------------------------------|-----------|
| AN                                                 | INULLA OK |

Premere OK per confermare la selezione

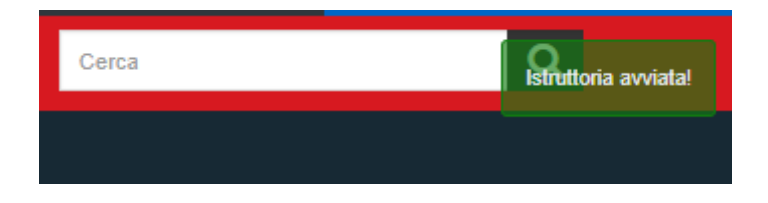

Il sistema visualizza la scheda Endoprocedimento.

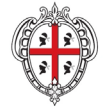

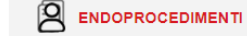

#### Elenco Endoprocedimenti ENDOPROCEDIMENTO NOTIFICA/VERIFICA ESITO OPERATORE ENTE TERZO ENTE Cerca per endoprocedimento Tutti ۳ Cerca per esito Cerca per ente Cerca per operatore AEP0051 - Impianti ricetrasmittenti di radiazioni Verifica Da lavorare Ufficio Edilizia Privataelettromagnetiche Cagliari EP0001 - Verifiche tecniche connesse Verifica Da lavorare Ufficio Edilizia Privataall'effettuazione di interventi edili e di Cagliari trasformazione del territorio EP4255 - Strutture sanitarie - verifiche ASL Verifica Da lavorare ASL 8 - SISP AZIONI

# Nella scheda Avanzamento è visibile l'azione successiva:

# • TRASMETTI PRATICA

# STADIO CORRENTE

| Task corrente       |
|---------------------|
| Invia ricevuta      |
| TRA SMETTI PRATICA  |
| • AGGIUNGI SCADENZA |
| SOSPENDI            |

Cliccare su **Trasmetti pratica** per trasmettere la pratica agli enti terzi con endoprocedimenti di verifica. Il sistema visualizza un messaggio di conferma.

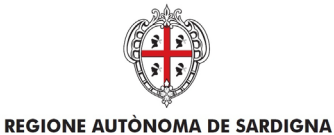

REALIZZAZIONE DEL SISTEMA INFORMATIVO DEL SUAPE

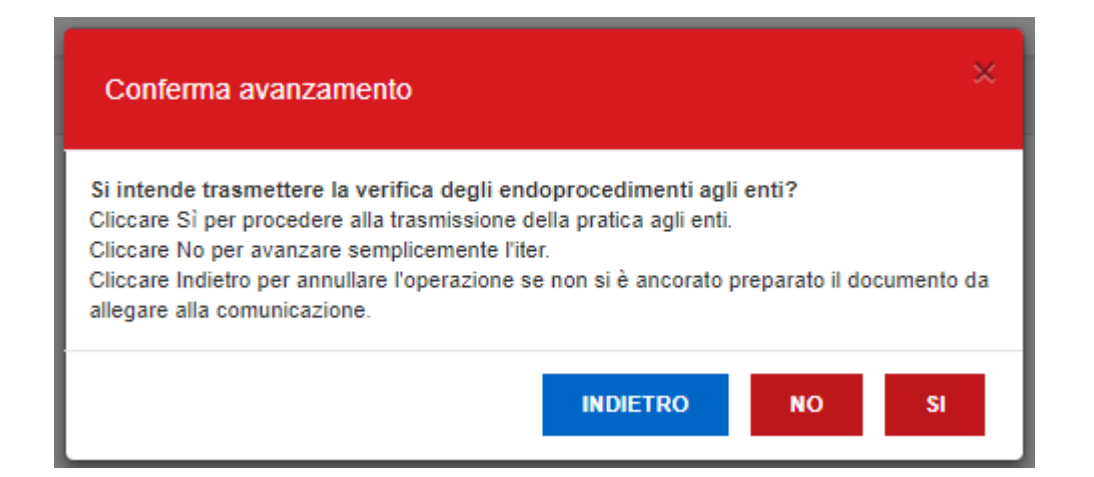

Cliccare Sì per aprire la maschera di inoltro della comunicazione, cliccare No per avanzare il flusso senza inoltrare la comunicazione. Cliccare Indietro per interrompere l'operazione se non si è ancora preparato il prestampato da allegare.

| Endoprocedimenti proposti                                                                                                    | Endoprocedimenti selezionati                                                                                                    |                                                                                                    |
|----------------------------------------------------------------------------------------------------|----------------------------------------------------------------------------------------------------|----------------------------------------------------------------------------------------------------|
| Filtra                                                                                                    | Filtra                                                                                                    |                                                                                                    |
| → → →                                                                                                    | +                                                                                                    | <b>←</b> ←                                                                                                    |
| · · · · · · · · · · · · · · · · · · ·                                                                                                    | Ufficio Edilizia Privata- Cagliari - AEP0051 - Impianti ricet<br>Ufficio Edilizia Privata- Cagliari - EP0001 - Verifiche tecni<br>ASL 8 - SISP - EP4255 - Strutture sanitarie - verifiche AS | rasmittenti di radiazioni elettromagr *<br>che connesse all'effettuazione di int<br>L                                                                                                    |
| Oggetto                                                                                                    |                                                                                                    |                                                                                                    |
| Trasmissione della documentazione per le verifiche - pratica num. LLLCRN71M64F205M-28112                                                                                                    | 018-1324.766                                                                                                    |                                                                                                    |
| Messaggio                                                                                                    |                                                                                                    |                                                                                                    |
| La presente per notificare la trasmissione da parte dell'ufficio Bacino di test della pratica num. Ll<br>CATERINA - LLLCRN71M64F205M_GIURIDICA \$PERSONA_FISICA e avente ad oggetto www<br>La trasmissione è effettuata al fine di consentire le verifiche di Vostra competenza sulla pratica, | LCRN71M64F205M-28112018-1324.766 del 28/11/2018, pr<br>w.<br>relative all'endoprocedimento (ENDOPROCEDIMENTO).                                                                               | esentata dalla ditta LELLI                                                                                                    |
| Note                                                                                                    |                                                                                                    |                                                                                                    |
| corpo del messaggio                                                                                                    |                                                                                                    |                                                                                                    |
| Allegato                                                                                                    |                                                                                                    |                                                                                                    |
|                                                                                                    |                                                                                                    | SFOGLIA                                                                                                    |
|                                                                                                    |                                                                                                    |                                                                                                    |
|                                                                                                    |                                                                                                    | In the left to a life to the left to the left to the l |

Selezionare gli endoprocedimenti da trasmettere, compilare il corpo del messaggio ed allegare un eventuale documento preparato in precedenza scaricandolo dai prestampati della sezione Documenti.

Cliccare su **Trasmetti** per inviare la comunicazione. Da questo momento gli enti terzi destinatari di endoprocedimenti potranno accedere alla pratica. L'operatore SUAPE, dalla stessa scheda, potrà visualizzare lo stato degli endoprocedimenti associati.

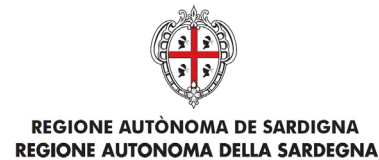

Nella scheda Avanzamento sono visibile le prossime due azioni:

- ESITO POSITIVO
- ESITO NEGATIVO

# 2.6.2 Archiviazione della pratica

Se al termine delle verifiche degli enti tutti i pareri sono FAVOREVOLE, DA LAVORARE o FAVOREVOLE CON PRESCRIZIONI il sistema visualizza nella scheda AVANZAMENTO le due AZIONI POSSIBILI

Per chiudere la sanatoria con esito positivo cliccare su ESITO POSITIVO nella scheda Avanzamento. Il sistema visualizza un messaggio di conferma. Alla conferma dell'utente Il sistema chiude l'iter senza ulteriori comunicazioni settando l'esito positivo della pratica che da questo momento sarà accessibile solo in lettura.

Per chiudere la sanatoria con esito negativo cliccare su ESITO NEGATIVO nella scheda Avanzamento. Il sistema visualizza un messaggio di conferma. Alla conferma dell'utente II sistema chiude l'iter senza ulteriori comunicazioni settando l'esito negativo della pratica che da questo momento sarà accessibile solo in lettura.

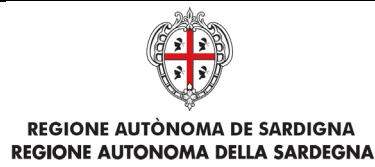

Una volta archiviata la pratica, dalla scheda Avanzamento sarà sempre possibile riavviare l'iter cliccando sul bottone RIATTIVA ITER dalla scheda Avanzamento.

# 2.7 Pratiche migrate

Per le pratiche migrate dalla vecchia piattaforma alla nuova sono state implementati 3 flussi semplificati:

- Autocertificazione a 0 giorni
- Autocertificazione a 20 giorni
- Conferenza dei servizi

A differenza di quanto previsto per le pratiche inserite dagli utenti direttamente nel sistema, per queste non è prevista l'attivazione automatica dell'iter di back office. Sarà l'operatore ad avviarla manualmente dalla scheda Avanzamento utilizzando il pulsante RIATTIVA ITER.

# 2.7.1 Autocertificazione a 0 giorni

L'avanzamento dell'iter di una pratica migrata viene effettuato dall'operatore SUAPE dalla scheda Avanzamento.

Una volta assegnata e accetta la pratica, il sistema mostrerà nella scheda le tre azioni possibili:

- AVVIO ISTRUTTORIA
- RICHIESTA REGOLARIZZAZIONE
- IRRICEVIBILITA'

RICHIESTA REGOLARIZZAZIONE e IRRICEVIBILITA' attivano le azioni descritte rispettivamente nei paragrafi (par.2.4.2.1) e (par.2.4.2.2).

AVVIO ISTRUTTORIA attiva la fase di istruttoria rendendo visibile la scheda Endoprocedimenti che l'operatore utilizzerà per associare Endoprocedimenti alla pratica e trasmetterle agli enti competenti per le verifiche.

Per associare endoprocedimenti alla pratica, cliccare sul pulsante AGGIUNGI.

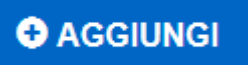

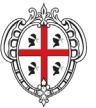

| ENDOPROCEDIMENTI DISPONIBILI Solo consigliati                                                     |                                               |                                 |      |                   |                                                                            |  |
|---------------------------------------------------------------------------------------------------|-----------------------------------------------|---------------------------------|------|-------------------|----------------------------------------------------------------------------|--|
|                                                                                                   | ENDOPROCEDIMENTO                              |                                 |      | NOTIFICA/VERIFICA | ENTE TERZO                                                                 |  |
|                                                                                                   |                                               |                                 |      | Tutti             |                                                                            |  |
|                                                                                                   | AEP0016 - Classificazione delle strutture ric | ettive                          |      | Verifica          | Ass.to Turismo - Servizio Sviluppo<br>dell'Offerta e Disciplina di Settore |  |
|                                                                                                   | AEP0016 - Classificazione delle strutture ric | ettive                          |      | Verifica          | Ufficio commercio - Aggius                                                 |  |
|                                                                                                   | AEP0016 - Classificazione delle strutture ric | ettive                          |      | Verifica          | Ufficio tecnico - Aggius                                                   |  |
|                                                                                                   | AEP0021 - Noleggio di veicoli senza condu     | cente - Esercizio dell'attività |      | Verifica          | Ufficio commercio - Aggius                                                 |  |
|                                                                                                   | AEP0021 - Noleggio di veicoli senza condu     | cente - Esercizio dell'attività |      | Verifica          | Ufficio Prefettura di SS/OT                                                |  |
| <     1     2     3     4     5     6     7      76     77     >       ENDOPROCEDIMENTI ASSOCIATI |                                               |                                 |      |                   |                                                                            |  |
|                                                                                                   | ENDOPROCEDIMENTO                              | NOTIFICA/VERI                   | FICA |                   | ENTE TERZO                                                                 |  |
| NON CI SONO ENDOPROCEDIMENTI ASSOCIATI                                                            |                                               |                                 |      |                   |                                                                            |  |
|                                                                                                   |                                               |                                 |      |                   |                                                                            |  |
|                                                                                                   |                                               |                                 |      |                   | INDIETRO SALVA                                                             |  |

Selezionare gli endoprocedimenti e cliccare su SALVA. Il sistema visualizza il messaggio di conferma

| Vuole collegare gli endoprocedimenti alla pratica? | ×  |
|----------------------------------------------------|----|
| ANNULLA                                            | ок |

Premere OK per confermare la selezione

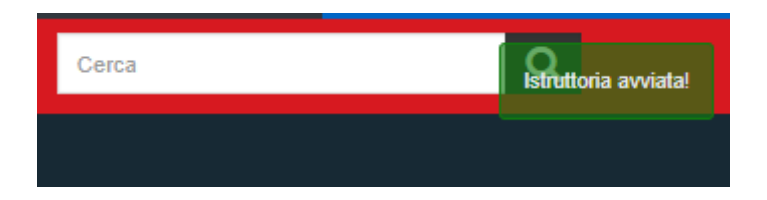

Gli endoprocedimenti selezionati saranno visibili nella scheda Endoprocedimenti.

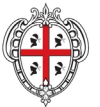

#### AEP0012 - Attività multifunzionali Verifica Da lavorare Ufficio commercio - Aggius AZIONI delle imprese agricole - Esercizio dell'attività, verifiche LAORE e iscrizione all'albo AEP0033 - Distributori di carburante Verifica Da lavorare Ufficio delle Dogane di Sassari AZIONI + - esercizio dell'attività, verifiche ARPAS e fiscali AEP0036 - Scarico acque reflue in Verifica Da lavorare Ufficio Abbanoa/Direzione AZIONI + pubblica fognatura generale RIMUOVI

## Per trasmettere gli endoprocedimenti di verifica cliccare su TRASMETTI PER VERIFICA

| Sardegnalmpresa                                                                                                    | Cerca                                                                                                    |
|----------------------------------------------------------------------------------------------------|----------------------------------------------------------------------------------------------------|
|                                                                                                    |                                                                                                    |
| Endoprocedimenti proposti                                                                                                    | Endoprocedimenti selezionati                                                                                                    |
| Filtra                                                                                                    | Filtra                                                                                                    |
| →→         →           /         /                                                                                                    | ←      ←     ←     ←     ←     ←     ←     ←     Ufficio Prefettura di SS/OT - AEP0004 - Autorimessa: esercizio dell'attività e n ^     Servizio supporto alle politiche di sviluppo rurale/Laore - AEP0012 - Attività m     Ufficio commercio - Aggius - AEP0012 - Attività multifunzionali delle imprese ε     Ufficio delle Dogane di Sassari - AEP0033 - Distributori di carburante - eserciz     Ufficio Abbanoa/Direzione generale - AEP0036 - Scarico acque reflue in pubb |
| Oggetto                                                                                                    |                                                                                                    |
| Trasmissione della documentazione per le verifiche - pratica num. LLLCRN71M6                                                                                                    | 4F205M-19122018-1015.2007                                                                                                    |
| Messaggio                                                                                                    |                                                                                                    |
| la presente per notificare la trasmissione da parte dell'ufficio Bacino Suap Aggius<br>19/12/2018, presentata da e avente ad oggetto xxxx.<br>La trasmissione è effettuata al fine di consentire le verifiche di Vostra competenza<br>Il dettaglio della pratica è consultabile sul sistema informativo SUAPE, accedende | della pratica num. LLLCRN71M64F205M-19122018-1015.2007 del     a sulla pratica.     o alla propria scrivania.                                                                                                    |
| Note                                                                                                    |                                                                                                    |
| Compilare il msg                                                                                                    | Ŀ                                                                                                    |
| Allegato                                                                                                    |                                                                                                    |
|                                                                                                    | SFOGLIA                                                                                                    |
| iniona Concultura                                                                                                    | INDIETRO TRASMETTI                                                                                                    |

Selezionare gli enti, compilare le note, eventualmente allegare un file e cliccare sul pulsante TRASMETTI.

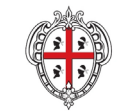

Per inviare la ricevuta definitiva, accedere alla scheda delle comunicazioni e selezionare la classe di comunicazione di "TRASMISSIONE DELLA RICEVUTA DEFINITIVA" dopo essersi scaricato il prestampato da allegare dalla scheda Documenti. Una volta scaricato, il documento potrà essere completato e firmato al di fuori della piattaforma.

## INVIA COMUNICAZIONE PER PRATICA LLLCRN71M64F205M-19122018-1015.2007

| Classe comunicazione *   |                                                                                                    |  |  |  |  |
|--------------------------|----------------------------------------------------------------------------------------------------|--|--|--|--|
| Trasmissione ricevuta de | Trasmissione ricevuta definitiva                                                                       |  |  |  |  |
| Titolare                 | Procuratore                                                                                            |  |  |  |  |
| Mente Ente               | Ufficio commercio - Aggius; Ufficio Prefettura di SS/OT; Servizio supporto alle politiche di svi       |  |  |  |  |
| Сс                       |                                                                                                    |  |  |  |  |
| Oggetto *                |                                                                                                    |  |  |  |  |
| Messaggio predefinito    |                                                                                                    |  |  |  |  |
| Pratica n.LLLCRN71M64F2  | 05M-19122018-1015.2007 in data 19/12/2018 Testo da definire per trasmissione della ricevuta definitiva |  |  |  |  |

Se nessun ente terzo carica pareri negativi o favorevoli con prescrizione l'operatore può selezionare come esito per l'iter di autocertificazione l'archiviazione con esito positivo tra le azioni disponibili nella sezione Avanzamento.

# Nella scheda **AVANZAMENTO**, l'operatore SUAPE visualizza il bottone **ESITO POSITIVO**

| STADIO CORRENTE<br>Task corrente       |                        |                            |  |
|----------------------------------------|------------------------|----------------------------|--|
| Fine integrazioni preavviso di rigetto |                        |                            |  |
| PROVVEDIMENTO INTERDITTIVO             | ARCHIVIAZIONE POSITIVA | PROVVEDIMENTO PRESCRITTIVO |  |
| AGGIUNGI SCADENZA                      | PENDI                  |                            |  |

Cliccare su ESITO POSITIVO. il sistema visualizza il messaggio di conferma

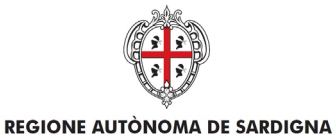

| Sei sicuro di voler archiviare la pratica con esito positivo? |         | ×  |
|---------------------------------------------------------------|---------|----|
|                                                               | ANNULLA | ок |

## Cliccare su **OK**.

Il sistema chiude l'iter settando l'esito positivo della pratica che da questo momento sarà accessibile solo in lettura.

Nel caso sia, invece, presente almeno un parere NEGATIVO o FAVOREVOLE con PRESCRIZIONI, l'operatore può selezionare come esito per l'iter di autocertificazione una fra le seguenti azioni:

- Provvedimento interdittivo
- Provvedimento prescrittivo

| STADIO CORRENTE<br>Task corrente       |                        |                            |  |  |
|----------------------------------------|------------------------|----------------------------|--|--|
| Fine integrazioni preavviso di rigetto |                        |                            |  |  |
| PROVVEDIMENTO INTERDITTIVO             | ARCHIVIAZIONE POSITIVA | PROVVEDIMENTO PRESCRITTIVO |  |  |
| AGGIUNGI SCADENZA                      |                        |                            |  |  |

Per inviare il provvedimento prescrittivo, cliccare su PROVVEDIMENTO PRESCRITTIVO, il sistema visualizza la maschera per l'inoltro della comunicazione.

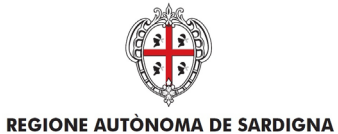

# REALIZZAZIONE DEL SISTEMA INFORMATIVO DEL SUAPE

INVIA COMUNICAZIONE PER PRATICA LLLCRN71M64F205M-12102018-1029.1177

| Provvedimento pres           | crittivo    |  |
|------------------------------|-------------|--|
| <ul> <li>Titolare</li> </ul> | Procuratore |  |
| CC                           |             |  |
| Oggetto *                    |             |  |
| Provvedimento pres           | crittivo    |  |
| Messaggio predefini          | 0           |  |
| Provvedimento pres           | rittivo     |  |
| Messaggio *                  |             |  |
|                              |             |  |
|                              |             |  |
|                              |             |  |
|                              |             |  |
| Campo obbligatorio.          |             |  |

Compilare i campi della comunicazione e cliccare INVIA NUOVA COMUNICAZIONE. Il sistema visualizza un messaggio di conferma di avvenuto inoltro.

| Comunicazione inviata con successo. | ×  |
|-------------------------------------|----|
|                                     | ОК |
|                                     |    |

Cliccare su OK.

Nella scheda AVANZAMENTO sono visibili le azioni conclusive possibili per la pratica:

- Provvedimento interdittivo
- Esito positivo

| STADIO CORRENTE<br>Task corrente                  |  |
|---------------------------------------------------|--|
| Fine integrazioni prescrizione                    |  |
| PROVVEDIMENTO INTERDITTIVO ARCHIVIAZIONE POSITIVA |  |
| O AGGIUNGI SCADENZA II SOSPENDI                   |  |

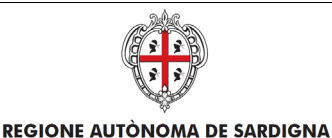

Per inviare il provvedimento interdittivo, cliccare su PROVVEDIMENTO INTERDITTIVO nella scheda Avanzamento. Il sistema visualizza la maschera per l'inoltro della comunicazione.

Il sistema visualizza un messaggio di conferma

| Sei sicuro di voler archiviare la pratica con esito negativo? |         | ×  |
|---------------------------------------------------------------|---------|----|
|                                                               | ANNULLA | ок |

Cliccare su OK per archiviare la pratica con esito negativo che da questo momento sarà accessibile in sola lettura.

# 2.7.2 Conferenza dei servizi

L'avanzamento dell'iter di una pratica migrata viene effettuato dall'operatore SUAPE dalla scheda Avanzamento.

Una volta assegnata e accetta la pratica, il sistema mostrerà nella scheda le tre azioni possibili:

- AVVIO ISTRUTTORIA
- RICHIESTA REGOLARIZZAZIONE
- IRRICEVIBILITA'

RICHIESTA REGOLARIZZAZIONE e IRRICEVIBILITA' attivano le azioni descritte rispettivamente nei paragrafi (par.2.4.2.1) e (par.2.4.2.2).

AVVIO ISTRUTTORIA attiva la fase di istruttoria rendendo visibile la scheda Endoprocedimenti che l'operatore utilizzerà per associare Endoprocedimenti alla pratica e trasmetterle agli enti competenti per le verifiche (PAR. 2.7.1). Nella scheda AVANZAMENTO sono visibili le due azioni possibili:

- AVVIA CDS SINCRONA
- AVVIA CDS ASINCRONA

Per inviare il provvedimento aprire la scheda delle comunicazioni e selezionare la classe TRASMISSIONE PROVVEDIMENTO dopo essersi scaricato il prestampato da allegare dalla scheda Documenti. Una volta scaricato, il documento potrà essere completato e firmato al di fuori della piattaforma.

Se la pratica ha esito positivo alla verifica formale dell'operatore, può essere avviata la CDS. Nella scheda **Avanzamento** sono visibili le azioni successive:

- Avvia CDS sincrona
- Avvia CDS asincrona

| REGIONE AUTÒNOMA DE SARDIGNA<br>REGIONE AUTONOMA DELLA SARDEGNA | REALIZZAZIONE DEL SISTEMA INFORMATIVO<br>DEL SUAPE |
|-----------------------------------------------------------------|----------------------------------------------------|
| STADIO CORRENTE                                                 |                                                    |
| Notifica di merito                                              |                                                    |
| AVVIO CDS ASINCRONA AVVIO CDS SINCRONA                          |                                                    |

L'operatore può scegliere di avviare la CDS Asincrona cliccando su Avvio CDS Asincrona, ma anche decidere di saltare la fase asincrona avviando direttamente la conferenza sincrona cliccando su AVVIA CDS Sincrona.

Il sistema visualizza un messaggio di conferma

• AGGIUNGI SCADENZA

| Conferma avanzamento                                                                                                    | ×   |
|----------------------------------------------------------------------------------------------------|-----|
| Si desidera avviare una conferenza dei servizi asincrona?<br>Cliccare Sì per avviare una conferenza dei servizi asincrona.<br>Cliccare No per avanzare l'iter senza avviare alcuna conferenza dei servizi asincron<br>Cliccare Indietro per annullare l'operazione. | na. |
| INDIETRO NO                                                                                                    | SI  |

Alla conferma dell'operatore, il sistema visualizza la maschera per l'apertura della Conferenza dei servizi.

| REGIONE AUTÒNOMA DE SARDIGNA<br>REGIONE AUTONOMA DELLA SARDEGNA                                                     | X                              | REALIZZAZION<br>DEL SUAPE       | IE DEL SISTEMA INFORMATIVO        |
|----------------------------------------------------------------------------------------------------|--------------------------------|---------------------------------|-----------------------------------|
| Creazione conferenza dei servizi per<br>Tipologia conferenza<br>Asincrona © Sincrona<br>Data termine invio pareri * | Data termine richieste integra | 05M-12102018-1947.23<br>zioni * | Giorni Presentazione Integrazioni |
| ampo obbligatorio.<br>File da allegare alla convocazione<br>Nessun file allegato Aggiungi allegato<br>Note          | Campo obbligatorio.            |                                 |                                   |
|                                                                                                    |                                |                                 |                                   |

| NOME ENTE |                      | TIPOLOGIA   |
|-----------|----------------------|-------------|
|           | Nessun ente invitato |             |
|           |                      |             |
| INDIETRO  | CREA CDS             | INVITA ENTI |

Il sistema propone come tipologia Asincrona. L'operatore inserisce la data di termine per l'invio dei pareri e per la richiesta integrazioni, allega il file di convocazione e clicca su INVITA ENTI per invitare gli enti che partecipano alla CDS.

Il sistema visualizza la maschera di selezione degli endoprocedimenti. È settata come default l'opzione Solo consigliati in modo che il sistema proponga solo gli endoprocedimenti previsti per la tipologia di pratica nella configurazione generale. L'utente può comunque disabilitare l'opzione per ricercare endoprocedimenti specifici.

|    | O and an almost    | Lista endo-procedimenti disponibili | ×          |
|----|--------------------|-------------------------------------|------------|
| Co | onsigliati         |                                     |            |
|    | DENOMINAZIONE ENTE | ENDOPROCEDIMENTI                    | TIPOLOGIA  |
|    | cagliari           | Cerca tra gli endoprocedimenti      | Notifica 🔻 |
|    |                    | Nessun endo-procedimento trovato    |            |
|    |                    |                                     | Annulla    |

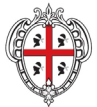

# REALIZZAZIONE DEL SISTEMA INFORMATIVO DEL SUAPE

|   | -                                                                      |                                                                                                    |           |
|---|------------------------------------------------------------------------|----------------------------------------------------------------------------------------------------|-----------|
| ) | DENOMINAZIONE ENTE                                                     | ENDOPROCEDIMENTI                                                                                                    | TIPOLOGIA |
|   | cagliari                                                               | Cerca tra gli endoprocedimenti                                                                                                | Tutti     |
|   | Servizio Mobilità Infrastrutture Viarie e Reti - Cagliari              | AEP0004 - Autorimessa: esercizio dell'attività e notifica Prefettura                                                          | Verifica  |
|   | Ufficio Turismo - Cagliari                                             | AEP0012 - Attività multifunzionali delle imprese agricole - Esercizio dell'attività,<br>verifiche LAORE e iscrizione all'albo | Verifica  |
|   | Ufficio Turismo - Cagliari                                             | AEP0016 - Classificazione delle strutture ricettive                                                                           | Verifica  |
|   | Ufficio Attività Produttive - Cagliari                                 | AEP0016 - Classificazione delle strutture ricettive                                                                           | Verifica  |
|   | Servizio Mobilità Infrastrutture Viarie e Reti - Cagliari              | AEP0021 - Noleggio di veicoli senza conducente - Esercizio dell'attività                                                      | Verifica  |
|   | Ufficio Attività Produttive - Cagliari                                 | AEP0033 - Distributori di carburante - esercizio dell'attività, verifiche ARPAS e fiscali                                     | Verifica  |
|   | Ufficio delle Dogane di Cagliari                                       | AEP0033 - Distributori di carburante - esercizio dell'attività, verifiche ARPAS e fiscali                                     | Verifica  |
|   | Ufficio Igiene del Suolo e Gestione Ambientale(Scarichi) -<br>Cagliari | AEP0036 - Scarico acque reflue in pubblica fognatura                                                                          | Verifica  |
|   | Ufficio Edilizia Privata- Cagliari                                     | AEP0051 - Impianti ricetrasmittenti di radiazioni elettromagnetiche                                                           | Verifica  |
|   | Servizio Politiche Sociali - Cagliari                                  | AEP0060 - Strutture sociali: esercizio dell'attività e notifica RAS                                                           | Verifica  |
|   |                                                                        |                                                                                                    |           |

# Cliccare su uno o più endoprocedimenti e premere Invita.

|                 | NOME ENTE                                                       |                                       |           | TIPOLOGIA |
|-----------------|-----------------------------------------------------------------|---------------------------------------|-----------|-----------|
| XANNULLA INVITO | Ufficio Turismo - Cagliari                                      | Jfficio Turismo - Cagliari            |           |           |
| XANNULLA INVITO | Ufficio Turismo - Cagliari                                      |                                       |           | Verifica  |
| XANNULLA INVITO | Ufficio Attività Produttive - Cagliari                          | fficio Attività Produttive - Cagliari |           |           |
| XANNULLA INVITO | TO Ufficio Ordine dei medici di Cagliari                        |                                       |           | Notifica  |
| XANNULLA INVITO | XANNULLA INVITO Ass.to LL.PP STOI di Cagliari (ex Genio Civile) |                                       |           | Notifica  |
|                 |                                                                 |                                       |           |           |
|                 | NDIETRO                                                         | CREA CDS                              | INVITA EI | ITI       |

Cliccare, quindi. su CREA CDS.

Per rimuovere un Ente terzo dalla lista degli enti inviatati alla CDS cliccare Annulla Invito.

Nella scheda CDS il sistema mostra la conferenza dei servizi appena creata

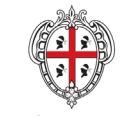

# REALIZZAZIONE DEL SISTEMA INFORMATIVO DEL SUAPE

REGIONE AUTÒNOMA DE SARDIGNA REGIONE AUTONOMA DELLA SARDEGNA

| ✓ CRITERI RICE                                                    | ERCA CONFERENZE                                         | í .                                                |                     |                           |                      |                         |                 |
|-------------------------------------------------------------------|---------------------------------------------------------|----------------------------------------------------|---------------------|---------------------------|----------------------|-------------------------|-----------------|
| Data seduta a pa                                                  | artire dal                                              | Data seduta fino al                                |                     | Luogo                     |                      | Asincrona Sincrona      |                 |
| FILTRA                                                            | RESET FILTRI                                            |                                                    |                     |                           |                      |                         |                 |
|                                                                   |                                                         |                                                    |                     |                           |                      |                         | <u>CRE</u> A CD |
| france Asingroup                                                  |                                                         |                                                    |                     |                           |                      |                         | CREA CD         |
| onferenza Asincrona<br>DATA TERMINE<br>INVIO PARERI               | DATA TERMINE<br>RICHIESTE<br>INTEGRAZIONI               | FILE CONVOCAZIONE                                  |                     | STATO                     | NOTE                 |                         | CREA CD         |
| onferenza Asincrona<br>DATA TERMINE<br>INVIO PARERI<br>31/07/2018 | DATA TERMINE<br>RICHIESTE<br>INTEGRAZIONI<br>25/07/2018 | FILE CONVOCAZIONE                                  | o_SUAPE_010317.pdf  | STATO<br>Annullata        | NOTE<br>RICHIESTA PE | ER INSANABILE CONFLITTO | CREA CD         |
| onferenza Asincrona<br>DATA TERMINE<br>INVIO PARERI<br>31/07/2018 | DATA TERMINE<br>RICHIESTE<br>INTEGRAZIONI<br>25/07/2018 | FILE CONVOCAZIONE<br>F10_Voltura_titolo_abilitativ | 'o_SUAPE_010317.pdf | <b>STATO</b><br>Annullata | NOTE<br>RICHIESTA PE | ER INSANABILE CONFLITTO | CREA CD         |

È possibile creare una nuova CdS se le precedenti sono state chiuse o annullate.

# Cliccare CREA CDS per creare una nuova CDS

Il sistema visualizza la maschera di creazione di una CdS. Cliccare su sincrona. Il sistema modifica la maschera di creazione della CdS.

| Tipologia conferenza                                                        |                      |             |
|-----------------------------------------------------------------------------|----------------------|-------------|
| O Asincrona 💽 Sincrona                                                      |                      |             |
| Data seduta conferenza *                                                    | Luogo della seduta * |             |
| File da allegare alla convocazione<br>Nessun file allegato Aggiungi alegato |                      |             |
| Note                                                                        |                      |             |
|                                                                             |                      |             |
|                                                                             |                      |             |
|                                                                             |                      |             |
|                                                                             |                      |             |
|                                                                             |                      |             |
| NOME ENTE                                                                   |                      | TIPOLOGIA   |
|                                                                             | Nessun ente invitato |             |
| INDIETRO                                                                    | CREA CDS             | INVITA ENTI |

Compilare i dati richiesti e invitare gli enti, quindi cliccare su CREA CDS

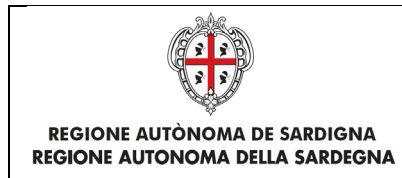

Il sistema visualizza il messaggio di conferma

| Conferenza di servizi creata con successo. | ×  |
|--------------------------------------------|----|
|                                            | ок |

Cliccare su OK per chiudere la maschera.

È possibile gestire la conferenza dei servizi anche dalla scheda omonima. Le azioni possibili dipendono dallo stato della conferenza. Nel caso di una conferenza in corso le azioni possibili sono:

- Dettagli
- Modifica
- Scarica Verbale (se presente per la sincrona)
- Scarica allegato convocazione
- Annulla
- Chiudi

| AZIONI+         |
|-----------------|
| Dettagli        |
| Modifica        |
| Scarica verbale |
| Annulla         |
| Chiudi          |

Nel caso di conferenze annullate le azioni possibili sono:

- Dettagli
- Scarica Verbale
- Scarica allegato convocazione

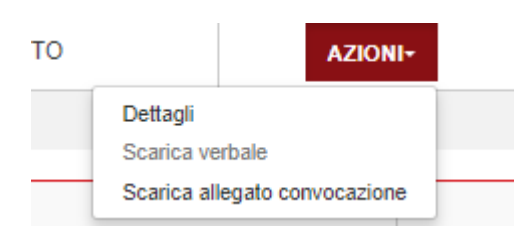

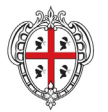

REALIZZAZIONE DEL SISTEMA INFORMATIVO DEL SUAPE

REGIONE AUTÒNOMA DE SARDIGNA REGIONE AUTONOMA DELLA SARDEGNA

Cliccare Scarica verbale per scaricare il verbale della conferenza dei servizi Cliccare Scarica allegato alla convocazione per scaricare l'allegato alla convocazione Cliccare su Dettagli per visualizzare i dati della conferenza dei servizi.

| Dettagli conferenza dei servizi per pratica:          | LLLCRN71M64F205M-24072018-2159.307    |                                   |
|-------------------------------------------------------|---------------------------------------|-----------------------------------|
| Tipologia conferenza: ASINCRONA                       |                                       |                                   |
| Data termine invio pareri *                           | Data termine richieste integrazioni * | Giorni Presentazione Integrazioni |
| 31/07/2018                                            | 25/07/2018                            | 0                                 |
| File da allegare alla convocazione                    |                                       |                                   |
| F10_Voltura_titolo_abilitativo_SUAPE_010317.p ③ SALVA |                                       |                                   |
| Note                                                  |                                       |                                   |
| RICHIESTA PER INSANABILE CONFLITTO                    |                                       |                                   |
|                                                       |                                       |                                   |
|                                                       |                                       |                                   |
|                                                       |                                       |                                   |
|                                                       |                                       |                                   |
| NOME ENTE                                             |                                       |                                   |
| Ufficio commercio - Aggius                            |                                       |                                   |
| Ufficio autorità di controllo provincia Sassari       |                                       |                                   |
| INDIETRO                                              |                                       |                                   |
|                                                       |                                       |                                   |

Cliccare su Modifica per modificare data e ora di una conferenza sincrona o i termini di una conferenza asincrona.

| Annulla CDS pratica             | ×           |
|---------------------------------|-------------|
| Motivo annullamento CDS *       |             |
|                                 |             |
|                                 |             |
|                                 |             |
| Campo obblicatorio              |             |
| File allegato all' annullamento |             |
| 🖀 CERCA                         |             |
|                                 |             |
| Chiudi                          | <i>r</i> ia |

Compilare il motivo dell'annullamento e allegare il file. Quindi cliccare su Invia.

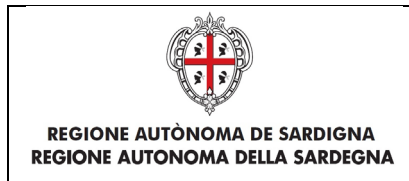

Il sistema visualizza il messaggio di conferma per la creazione della CDS.

Cliccare su Chiudi per chiudere la CdS.

| Chiusura CDS pratica | ×     |
|----------------------|-------|
| Nota chiusura CDS *  |       |
|                      |       |
|                      |       |
|                      |       |
| Chiudi               | Invia |

Compilare i campi richieste e cliccare il bottone INVIA. Alla chiusura di una conferenza sincrona è richiesto di allegare il verbale.

Nella scheda AVANZAMENTO, il sistema visualizza le tre azioni possibili:

- Esito positivo
- Esito negativo
- Avvio CDS Sincrona

| Gestione CDS  |                |                    |  |  |
|---------------|----------------|--------------------|--|--|
|               |                |                    |  |  |
| OTO NEO ATIVO |                |                    |  |  |
| SITO NEGATIVO | ESITO POSITIVO | AVVIO CDS SINCRONA |  |  |
| SITO NEGATIVO | ESITO POSITIVO | AVVIO CDS SINCRONA |  |  |

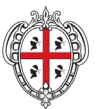

REALIZZAZIONE DEL SISTEMA INFORMATIVO DEL SUAPE

Se nessun ente terzo carica pareri negativi o favorevoli con prescrizione, l'operatore può procedere con l'archiviazione con esito positivo senza aprire la conferenza sincrona.

Cliccare su Esito positivo, il sistema visualizza il messaggio di conferma

| Conferma avanzamento                                                                                                    | ×    |
|----------------------------------------------------------------------------------------------------|------|
| Si desidera inviare il provvedimento unico conclusivo?<br>Cliccare Sì per aprire la maschera di inoltro della notifica del provvedimento unico.<br>Cliccare NO per avanzare senza inviare la comunicazione.<br>Cliccare Indietro per interrompere se non si è ancora preparato il documento da alle<br>alla comunicazione. | gare |
| INDIETRO NO S                                                                                                    | 51   |

Cliccare su SI per aprire la maschera di inoltro della comunicazione, cliccare No per archiviare la pratica con esito positivo senza inviare ulteriori comunicazioni, cliccare Indietro per annullare l'operazione se non si è ancora preparato l'allegato.

Il sistema chiude l'iter settando l'esito positivo della pratica che da questo momento sarà accessibile solo in lettura.

Nel caso sia, invece, presente almeno un parere NEGATIVO o FAVOREVOLE con PRESCRIZIONI, l'operatore potrà cliccare su Esito Negativo per archiviare la pratica con esito negativo allegando il provvedimento unico conclusivo.

| Gestione CDS |               |  |  |  |
|--------------|---------------|--|--|--|
|              |               |  |  |  |
|              |               |  |  |  |
| LING NEOKING | Larrer Carlie |  |  |  |
|              |               |  |  |  |

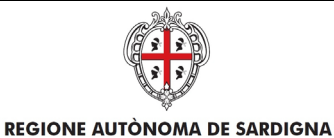

Cliccare su Esito positivo, il sistema visualizza il messaggio di conferma

| Conferma avanzamento                                                                                                    | ×       |
|----------------------------------------------------------------------------------------------------|---------|
| Si desidera inviare il provvedimento unico conclusivo?<br>Cliccare Sì per aprire la maschera di inoltro della notifica del provvedimento unico<br>Cliccare NO per avanzare senza inviare la comunicazione.<br>Cliccare Indietro per interrompere se non si è ancora preparato il documento da a<br>alla comunicazione. | Ilegare |
| INDIETRO NO                                                                                                    | SI      |

Cliccare su SI per aprire la maschera di inoltro della comunicazione, cliccare No per archiviare la pratica con esito positivo senza inviare ulteriori comunicazioni, cliccare Indietro per annullare l'operazione se non si è ancora preparato l'allegato.

Il sistema chiude l'iter settando l'esito negativo della pratica che da questo momento sarà accessibile solo in lettura.

Per organizzare la conferenza dei servizi sincrona, cliccare su AVVIA CDS SINCRONA, il sistema visualizza la maschera per la creazione della conferenza sincrona.

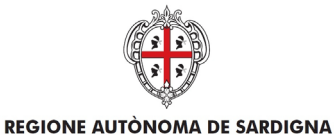

# Creazione conferenza dei servizi per pratica: LLLCRN71M64F205M-13102018-0741.1213

| Tipologia conferenza                                                         |                      |        |           |  |  |  |
|------------------------------------------------------------------------------|----------------------|--------|-----------|--|--|--|
| <ul> <li>Asincrona          <ul> <li>Sincrona</li> </ul> </li> </ul>         |                      |        |           |  |  |  |
| Data seduta conferenza *                                                     | Luogo della seduta * |        |           |  |  |  |
| Campo obbligatorio.                                                          | Campo obbligatorio.  |        |           |  |  |  |
| File da allegare alla convocazione<br>Nessun file allegato Aggiungi allegato |                      |        |           |  |  |  |
| Note                                                                         |                      |        |           |  |  |  |
|                                                                              |                      |        |           |  |  |  |
|                                                                              |                      |        |           |  |  |  |
|                                                                              |                      |        |           |  |  |  |
|                                                                              |                      |        |           |  |  |  |
|                                                                              |                      |        |           |  |  |  |
|                                                                              |                      |        |           |  |  |  |
| NOME ENTE                                                                    |                      |        | TIPOLOGIA |  |  |  |
|                                                                              | Nessun ente invitato |        |           |  |  |  |
| INDIETRO                                                                     | CREA CDS             | INVITA | ENTI      |  |  |  |

Se al termine della conferenza dei servizi tutti i pareri degli enti sono FAVOREVOLE, DA LAVORARE o FAVOREVOLE CON PRESCRIZIONI il sistema visualizza nella scheda AVANZAMENTO le due AZIONI POSSIBILI

## STADIO CORRENTE

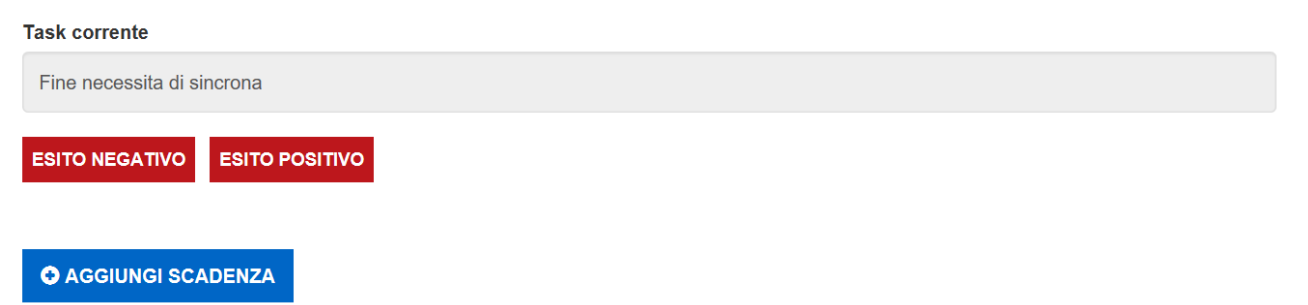

Per chiudere la CDS con esito positivo cliccare su ESITO POSITIVO nella scheda Avanzamento. Il sistema visualizza un messaggio di conferma.

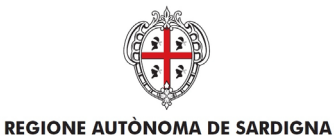

REALIZZAZIONE DEL SISTEMA INFORMATIVO DEL SUAPE

# Si desidera inviare il provvedimento unico conclusivo? Cliccare Sì per aprire la maschera di inoltro della notifica del provvedimento unico. Cliccare NO per avanzare senza inviare la comunicazione. Cliccare Indietro per interrompere se non si è ancora preparato il documento da allegare alla comunicazione. INDIETRO NO

Cliccare su SI per aprire la maschera di inoltro della comunicazione, cliccare No per archiviare la pratica con esito positivo senza inviare ulteriori comunicazioni, cliccare Indietro per annullare l'operazione se non si è ancora preparato l'allegato.

Il sistema chiude l'iter settando l'esito positivo della pratica che da questo momento sarà accessibile solo in lettura.

Per chiudere la CDS con esito negativo cliccare su ESITO NEGATIVO nella scheda Avanzamento. Il sistema visualizza un messaggio di conferma.

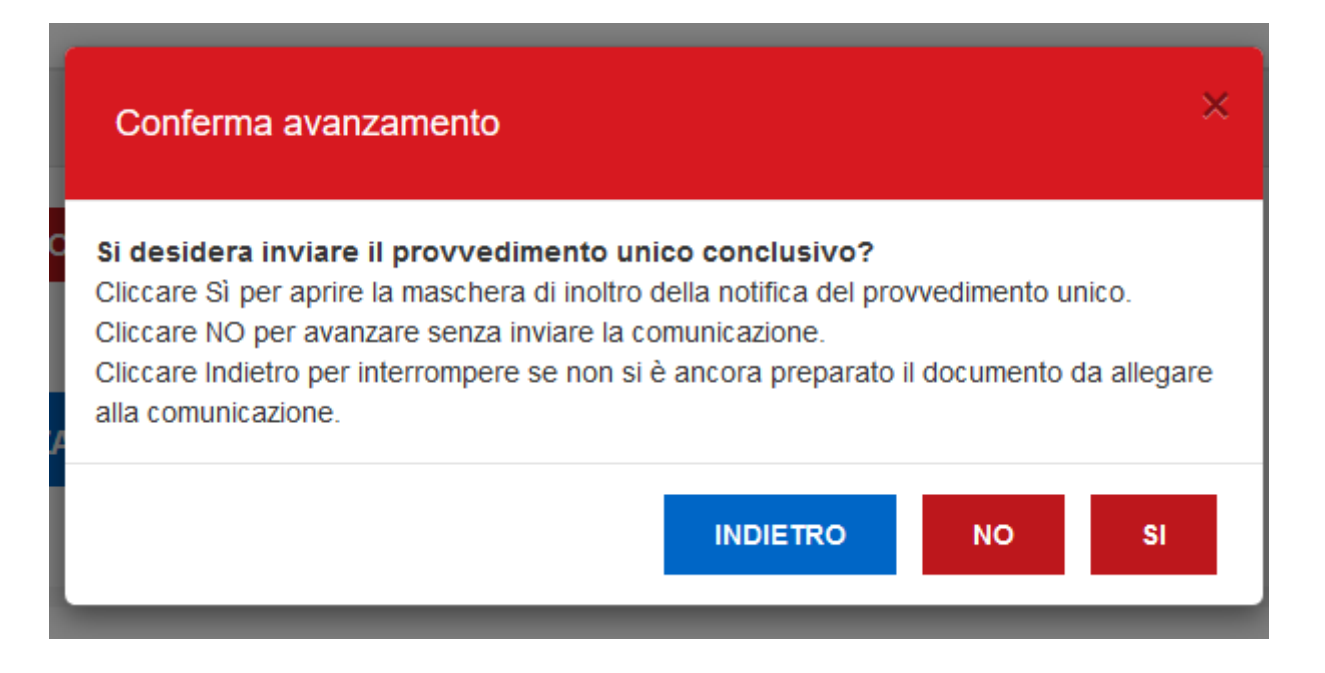

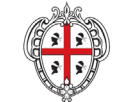

Cliccare su SI per aprire la maschera di inoltro della comunicazione, cliccare No per archiviare la pratica con esito positivo senza inviare ulteriori comunicazioni, cliccare Indietro per annullare l'operazione se non si è ancora preparato l'allegato.

Il sistema chiude l'iter settando l'esito negativo della pratica che da questo momento sarà accessibile solo in lettura.

Una volta archiviata la pratica, dalla scheda Avanzamento sarà sempre possibile riavviare l'iter cliccando sul bottone RIATTIVA ITER dalla scheda Avanzamento